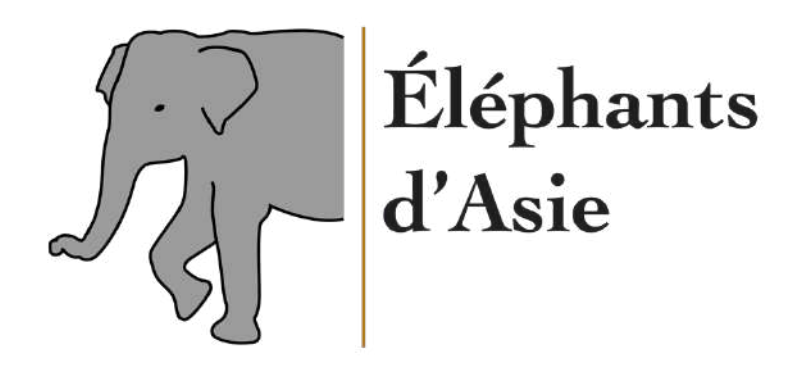

# Sur les traces de l'éléphant d'Asie

**RAPPORT - PARTIE 2** 

Revaclier Laure-Hélène https://elephantsdasie.ch | markdig2, semestre de printemps, m49-1

# Table des matières

| Table des matières1                            |
|------------------------------------------------|
| Évolution de l'implémentation du Web Analytics |
| Ajout d'une propriété GA4                      |
| Création d'un compte GTM5                      |
| Balises UA et GA4 dans GTM                     |
| Microsoft Clarity et GTM                       |
| Google Data Studio                             |
| Google My Business                             |
| Concept de promotion : Campagne SEA22          |
| Proposition de campagne22                      |
| Résultats à atteindre27                        |
| Deux questions supplémentaires28               |
| Concept de promotion : Campagne Display29      |
| Concept de campagne Display                    |
| Objectifs chiffrés                             |
| Réseaux sociaux : Facebook                     |
| Inspirations35                                 |
| Création de la page                            |
| Création de posts40                            |
| Réseaux sociaux : Instagram (binôme)43         |
| Stratégie du site et inspirations              |
| Création de la page                            |
| Création de posts47                            |
| Deux questions supplémentaires50               |
| Réseaux sociaux : Twitter                      |
| HootSuite                                      |
| Réseaux sociaux : LinkedIn                     |
| Annonce publicitaire Instagram                 |
| Visuel, simulation de rendu et ciblage59       |
| Deux questions supplémentaires61               |
| Facebook Pixels                                |
| Une question supplémentaire                    |

| Publicité audio digitale       | 68 |
|--------------------------------|----|
| Deux questions supplémentaires | 72 |
| Analyse bonus : SEOptimer      | 73 |
| Conclusion                     | 74 |
| Sources                        | 75 |

# Évolution de l'implémentation du Web Analytics

# Ajout d'une propriété GA4

Je commence par ajouter dans Google Analytics une propriété Google Analytics 4 pour mon site. Dans la partie Réglages, je clique sur « Assistant de configuration GA4 ».

| Analytic             | CS All Web Site Data •                                                                                                    | ch                                                                   |                                                                                                    |                                                                                                    | 🧟 II 🔞 I 🔇                                                                                                    |
|----------------------|----------------------------------------------------------------------------------------------------|----------------------------------------------------------------------|----------------------------------------------------------------------------------------------------|----------------------------------------------------------------------------------------------------|----------------------------------------------------------------------------------------------------|
|                      | DMINISTRATION UTILISATEUR                                                                                                    |                                                                      |                                                                                                    |                                                                                                    |                                                                                                    |
| ń                    | Compte + Créer un compte                                                                                                    |                                                                      | Propriété + Gréen une propriété                                                                                                    |                                                                                                    | Vue + Gréer une vue                                                                                                    |
|                      | Sur les traces de l'éléphant d'Asie                                                                                                    | *                                                                    | elephantsdasie.ch (UA-187470024-1)                                                                                                    | *                                                                                                    | All Web Site Data                                                                                                    |
| 0                    | Paramètres du compte                                                                                                    | ۲                                                                    | Assistant de configuration GA4                                                                                                    | (*)                                                                                                    | Paramètres de la vue                                                                                                    |
| ±                    | Gestion des utilisateurs du com                                                                                                    | pte                                                                  | Paramètres de la propriété                                                                                                    |                                                                                                    | Gestion des utilisateurs de la vue                                                                                                    |
| ~                    | Y Tous les filtres                                                                                                    |                                                                      | Gestion des utilisateurs de la propriété                                                                                                    |                                                                                                    | Dijectifs                                                                                                    |
| =0<br>Pa             | <ul> <li>Historique des modifications au<br/>niveau du compte</li> </ul>                                                                                                    | 1                                                                    | < > Informations de suivi                                                                                                    |                                                                                                    | A Regroupement de contenu                                                                                                    |
|                      | Corbeille                                                                                                    |                                                                      | <ul> <li>Historique des modifications au<br/>niveau de la propriété</li> </ul>                                                                                                    |                                                                                                    | Y Filtres                                                                                                    |
|                      |                                                                                                    |                                                                      | Dd Demandes de suppression des<br>données                                                                                                    |                                                                                                    | Paramètres des canaux                                                                                                    |
|                      |                                                                                                    |                                                                      | ASSOCIATION DE PRODUITS                                                                                                    |                                                                                                    | Paramètres d'e-commerce                                                                                                    |
| 2                    |                                                                                                    |                                                                      | Association à Google Ads                                                                                                    |                                                                                                    | Dd Métriques calculées utra.                                                                                                    |
| •                    |                                                                                                    |                                                                      | Association à AdSense                                                                                                    |                                                                                                    | ÉLÉMENTS ET OUTILS PERSONNELS                                                                                                    |
|                      |                                                                                                    |                                                                      |                                                                                                    |                                                                                                    | plg segments                                                                                                    |
| > Analytic           | Tous les comptes > elephantsdasie.                                                                                                    | cuell Analytics   C                                                  | Conditions d'utilisation   Règles de con                                                                                                    | fidentialité   En                                                                                                    | voyer des commentaires                                                                                                    |
| ><br>Analytic        | CS Tous les comptes 3 elephantsdasie.<br>All Web Site Data ~<br>MINISTRATION UTILISATEUR                                                                                                    | cueil Analytics   C                                                  | Conditions d'utilisation   Règles de con                                                                                                    | fidentialité   En                                                                                                    | royer des commentaires                                                                                                    |
| Analytic             | Tous les comptes > elephantsdasie.<br>CS All Web Site Data ~<br>MINISTRATION UTILISATEUR<br>Propriété + Créer une propriété<br>elephantsdasie.ch (UA-18/470024-1)                                                                                                    | cueil Analytics   C                                                  | Conditions d'utilisation   Règles de con<br>de configuration de la propri                                                                                                    | fidentialité   Em                                                                                                    | Analytics 4 Propriété ner connecte                                                                                                    |
| Analytic             | Tous les comptes > elephantsdasie.<br>CS All Web Site Data ~<br>MINISTRATION UTILISATEUR<br>Propriété + dréer une propriété<br>elephantsdasie.ch (UA-18747024-1)<br>Assistant de configuration<br>GA4                                                                                                    | cueil Analytics   (<br>ch<br>Assistant<br>Vous utilise<br>d'Apaktics | Conditions d'utilisation   Règles de con<br>de configuration de la propri<br>ez actuellement une propriété Goode                                                                                                    | fidentialité   En                                                                                                    | Analytics 4 Propriété nan connecte<br>s. Pour faire partie de l'avenir                                                                                                    |
| Analytic             | Tous les comptes > elephantsdasie.<br>CS All Web Site Data ~<br>MINISTRATION UTILISATEUR<br>Progriété + Order une progriété<br>elephantsdasie.ch (UA-187470024-1)<br>Assistant de configuration<br>GA4<br>Paramètres de la propriété                                                                                                    | ch<br>Assistant<br>Vous utilise<br>d'Analytics<br>Cette propri       | Conditions d'utilisation   Règles de con<br>de configuration de la propri<br>ez actuellement une propriété Univ<br>, configurez une propriété Google<br>iété Universal Analytics restera inch                                                                                                    | fidentialité   En<br>iété Google<br>ersal Analytic<br>Analytics 4 ci<br>angée et conti                                                                                        | Analytics 4 Propriété ner connecte<br>s. Pour faire partie de l'avenir<br>-dessous. En savoir plus sur GA4<br>nuera à collecter des données.                                                                                           |
| Analytic             | CS Tous les comptes > elephantsdasie. CS Tous les comptes > elephantsdasie. All Web Site Data ~  MINISTRATION UTILISATEUR Propriété  Cider une propriété elephantsdasie.ch (UA-187470024-1)  Assistant de configuration GA4  Paramètres de la propriété  Gestion des utilisateurs de la propriété                                                                                                    | ch<br>Assistant<br>Vous utilise<br>d'Analytics<br>Cette propri       | Conditions d'utilisation   Règles de con<br>de configuration de la propri<br>ez actuellement une propriété Univ<br>, configurez une propriété Google<br>iété Universal Analytics restera inch                                                                                                    | fidentialité   En<br>iété Google<br>ersal Analytic<br>Analytics 4 ci<br>angée et conti                                                                                        | Analytics 4 Propriété ner connecte<br>s. Pour faire partie de l'avenir<br>-dessous. En savoir plus sur GA4<br>nuera à collecter des données.                                                                                           |
| Analytic             | Tous les comptes > elephantsdasie. CS Tous les comptes > elephantsdasie. All Web Site Data ~  MINISTRATION UTILISATEUR Propriété elephantsdasie.ch (UA-187470024-1)  Anasistant de configuration GA4 Paramètres de la propriété elephontété cy Informations de sulvi                                                                                                    | ch<br>Assistant<br>Vous utilise<br>Cette propri                      | de configuration de la propriet<br>az actuellement une propriété Univ<br>, configurez une propriété Google<br>iété Universal Analytics restera inch                                                                                                    | fidentialité [ En<br>iété Google<br>ersal Analytic<br>Analytics 4 ci<br>angée et conti<br>souhaite crée<br>alytics 4                                                          | Analytics 4 Propriété nan connecté<br>s. Pour faire partie de l'avenir<br>-dessous. En savoir plus sur GA4<br>nuera à collecter des données.                                                                                           |
| Analytic             | CS Tous les comptes > elephantsdasie. CS All Web Site Data ~  MINISTRATION UTILISATEUR  Proprièté  Proprièté  Assistant de configuration  Assistant de configuration  Paramètres de la proprièté  Gestion des utilisateurs de la  propriété  Historique des modifications au niveau de la propriété                                                                                                    | ch<br>Assistant<br>Vous utilise<br>d'Analytics<br>Cette propri       | de configuration de la propri<br>ez actuellement une propriété Univ<br>, configurez une propriété Google<br>iété Universal Analytics restera inchi                                                                                                    | fidentialité [ En<br>iété Google<br>ersal Analytic<br>Analytics 4 ci<br>angée et conti<br>souhaite crée<br>alytics 4<br>s créerons une p<br>e propriété Unive                 | Analytics 4 Propriété non connecté<br>s. Pour faire partie de l'avenir<br>-dessous. En savoir plus sur GA4<br>nuera à collecter des données.<br>er une propriété Google<br>ropriété Google Analytics 4 à partir de<br>resal Analytics. |
| Analytic             | CS Tous les comptes > olephantsdasie. CS All Web Site Data ~  MINISTRATION UTILISATEUR  Progriété  Progriété  Progriété  Assistant de configuration  Assistant de configuration  Assistant de configuration  Assistant de configuration  Assistant de sutilisateurs de la  propriété  Si Informations de sutvi  Historique des modifications  au niveau de la propriété  De Demandes de suppression  de configuration                                                                                                    | ch<br>Assistant<br>Vous utilise<br>d'Analytics<br>Cette propri       | de configuration de la propriet<br>szactuellement une propriété Univ<br>, configurez une propriété Google<br>iété Universal Analytics restera inch<br>Je s<br>Ana<br>Nou<br>cett                                                                                                    | fidentialité [ En<br>iété Google<br>ersal Analytic<br>Analytics 4 ci<br>angée et conti<br>souhaite crée<br>alytics 4<br>s créerons une p<br>e propriété Unive<br>Premiers pas | Analytics 4 Propriété non connecte<br>s. Pour faire partie de l'avenir<br>-dessous. En savoir plus sur GA4<br>nuera à collecter des données.<br>er une propriété Google<br>ropriété Google Analytics 4 à partir de<br>rsal Analytics.  |
| Analytic             | Tous les comptes > elephantsdasie.     All Web Site Data ~     MINISTRATION UTILISATEUR      Propriété     elephantsdasie.ch (UA-187470024-1)      Assistant de configuration     GA4     Paramètres de la propriété     Gestion des utilisateurs de la     propriété     Informations de suivi     Historique des modifications     au niveau de la propriété     De Demandes de suppression     des données.                                                                                                    | ch<br>Assistant<br>Vous utilise<br>d'Analytics<br>Cette propri       | de configuration de la propriet<br>zactuellement une propriété Univ<br>, configurez une propriété Google<br>iété Universal Analytics restera inch                                                                                                    | fidentialité [ En<br>iété Google<br>ersal Analytic<br>Analytics 4 ci<br>angée et conti<br>souhaite crée<br>alytics 4<br>s créerons une p<br>e propriété Unive<br>Premiers pas | Analytics 4 Propriété non connecté<br>s. Pour faire partie de l'avenir<br>-dessous. En savoir plus sur GA4<br>nuera à collecter des données.<br>er une propriété Google<br>ropriété Google Analytics 4 à partir de<br>resal Analytics. |
| Analytic<br>Analytic | Tous les comptes > elephantsdasie. CS Tous les comptes > elephantsdasie. All Web Site Data   MINISTRATION UTILISATEUR  Propriété elephantsdasie.ch (UA-18/470024-1)  Aussistant de configuration Aussistant de configuration Aussistant de configuration Paramètres de la propriété  CA Propriété Cy Informations de suivi Children de suppression des données  Association DE PRODUTS  Association à Google Ads                                                                                                    | ch<br>Assistant<br>Vous utilise<br>d'Analytics<br>Cette propri       | de configuration de la propriet<br>szactuellement une propriété Gogle<br>iété Universal Analytics restera inchi<br>Je Ana<br>Nou<br>cettr                                                                                                    | fidentialité [ En<br>iété Google<br>ersal Analytic<br>Analytics 4 ci<br>angée et conti<br>souhaite crée<br>alytics 4<br>s créerons une p<br>e propriété Unive<br>Premiers pas | Analytics 4 Propriété nan connecté<br>s. Pour faire partie de l'avenir<br>-dessous. En savoir plus sur GA4<br>nuera à collecter des données.<br>er une propriété Google<br>ropriété Google Analytics 4 à partir de<br>resal Analytics. |
| Analytic             | CS Tous les comptes > elephantsdasie. CS All Web Site Data ~  MINISTRATION UTILISATEUR  Propriét  Construction UTILISATEUR  Propriét Construction Construction C | cuell Analytics   C                                                  | de configuration de la propriet de configuration de la propriet du la configuration de la propriet du la configurez une propriété Google<br>liété Universal Analytics restera inche<br>liété Universal Analytics restera inche liété Universal Analytics restera inche liété Universal Analytics restera inche liété Universal Analytics res | fidentialité [ En<br>iété Google<br>ersal Analytic<br>Analytics 4 ci<br>angée et conti<br>souhaite crée<br>alytics 4<br>s créerons une p<br>e propriété Unive<br>Premiers pas | Analytics 4 Propriété neu connecte<br>s. Pour faire partie de l'avenir<br>-dessous. En savoir plus sur GA4<br>nuera à collecter des données.<br>er une propriété Google<br>ropriété Google Analytics 4 à partir de<br>resal Analytics. |

L'assistant de configuration de la propriété GA4, qui indique que cette dernière n'est pas connectée.

Je constate que la propriété est non connectée. Il faut donc la créer en suivant la marche à suivre guidée.

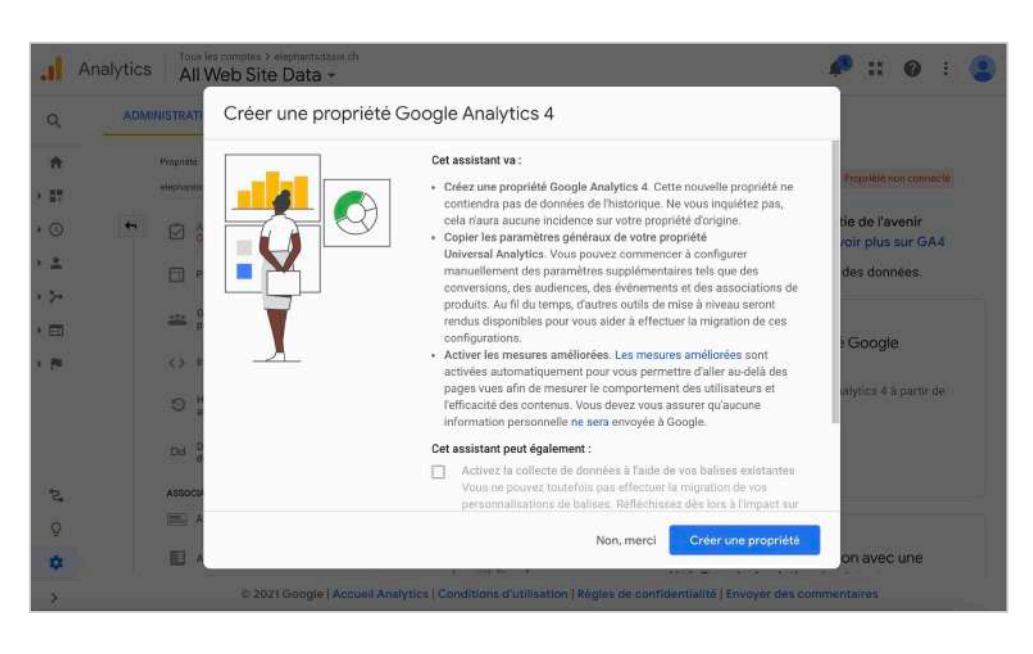

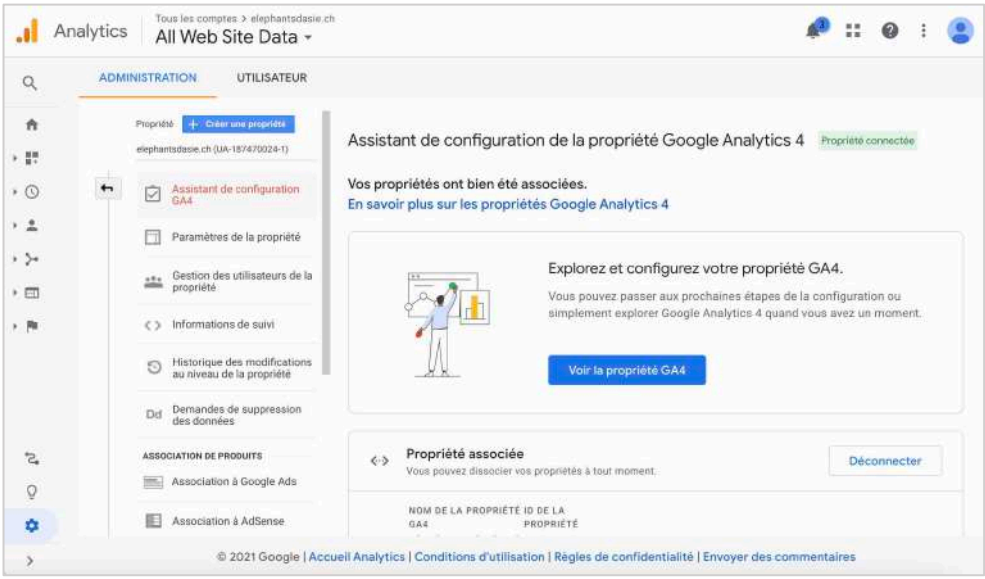

Création et connexion de la propriété.

La propriété Google Analytics 4 est désormais créée et connectée. Je peux la retrouver dans mon compte Google Analytics et choisir entre la propriété UA de base et GA4.

| й 🗘 🕂               | 🐔 🧹 Tous les compte                 | s    |
|---------------------|-------------------------------------|------|
| Comptes Analytics   | Propriétés et applications          | Vues |
| Sur les traces de > | elephantsdasie.ch<br>UA-187470024-1 |      |
|                     | elephantsdasie.ch - GA4 🗸 🕺         |      |
|                     |                                     |      |
|                     |                                     |      |
|                     |                                     |      |
|                     |                                     |      |
|                     |                                     |      |

Les deux propriétés de mon site web connectées à Google Analytics.

# Création d'un compte GTM

Puis, je crée un compte Google Tag Manager et installe avec Google Site Kit dans mon tableau de bord. Dans un premier temps, je crée le compte en configurant le conteneur avec le lien de mon site.

| Tag Manager               | ł.                                                                                                    | :: @ i 🤇 |
|---------------------------|----------------------------------------------------------------------------------------------------|----------|
| Espaco de travali Versian | is Admin                                                                                                    |          |
|                           | Ajouter un compte                                                                                                    |          |
|                           | Configuration du compte<br>Nen de tante<br>résphantadasie dh<br>Pays<br>Suisse •                                                                                                    |          |
|                           | Configuration du conteneur<br>Nois de constant<br>www.elephantidasie.ch                                                                                                    |          |
|                           | Web Web K context sur inst pages their mepting of pour continuous  No No No No No No No No No No No No No                                                                                                    |          |
|                           | Andread law applications Analogs     Andread law applications Analogs     Analogs     Analogs |          |
|                           | Server<br>For server olds instrumentation and measurement                                                                                                    |          |

Création du compte Google Tag Manager.

Puis, on me propose deux codes à copier et à coller dans le <head> et le <body> de chaque page de mon site web pour installer Google Tag Manager.

| < 🔷 Tag Manager                                                                            | Tous les comptes > elephantsdasie ch<br>www.elephantsdasie.ch + Q Rechercher dans l'espa                                                                                                    | ice de travall                                                              | <b>:: 0</b> : 🤹                                               |
|--------------------------------------------------------------------------------------------|----------------------------------------------------------------------------------------------------|-----------------------------------------------------------------------------|---------------------------------------------------------------|
| Espace de travail Versions                                                                 | Admin GTM-KFQ2XK4 Modif                                                                                                    | espace de travail - 0                                                       | Prévisualiser Envoyer                                         |
| ESPACE DE TRAVAIL ACTUEL Default Workspace                                                 | Installer Google Tag Manager<br>Copiez le code ci-dessous et collez-le sur toutes les pages de votre site Web.                                                                                                    | ×                                                                           | neur non publié                                               |
| <ul> <li>Presentation</li> <li>Balices</li> <li>Decloncheurs</li> <li>Variables</li> </ul> | Collez ce code le plus haut possible dans la section <head> de la page :<br/><!-- Georgie Tag Manager--><br/><eorgiet>[function[w,d,s,1,1](w[1]=w[1]][]]w[1].push(]'gtm.start'1<br/>new Date[].getTime(], avent: 'gtm.ja'])/var frd.getElement&amp;SyTagName(s)[<br/>j-d.createElement(s], dial=1='dataLager'?*la'='1''; ].ssyno-true;].src-<br/>'https://www.googletEgmanager.com/gtm.js?id='iid]f.parentNode.insert<br/>]](window.document, 'script','dataLager', 'GTM-REQ2XK4');c/acript&gt;<br/><!-- End Google Tag Manager--></eorgiet></head> | (0),<br>Before(),f);                                                        | tre cette version en<br>Is devez ajouter des<br>I publier vos |
| D Modèles                                                                                  | Vous devez également coller ce code immédiatement après la balise d'ouverture <b>-bod</b><br>Google Tag Manager (noscript)<br><noscript><iframe "b"="" arc="https://www.googletagmanager.com/ne.html?id=GTM&lt;br&gt;height=" atyle="display:none;visibility:hidden" width="0"></iframe>&lt;<br/><!-- End Google Tag Manager (noscript)--><br/>Pour plus d'informations sur Finstallation de l'extrait Google Tag Manager, veuillez cons<br/>démarrage rapide.</noscript>                                                                           | y>:       4-KPQ2XK4*       c/nescript>       sulter notre guide de       OK | tions.                                                        |

Codes HTML à coller dans le <head> et le <body>.

Dans un premier temps, je colle ces deux codes dans la section « Intégration » des Options du thème Divi. Pour la partie du <body>, je mets le code à la suite du code déjà inscrit pour intégrer mon logo (effectué dans le premier rapport).

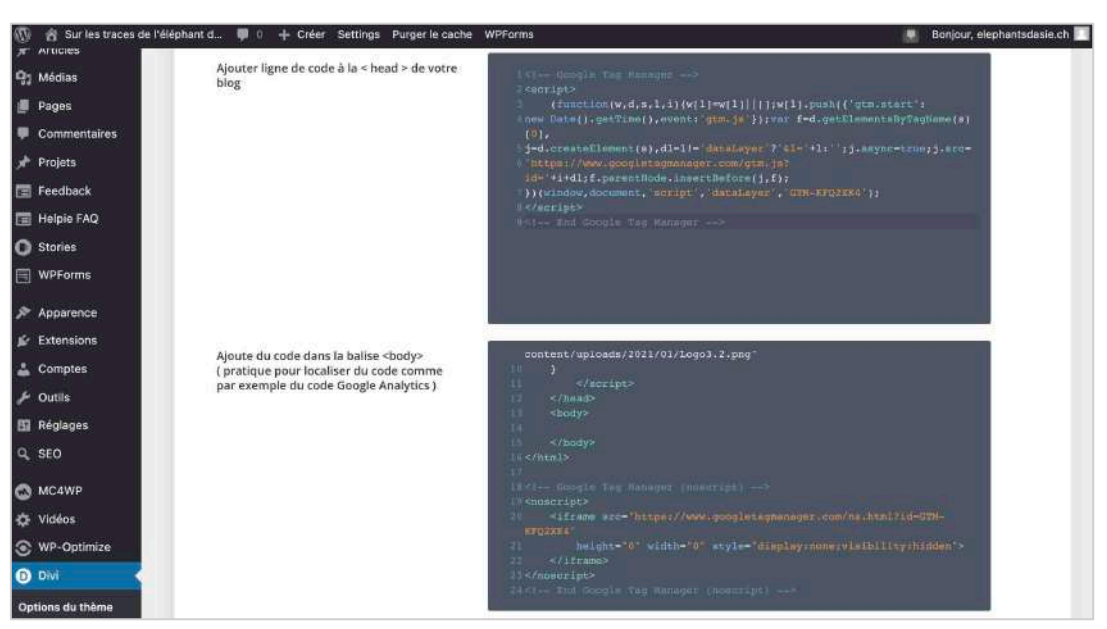

Les deux codes collés dans le <head> et <body> de la section « Intégration ».

N'étant pas sûre de la bonne application du code et ayant discuté de cette partie avec un camarade, je décide d'installer une extension Wordpress : *Tag Manager – Header, Body and Footer*. Cette extension a pour objectif d'ajouter du code dans les trois balises mentionnées dans son nom. Elle est très simple à utiliser. J'insère donc les deux codes dans les parties <head> et <body>, et je suis maintenant certaine que ce code s'applique sur toutes les pages.

| 🐨 👩 Sur les traces de | Pöléphant d., ≢ Ó 👍 Créar Settings Purgar la cache WPForms 🛛 🐰 Bonjour, elephantudasie ch 🗌                                                                                                    |
|-----------------------|----------------------------------------------------------------------------------------------------|
| 🕋 Tableeu de bord     | Tag Manager - Add Header, Body and Footer Codes                                                                                                    |
| G Site Kit            | Biolow you will be able to add header code, balow the<br>body> code and footer code for tracking platforms like google analytics, facebook pixel and google tag manager.                                                                                                    |
| Ø Jetpack             | The data was inserted successfully                                                                                                    |
| Articles              |                                                                                                    |
| 93 Médias             |                                                                                                    |
| # Pages               | Insert <head> tags Code - The code will be displayed between the opening <head> and the closing </head> tags</head>                                                                                                    |
| 🗭 Commentaires        | <h- gogle="" manager="" tag=""></h->                                                                                                    |
| 📌 Projets             | score (unacional scales) (the first of the scale scale scales) (statistical scales) (statistical scales) (statisti |
| E Feedback            | p=0.createstements()_d=u=createstements()_d=u=creat |
| I Helpie FAQ          | ))/uindow,document,scriat',data,ayer',GTM-KFQ2XK4');             Cristic docupie Tay Markager ->         E                                                                                                    |
| O Stories             |                                                                                                    |
| WPForms               |                                                                                                    |
| Apparence             |                                                                                                    |
| 🖉 Extensions          | + Add Another Head Teg                                                                                                    |
| 🛓 Comptes             |                                                                                                    |
| 🗲 Outils              |                                                                                                    |
| E Réglages            | Insert tags after <body> opening tag - The code will be displayed below the spening «body» tag</body>                                                                                                    |
| Q SEO                 | < Google Tag Menager (resortiot)>                                                                                                    |
| C MC4WP               | - ensergio-eitrane sec="https://www.googletagmanager.com/nk.html?ide/JTM-KF22XK4"<br>hight="0" width="0" style="display-money-itality.html?id=/strans-v/nosergios"                                                                                                    |
| 11 Tag Manager        | <i (nescript)="" end="" google="" manager="" tag=""></i>                                                                                                    |
| 😫 Vidéos              | n                                                                                                    |
| S WP-Optimize         | Ro                                                                                                    |
| O DM                  |                                                                                                    |
| G Réduire le menu     |                                                                                                    |
|                       | + Add Another After Body Tag                                                                                                    |

Les deux codes collés dans l'extension Tag Manager.

Dans un second temps, j'installe Google Tag Manager dans mon tableau de bord Wordpress via Google Site Kit.

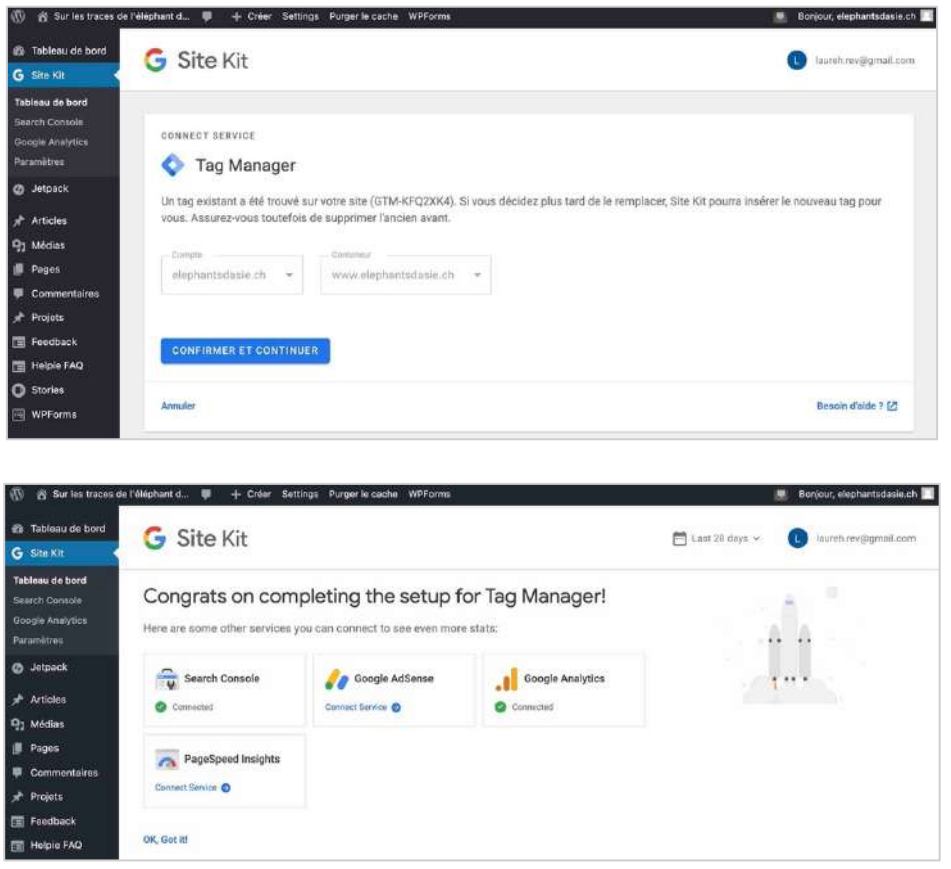

Installation de Google Tag Manager dans mon tableau de bord via Google Site Kit.

# Balises UA et GA4 dans GTM

Ensuite, je migre ma balise Google Universal Analytics et crée une balise Google Analytics 4 dans Google Tag Manager.

Je commence par aller dans la section « Balises » et demande de créer une nouvelle balise.

| ÷ 🔇    | > т.     | × UA - Mon site - Toutes les pages 🗀                                                 | Enregistrer | : |
|--------|----------|--------------------------------------------------------------------------------------|-------------|---|
| Espace | e de tri |                                                                                      |             |   |
| ESPACE | DE TRA   | Configuration de la balise                                                           |             |   |
| Defaul | t Work   |                                                                                      |             |   |
| -      | Présen   |                                                                                      |             |   |
|        | Balises  | Selectionnez un type de balise pour commencer la configuration                       |             |   |
|        | Déclen   | En savoir plus                                                                       |             |   |
| -      | Variabl  |                                                                                      |             |   |
|        | Dossie   | Déclenchement                                                                        |             |   |
| DI     | Modèle   |                                                                                      |             |   |
|        |          | Sélectionnez le déclencheur qui permettra d'activer cette balise,.<br>En savoir plus |             |   |
|        |          |                                                                                      |             |   |

Création d'une nouvelle balise.

Je clique sur « Configuration de la balise » et choisis le type de balise « Google Analytics : Universal Analytics ».

| × | UA - Mon site - Toutes les pages 🗈            | ×    | Sélectionnez un type de balise                                                  | Q |
|---|-----------------------------------------------|------|---------------------------------------------------------------------------------|---|
|   | Configuration de la balise                    | D    | Découvrez d'autres types de balises dans la galerie de modèles de la communauté | > |
|   |                                               | Séle | ction                                                                           |   |
|   | ( C                                           | al   | Google Analytics : Universal Analytics<br>Google Marketing Platform             |   |
|   | 1 1 1 1 1 1 1 1 1 1 1 1 1 1 1 1 1 1 1         | a    | Google Analytics : Configuration GA4<br>Google Marketing Platform               |   |
|   | Sélectionnez un type de balise por<br>En savo | al.  | Google Analytics : Événement GA4<br>Google Marketing Platform                   |   |
|   |                                               | ٨    | Suivi des conversions Google Ads<br>Geogle Ads                                  |   |
|   | Déclenchement                                 | ٨    | Remarketing Google Ada<br>Google Ada                                            |   |
|   | 6                                             | 0    | Compteur Floodlight<br>Geogle Marketing Platform                                |   |
|   |                                               | 0    | Ventes Floodlight<br>Google Marketing Platform                                  |   |
|   | Gelectionnez le déclencheur qui p<br>En save  | 0    | Conversion Linker<br>Geogle                                                     |   |
|   |                                               | -7   | Google Optimize<br>Google Marketing Platform                                    |   |

Configuration de la balise et choix du type de balise.

Pour la suite de la configuration de la balise, je dois trouver l'ID de suivi de la propriété UA. Je vais donc dans les Réglages et trouve l'ID de suivi dans la partie « Paramètres de la propriété ». Puis, je colle cet ID de suivi dans la configuration de la balise.

|            | Analytics | Tous les comptes > elephantadasis o<br>All Web Site Data -             | h                                                                            | <b>A</b>                              | # Ø E 😩                    |
|------------|-----------|------------------------------------------------------------------------|------------------------------------------------------------------------------|---------------------------------------|----------------------------|
| ٩          | ADMI      | NISTRATION UTILISATEUR                                                 |                                                                              |                                       |                            |
| * 17       |           | Propriété + Créwr une grouprétét<br>elephantsdasie.ch (UX-187420024-1) | Paramètres de la propriété                                                   | Déplacer la propriété                 | Diplacer vers la corbeille |
| • ©<br>• • | •         | Assistant de configuration     GA4                                     | Paramètres de base<br>10 de suivi<br>UA-187470024-1                          |                                       |                            |
| • >=       |           | Gestion des utilisateurs de la propriété                               | Nom de la propriété<br>elephantsdasie.ch                                     |                                       |                            |
| - 14       |           | <> Informations de suivi                                               | URL par défaut<br>https:// - elephantsdasie.ch                               |                                       |                            |
|            |           | Historique des modifications     au niveau de la propriété             | Vue par défaut<br>All Web Sille Data +                                       |                                       |                            |
| °,         |           | ASSOCIATION DE PRODUITS                                                | Catégorie sectorielle<br>Sélectiones un élément +                            |                                       |                            |
| Q          |           | Association à Google Ads                                               | Paramètres avancés     Autoriser la remalanement du manauras automatisus /us | alsurs GCLID) par la marquesta marque | Loninum LITM) nour         |
| •          |           | Association à AdSense     © 2021 Google   Acc                          | l'intégration de Google Ads et de Search Ads 380 (7)                         | antialité i Envoyer des commenta      | ires                       |

Localisation de l'ID de suivi de la propriété UA.

| c | Configuration de la varia | le          |   |
|---|---------------------------|-------------|---|
| 1 | Type de sumble            |             |   |
|   | Paramètres Googl          | a Analytics | / |
| 1 | ID de suivi 🕥             |             |   |
|   | UA-187470024-1            | #2#         |   |
| 1 | Domaine de cookie 🕥       |             |   |
|   | auto                      | 100         |   |

L'ID de suivi collé dans la configuration de la variable.

Puis, je précise certains autres paramètres : je nomme la variable « UA – Mon site – Toutes les pages » et indique que le type de suivi doit être une page vue.

| Espace de tri |                                                                                    |   |
|---------------|------------------------------------------------------------------------------------|---|
| ESPACE DE TRA | Configuration de la balise                                                         |   |
| Default Work  | Type de balise                                                                     |   |
| Présen        | Google Analytics : Universal Analytics<br>Google Marketing Platform                | 1 |
| Balises       | Type de suivi                                                                      |   |
| Déclen        | Page vue 👻                                                                         |   |
| nn Variabi    | Paramètres Google Analytics 💿                                                      |   |
| Dossie        | ((Paramètres Google Analytics)) 👻 🛈                                                |   |
| D Modéle      | Autoriser le remplacement des paramètres dans cette balise                         |   |
| D Modeli      | Autoriser le remplacement des paramètres dans cette balise      Paramètres avancés |   |

Autres paramètres précisés.

Après avoir configuré cette balise, je demande d'ajouter un déclencheur lié à la balise UA.

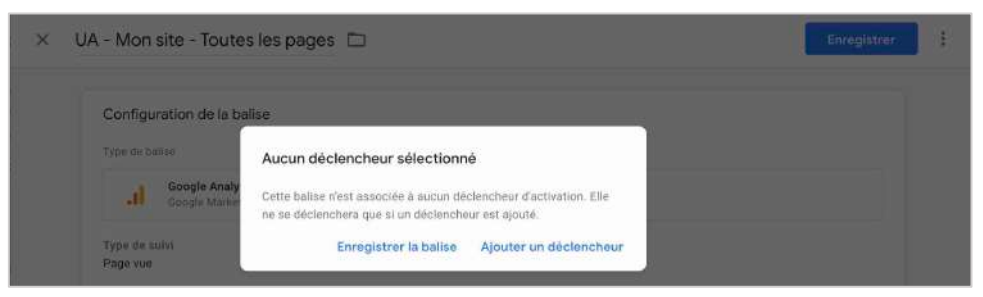

Demande d'ajout d'un déclencheur.

Je choisis le type de déclencheur « Page vue » et les conditions dans lesquelles le déclencheur est exécuté comme étant pour « Toutes les pages vues ».

| Configuration du déclencheur                            |   |
|---------------------------------------------------------|---|
| Type de déclencheur                                     |   |
| O Page vue                                              | / |
| Conditions dans lesquelles le déclencheur est exécuté : |   |
| Toutes les pages vues                                   |   |

Configuration du déclencheur.

La balise est ainsi configurée et possède un déclencheur. Le processus est similaire pour la création d'une balise GA4. Au final, je me retrouve bien avec deux balises qui ont un déclencheur d'activation.

| 🔷 Tag Manager              | Tous les comptes > elephantsdasie.ch<br>www.elephantsdasie.ch - | Q Rechercher dans                         | s l'espace de travail        |               | 0 : 🧕           |
|----------------------------|-----------------------------------------------------------------|-------------------------------------------|------------------------------|---------------|-----------------|
| Espace de travall Versions | Admin                                                           | GTM-KFQ2XK4                               | Modif. espace de travail : 4 | Prévisualiser | Envoyer         |
| ESPACE DE TRAVAIL ACTUEL   | Balises                                                         |                                           |                              | ٩             | Nouvelle        |
|                            | □ Nom ↑                                                         | Туре                                      | Déclencheurs d'activation    | Demi          | ère mise à jour |
| Présentation               | BallseGA4                                                       | Google Analytics :<br>Configuration GA4   | O Page vue - GA4             | il y a        | 2 minutes       |
| Déclencheurs               | UA - Mon site - Toutes les pages                                | Google Analytics :<br>Universal Analytics | O Page vue - GUA             | il y a        | une minute      |
| Variables                  |                                                                 |                                           |                              |               |                 |
| Dossiers                   |                                                                 |                                           |                              |               |                 |
| D Modèles                  |                                                                 |                                           |                              |               |                 |

Les deux balises (UA et GA4) et leurs déclencheurs d'activation.

Je vérifie enfin que les deux balises fonctionnent via les vues « temps réel » et leur bon déclenchement avec le plug-in Chrome.

D'abord, il faut quelques heures à Google Analytics pour prendre en compte la mise en place des deux balises (UA et GA4) et afficher les vues en temps réel. Cela indique donc qu'elles fonctionnent bien.

|        | Analytics                 | Tous les comptes > Sur les traces de l'éléph<br>elephantsdasie.ch - GA4 - | Q Essayez la recherche                                                                                                    | suivante : "comparer le nombre de                 | <b>:: 0</b> : <b>(2)</b>              |
|--------|---------------------------|---------------------------------------------------------------------------|----------------------------------------------------------------------------------------------------|---------------------------------------------------|---------------------------------------|
| Rapj   | ports 💌                   | Aperçu en temps rée                                                       | el 🖸                                                                                                    | 為 Afficher l'instantané d'utilisa                 | ateur [] 🕼                            |
| â      | Accueil                   | Tous les utilisateurs Ajout                                               | ter une comparaison +                                                                                                    |                                                   | and the second                        |
| ()     | Temps réel                |                                                                           |                                                                                                    | Transa Contractor                                 |                                       |
| CYC    | LE DE VIE                 | 30 DERNIÈRES MINUTES                                                      | COURS DES                                                                                                    | Guàda<br>Norvoya                                  | an the state of the                   |
| • >•   | Acquisition               |                                                                           | •                                                                                                    | ayume uni<br>Pringra                              |                                       |
| • 📎    | Engagement                | UTERATE ON TAX BUTCHE                                                     |                                                                                                    | Alternagine Daraina Kazakherna<br>Frimme<br>Batte | Mongolie                              |
| * (\$) | Monétisation              |                                                                           | OUDE DEP                                                                                                    | Espagne<br>Turque<br>Bub Angkowstan               | Cheve Corea Japan<br>du Gud           |
| 14     | Fidélisation              | 30 DERNIÈRES MINUTES                                                      | di des                                                                                                    | Algorie Linve Egypte Acable Publisher Inde        | Thadande                              |
| UTIL   | ISATEUR                   |                                                                           |                                                                                                    | Noger Boaten<br>Tutsid<br>Negera fitteope         |                                       |
| • ©    | Données<br>démographiques |                                                                           |                                                                                                    | ND Carrys<br>Tanzaria                             | edonista Populatio Menville (         |
| + LD   | Technologie               |                                                                           |                                                                                                    | Angule Manhaarne                                  | +                                     |
| EVE    | NEMENTS                   |                                                                           |                                                                                                    | Afrigoe                                           | Australie                             |
| p      | Conversions               |                                                                           | ( and the second second s | Données cartograp                                 | hiques @2021 Conditions d'utilisation |
| ۲      | Administration            | Utilisateurs par Source de                                                | l'utilisateur 🔻                                                                                                    | Utilisateurs 🔻 par Audience                       |                                       |
|        |                           | < #1 -                                                                    |                                                                                                    | #1 -                                              |                                       |

Temps réel de la balise GA4.

| .1   | Analytics All Web           | ptes > elephantsdasie.ch<br>Site Data →  |                                       | 🧟 :: @ : 🧯                 |
|------|-----------------------------|------------------------------------------|---------------------------------------|----------------------------|
| Q    | Rechercher dans les rapport | Vue d'ensemble                           |                                       | Créer un raccourci MTA     |
|      | Accueil                     |                                          | Pages vues                            |                            |
|      |                             | Temps réel                               | Par minute                            | Par seconde                |
| ト 22 | Personnalisation            | 0                                        |                                       |                            |
| RAPI | PORTS                       | 0                                        | 1.0                                   | 5.3                        |
| - 0  | Temps réel                  | utilisateurs actifs sur le site          | 10                                    | ,                          |
|      | Vue d'ensemble              |                                          |                                       |                            |
|      | Zones<br>géographiques      |                                          | 0.5                                   | 0.5                        |
|      | Sources de trafic           |                                          | -20 min -21 min -10 min -11 mm -0 min |                            |
|      | Contenu                     |                                          |                                       |                            |
|      | Événements                  | Principaux sites référents :             | Principales pages actives :           |                            |
|      |                             | Source Utilisateurs actifs 4             | Page active                           | Utilisateurs actifs 🛛 🗸    |
|      | Conversions                 | Aucune donnée disponible pour cette vue. | Aucune donnée :                       | disponible pour cette vue. |
| 1 4  | Audience                    |                                          |                                       |                            |
| • 5+ | Acquisition                 | Principaux réseaux sociaux<br>sources :  | Principaux lieux :                    |                            |
|      | Comportement                | Source Utilisateurs actifs 🔱             |                                       |                            |
| -    |                             | Aucune donnée disponible pour cette vue. |                                       |                            |
| \$   | Attribution IETA            | Mots clés les plus courants :            |                                       |                            |
|      | (                           | Mot Utilisateurs actifs                  |                                       |                            |

Temps réel de la balise UA.

Enfin, j'utilise l'extension Chrome WASP.inspector pour vérifier le déclenchement des deux balises. Je constate que la balise UA a bien été déclenchée mais je ne trouve pas la balise GA4 dans la liste. J'ai beau chercher pourquoi, je n'arrive pas à remédier à ce problème.

| Tags                |         |        |        |       |   | Ξ |
|---------------------|---------|--------|--------|-------|---|---|
| ▼ google-a          | nalytic | cs.com |        |       |   |   |
| /collect<br>UA-1269 | 7733-7  | ,      |        |       |   |   |
| ♥ vkiswas           | .112.2  | o7.net |        |       |   |   |
| /\$343150           | 055151  | 301    |        |       |   |   |
| ▼ webanal           | ticsso  | lution | profil | er.co | m |   |
| /favicon.           | со      |        |        |       |   |   |
| WASP Opti           | ons     |        |        |       |   |   |
| About WAS           | Р       |        |        |       |   |   |

L'extension WASP.inspector qui détecte la balise UA (mais pas la balise GA4).

## Microsoft Clarity et GTM

Je commence par créer un compte sur Microsoft Clarity et par ajouter un nouveau projet en connectant mon site web.

| Microsoft   Clarity My Projects |                       | 0 | 2 | E | Latine Holena Rov $\simeq$ |
|---------------------------------|-----------------------|---|---|---|----------------------------|
| ÷                               | _                     |   |   |   |                            |
| ADD NEW PROJECT                 | New project X         |   |   |   |                            |
|                                 | Name                  |   |   |   |                            |
|                                 | elephantsdasie.ch     |   |   |   |                            |
|                                 | Website               |   |   |   |                            |
|                                 | www.elephantsdasie.ch |   |   |   |                            |
|                                 | Site category         |   |   |   |                            |
|                                 | Marketing             |   |   |   |                            |
|                                 |                       |   |   |   |                            |
|                                 | Create Cancel         |   |   |   |                            |
|                                 |                       |   |   |   |                            |

| Microsoft   Clarity | Wy Projects 😒                                                                        | 0    | ? | B | ${\rm Gaures Hölène Rev} \simeq$ |
|---------------------|--------------------------------------------------------------------------------------|------|---|---|----------------------------------|
| elephantsdasie.ch   | Dashboard Recordings Heatmaps Settings                                               |      |   |   |                                  |
| Overview            | study are maximized over mean and brane in and one around a subject of Jone are or a | արի։ |   |   |                                  |
| 👷 Team              | Clarity tracking code                                                                |      |   |   |                                  |
| () Setup            | <pre><script type="text/jewascript"></script></pre>                                  |      |   |   |                                  |

Création d'un nouveau projet connecté à mon site web.

Puis, j'installe l'outil en intégrant sa balise via Google Tag Manager. En créant mon nouveau projet sur Microsoft Clarity, un code de suivi Clarity m'est donné. Je dois le copier et le coller dans le <head> de mon application ou de mon site web.

|                                                             | Copy the tracking code below and paste it into the <head> element of your site or app</head> |
|-------------------------------------------------------------|----------------------------------------------------------------------------------------------|
| Clarit                                                      | y tracking code                                                                              |
| <sc:< td=""><td>ript type="text/javascript"&gt;</td></sc:<> | ript type="text/javascript">                                                                 |
|                                                             | (function(c,l,a,r,i,t,y){                                                                    |
|                                                             | c[a]=c[a]  function(){(c[a].q=c[a].q  []).push(arguments)};                                  |
|                                                             | <pre>t=1.createElement(r);t.async=1;t.src="https://www.clarity.ms/tag/"+i;</pre>             |
|                                                             | <pre>y=1.getElementsByTagName(r)[0];y.parentNode.insertBefore(t,y);</pre>                    |
|                                                             | <pre>})(window, document, "clarity", "script", "5m8zxjyyek");</pre>                          |
| 242                                                         | cript>                                                                                       |

*Code de suivi à coller dans le <head> de mon application ou de mon site.* 

Je commence par créer une balise Clarity de type « HTML personnalisée » dans l'application Google Tag Manager.

|                                                | 5e                                                                                                    |   |
|------------------------------------------------|----------------------------------------------------------------------------------------------------|---|
| Type de balise                                 |                                                                                                    |   |
| HTML personnal<br>Balise HTML personnal        | s <b>ée</b><br>onnalisée                                                                                                    | / |
| HTML ()                                        |                                                                                                    |   |
| <pre>{script type=text.   (function(c,l,</pre> | <pre>(javascipt&gt;&gt;     sci,ci,cy)     formation(){(c[a].q=c[a].q[[1]).push(arguments)};     formation(){(c[a].q=c[a].q[[1]).push(arguments)};     mentstyfughtsmc(r)(0);     parentMode.Insectbefore(e,y);     ment, "clarity," "scipt", "Smithyypus");</pre> |   |
|                                                |                                                                                                    |   |
|                                                |                                                                                                    |   |

Création d'une balise Clarity de type « HTML personnalisée ».

Je me retrouve ainsi avec trois balises dans Google Tag Manager : Clarity, GA4 et UA.

| 🔹 🔷 Tag Manager                            | Tous les compter > elephantsdasie.ch<br>www.elephantsdasie.ch - | Q Rechercher dan                          | s l'espace de travail        | :: @ : (             |
|--------------------------------------------|-----------------------------------------------------------------|-------------------------------------------|------------------------------|----------------------|
| Espace de travail Versions                 | Admin                                                           | GTM-KFQ2XK4                               | Modif, espace de travail : 5 | Prévisualiser Envoye |
| ESPACE DE TRAVAIL ACTUEL Default Workspace | Balises                                                         |                                           |                              | Q Nouvelle           |
|                                            | □ Nom ↑                                                         | Тури                                      | Déclencheurs d'activation    | Dernière mise à jour |
| Présentation                               | Balise Clarity                                                  | HTML personnalisée                        | 🗿 All Pages                  | il y a quelques      |
| 🗩 Balises                                  |                                                                 |                                           |                              | secondes             |
| Déclencheurs                               | EalipeGA4                                                       | Google Analytics :<br>Configuration GA4   | Page vue - GA4               | il y a 19 minutes    |
| Wariables                                  | UA - Mon site - Toutes las pages                                | Google Analytics :<br>Universal Analytics | 🗿 Page vue - GUA             | il y a 18 minutes    |
| Dossiers                                   |                                                                 | Contractor Contractor                     |                              |                      |
| D Modèles                                  |                                                                 |                                           |                              |                      |

Trois balises dans GTM.

Je connecte le projet d'intégration Google Analytics à mon site web et à mon compte Google Analytics.

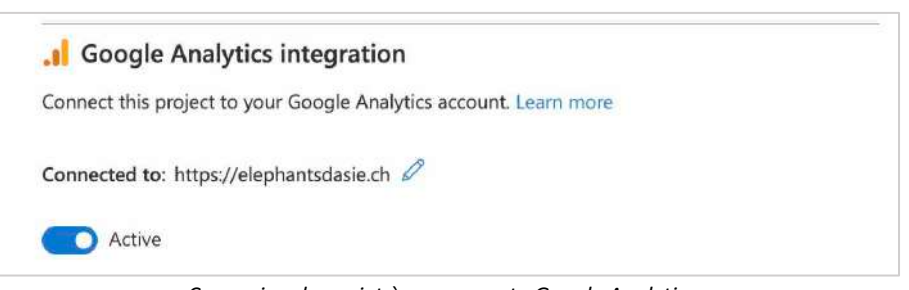

Connexion du projet à mon compte Google Analytics.

Pour m'assurer que le code Clarity a bien été pris en compte, je colle ce même code dans le <head> de mes pages via mon extension Tag Manager, précédemment utilisée pour Google Tag Manager.

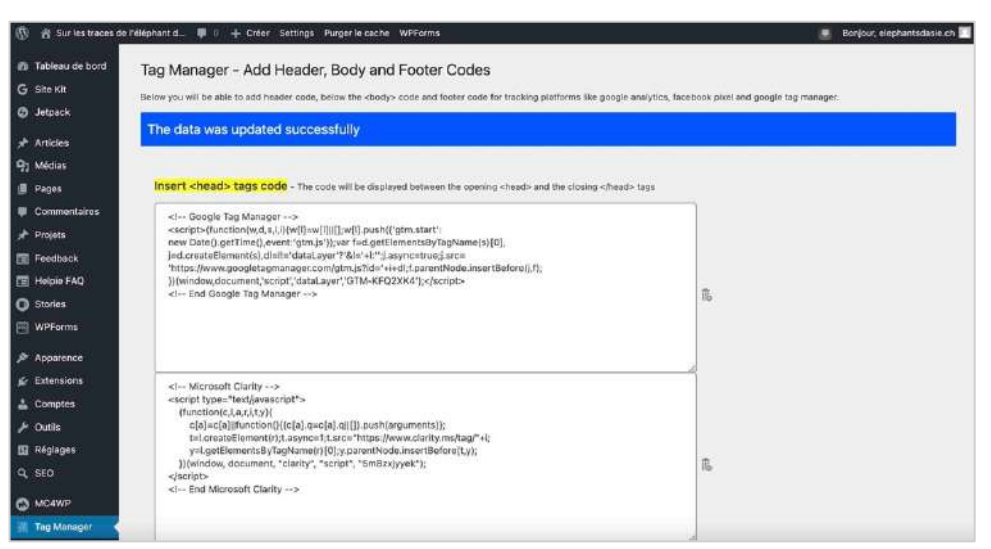

Insertion du code Clarity dans l'extension Tag Manager.

Enfin, je publie mon container.

| Space de travail Versio                | www.elephantsda                                                                | asie.ch +                |                                |                                   |                                |                      | 0 | 1  |
|----------------------------------------|--------------------------------------------------------------------------------|--------------------------|--------------------------------|-----------------------------------|--------------------------------|----------------------|---|----|
| www.elep<br>La ver<br>Pacifiée le 28 f | hantsdasie.ch отмиял<br>sion 2 est en lig<br>w 2021 per laureh revigigmail.com | uzxxa<br>gne             |                                | 3<br>Balises                      | 2<br>Déclencheurs              | 1<br>Variable        |   | đ. |
|                                        |                                                                                |                          |                                |                                   |                                | Internation internet |   |    |
| Versions                               |                                                                                |                          |                                |                                   |                                |                      |   |    |
| Versions<br>ID de version -            | e Etat                                                                         | Nom                      | Date de création               | Date de publication               | Publié par                     |                      |   |    |
| Versions<br>ID de version +<br>2       | <ul> <li>Exat</li> <li>Version active, Densière<br/>version</li> </ul>         | Nom<br>GA4, GUA, Clarity | Date de création<br>28/02/2021 | Date de publication<br>28/02/2021 | Publik par<br>laureh rev@gmail | £9m.                 | 1 |    |

Publication de mon container.

Enfin, je vérifie que les données remontent correctement dans l'outil Microsoft Clarity. Je constate qu'elles sont effectivement bien remontées.

| crosoft   Clarity My Projects 🔗            |                                        | 0            | ? 🖻 Laure-Hélène I                   |
|--------------------------------------------|----------------------------------------|--------------|--------------------------------------|
| ntsdasie.ch<br>Filters Last 3 days         | Dashboard Recordings Heatmaps Settings |              |                                      |
| Session                                    | Pages per session                      | Scroll depth | -                                    |
| Total sessions Distinct user               | 1                                      | 100%         | 6 sec active time                    |
| 1 *                                        | average                                | average      | active 🔳 inactive                    |
| Dead clicks 🔘                              | Rage clicks 💿                          | Excessi      | ve scrolling 🕢                       |
| 0% of sessions have dead clicks            | 0% of sessions have rage clicks        | 0%           | of sessions have excessive scrolling |
| Quick backs                                | Popular pages                          | Referre      | rs                                   |
| 0% of sessions that have a quick back      | URL parameters                         | gtm-msr.     | appspot.com                          |
|                                            | https://gtm-msr.appspot.com/render2    | Show m       | ore Show less                        |
| JavaScript errors                          | 1 Q                                    |              |                                      |
| 0% of sessions that have JavaScript errors | Show more Show less                    | Devices      | 5                                    |

Données remontées dans Microsoft Clarity.

# Google Data Studio

Je commence par créer un compte Google Data Studio, puis un nouveau rapport. J'y ajoute les données de deux sources : Google Analytics et Google Search Console.

| Alontei nune badie 🛛 😜 🤤                                                                                                    | 8                                                                                          | 🚰 Ajouter des données 👘                                                                                                    | Alcutinum an       | abare * 🔐 🗏 Alaa                 | kor une commande *   <                                                                                                    | > □ - □ \- 안- Phus •                        |
|----------------------------------------------------------------------------------------------------|--------------------------------------------------------------------------------------------|----------------------------------------------------------------------------------------------------|--------------------|----------------------------------|----------------------------------------------------------------------------------------------------|---------------------------------------------|
|                                                                                                    |                                                                                            |                                                                                                    |                    |                                  |                                                                                                    |                                             |
| Ajouter des données a                                                                                                    | au rapp                                                                                    | ort                                                                                                    |                    |                                  | Identifiants d'a                                                                                                    | ccès aux données : 🗶 Laure-Hélène Rev 🔅     |
| Google Analytics<br>Par Google<br>Le connecteur Google Analyti<br>eu à la propriété Google Analyti<br>EN SAVOIR PLUS SIGI                                                                                                    | cs vous pe<br>rtics 4<br>NALER UM                                                          | imet de créer une source de donn<br>I PROBLÊME                                                                                    | tes qui accède à u | ne vue de rapports Universal Anu | elytics.                                                                                                    |                                             |
| ompte                                                                                                    | Q                                                                                          | Propriété                                                                                                    | 0,                 | Vue                              | 0,                                                                                                    |                                             |
| ur les traces de l'éléphant d'Asie                                                                                                    |                                                                                            | elephantsdasie ch                                                                                                    | 0.08               | All Web Site Data                | 0.22                                                                                                    |                                             |
|                                                                                                    |                                                                                            | elephantadasie.ch - GA4<br>GARE265888816                                                                                          |                    | 235870848.                       |                                                                                                    |                                             |
|                                                                                                    |                                                                                            |                                                                                                    |                    |                                  |                                                                                                    |                                             |
| Rapport sans nom<br>Ficher Modification Vur<br>Ajouter Line page 5 d                                                                                                    | l<br>e Insert                                                                              | tion Page Organisation                                                                                                    | Ressource Ai       | de<br>hohique = 👷 = 👳 Ajou       | C & fr                                                                                                    | Annuler Ajouter                             |
| Rapport sans nom<br>Ficher Modification Vui<br>Ajouter Line page 5 d                                                                                                    | le Insert                                                                                  | tion Page Organisation<br>Mage Auguster des données [                                                                             | Ressource Ai-      | de<br>johiique = 8± = → Ajou     | C & i                                                                                                    | Annuler Ajouter                             |
| Rapport sans nom<br>Fichier Modification Vur<br>Ajouter Line page S C                                                                                                    | e Insert                                                                                   | tion Page Organisation                                                                                                    | Ressource Ai       | de<br>johingue = 8± = → Ajou     | C & I                                                                                                    | Annuler Ajouter                             |
| Rapport sans nom<br>Ficher Modification Vue<br>Alexiter une page S C<br>Trev de page W<br>C Ajouter des données a                                                                                                    | e Insert                                                                                   | tion Page Organisation                                                                                                    | Ressource Al-      | de<br>Iphique - 85 Aloc          | C & Identifiants d'a                                                                                                    | Annuler     Ajouter       Partager        • |
| Rapport sans nom Ficher Modification Vu Alcuter Line page  Alcuter Line page  Alcuter Line page  Alcuter des données a Google La consectair Google Analytics Per Google La consectair Google Analytic EN SAVOIR PLUS SIGE royle (fes traces de l'éléphant d'Asie | e Insert<br>borrent atti<br>bur rapport<br>ta vous per per per per per per per per per per | tion Page Organisation  Aquater des données  Aquater des données  and  Aquater des données  and  and  and  and  and  and  and  an | Ressource Ai       | de<br>iphique = 25 = Ajou<br>    | ر کی العام العام العام العام العام العام العام العام العام العام العام العام العام العام العام العام العام الع<br>Identifiants d'a<br>alytica | Annuler Ajouter                             |

Ajout des données des propriétés UA et GA4 de Google Analytics.

|                |                                                                 |                                  | line allowing                                                                                                    |                |                                                                  |                  | Graphique > Tableau                                          |
|----------------|-----------------------------------------------------------------|----------------------------------|----------------------------------------------------------------------------------------------------|----------------|------------------------------------------------------------------|------------------|--------------------------------------------------------------|
| <del>(</del> 1 | Titre de page<br>Ajouter des donné                              | Nouveau ut                       | ort                                                                                                    |                |                                                                  | Identifiants d'a | DONNÉES STYLE<br>Incrès aux données : 🗶 Laure-Hélène Rev 🔾 🗙 |
|                | Le connecteur Google Se<br>EN SAVOIR PLUS                       | earch Console o                  | ous aide à suivre et à analyser les perfe<br>« PROBLÊME                                                                         | irmances de v  | otre site dans là récherche Google.                              |                  |                                                              |
|                | Le connecteur Google Sé<br>EN SAVOIR PLUS                       | earch Console w<br>SIGNALER UN   | ous aide à soivre et à analyser les perfe<br>I PROBLÊME<br>Tablessox                                                            | ormändes de v  | etre site dans la récherche Google.<br>Paramètre de la propriété | Q                |                                                              |
| tes //e        | Le connecteur Google Se<br>EN SAVOIR PLUS<br>elephantsdasie.ch/ | earch Console w<br>SIGNALER UN   | ous alde à servre et à analyser les perfo<br>(PROBLÊME<br>Tableaux<br>Impression associée au site                               | ormances de v  | Paramètre de la propriété<br>web                                 | Q                |                                                              |
| tes<br>tps://e | Le connecteur Google S4<br>EN SAVOIR PLUS<br>elephantsdasie.ch/ | earch Console w<br>SIGNALER UN   | ous ade à solero et à analyser les perfo<br>(PROBLÊME<br>Tableator<br>Impression associée au site<br>Impression associée à fURL | ormanices de v | Paramètre de la propriété<br>web<br>inage                        | Q                |                                                              |
| tes<br>tpa://e | Le connecteur Gasgle S4<br>EN SAVOIR PLUS<br>elephantsdasie.ch/ | earch Consola s<br>SIGNALER UN   | our ade à suivre et à anayser les perfo<br>FROBLÊME<br>Tableaux<br>Impression associée au site<br>Impression associée à fURL    | ormances de v  | Paramètre de la propriété<br>web<br>image<br>video<br>marxé      | Q                |                                                              |
| tes://e        | Le connecteur Google Se<br>EN SAVOIR PLUS<br>elephantsdasie.ch/ | earch Consolin si<br>SIGNALER UN | ous ade à solvre et à undyser les perfo<br>(PROBLÊME<br>Tablesco:<br>Impression associée au site<br>Impression associée à fURL  | Q              | Paramètre de la proprieté<br>web<br>image<br>video<br>rnews      | Q                |                                                              |

| y alout | er une page   5  | 2 1          | 🗄 Ajouter des données 🛛 🖬 / | \jouter un gra | phique * 👸 * 🛛 🛨 Ayouter u | ne commande *   | <> 回 - 四 / - Q」 - Plus -                   |
|---------|------------------|--------------|-----------------------------|----------------|----------------------------|-----------------|--------------------------------------------|
|         |                  |              |                             |                |                            |                 | Graphique > Tableau                        |
|         | Title de page    | Nocrema util | saleurs.2                   |                |                            |                 | DONNEES STYLE                              |
| ← A     | jouter des donne | ées au rappo | ort                         |                |                            | Identifiants d' | accès aux données : 🤹 Laure-Hélène Rev 🗎 🗙 |
|         | EN SAVOIR PLUS   | SIGNALERUN   | PROBLÊME                    | Q              | Paramètro de la propriété  | Q,              |                                            |
| ites    |                  | Q            |                             |                |                            |                 |                                            |

Ajout des données associées au site et à l'URL de Google Search Console.

Ensuite, je développe un rapport qui montre, avec une plage de dates paramétrables et mon identité (logo et couleurs) :

#### a. La provenance géographique de mes visiteurs (sous forme de carte)

| Rapport elephantsdasie.ch         Fichier       Modification         Vue       Insertion       Page         Organisation       Ressource       Al         Page 1 sur 3 *       5       C       E Ajouter des données       E Ajouter un graphic | ide C 2+ P<br>que * 8+ ▼ = Ajouter une commande * <3 | artager · Or Pl                                                                      | 1 @ # 🙎<br>us*                                                                                                  |
|----------------------------------------------------------------------------------------------------|------------------------------------------------------|--------------------------------------------------------------------------------------|----------------------------------------------------------------------------------------------------|
| Rapport elephantsdasie.ch                                                                                                    | Éléphants<br>d'Asie                                  | Craphique                                                                            | > Graphiqu                                                                                                    |
|                                                                                                    | 1 déc. 2020 - 1 avr. 2021 🔹                          | Source de données           Image: All Web Site Data           COMBINER LES DONN②    | Champs disposibles<br>Q Salsissez un terme à<br>IIIC Action dévénement                                          |
| Provenance géographique de mes visiteurs (utilisa                                                                                                    | tteurs par pays)                                     | Dimension géographique           O         Pays           Afficher le d         Pays | Action sur un réseau<br>Affiliation<br>Affiliation<br>Agglomération<br>Année                                    |
|                                                                                                    | And I                                                | Statistique<br>aut Utilisateurs                                                      | HEC Année ISO<br>HEC Annonce vidéo TrueVi.<br>HEC Autre catégorie<br>HEC Campagne                               |
|                                                                                                    | CAP -                                                | Métriques facultatives<br>Curseurs pour les<br>statistiques                          | HIC Campagne d'acquisiti.<br>HIC Canal d'acquisition<br>HIC Catégorie d'affinité (a<br>HIC Catégorie d'appareil |
|                                                                                                    |                                                      | Zone de zoom<br>Monde                                                                | AJOUTER UN CHAMP                                                                                                |

Provenance géographique de mes visiteurs.

Pour ce faire, je clique sur « Ajouter un graphique », puis sur « Graphique géographique ». Je mets comme Dimension géographique « Pays » et comme statistique « Utilisateurs », puisque je cherche les utilisateurs par pays.

Je constate ainsi que la majorité de mes utilisateurs viennent de Suisse et de France selon la carte générée.

#### Rapport elephantsdasie.ch () Afficher 2+ Partager --C 0 Fichier Modification Vue Insertion Page Organisation Ressource Aide Page 2 sur 3 🔹 5 🗁 🖎 🖺 Ajouter des données 🔛 Ajouter un graphique = 🔠 - 🚍 Ajouter une commande = < > 🗔 = 🔟 🔪 = Plus = Graphique > Secteurs V Éléphants Rapport elephantsdasie.ch d'Asie DONNÉES STYLE Ans - Google Analytics et Google Search ( See ce de données Cha a dispo 1 déc. 2020 - 1 avr. 2021 🖌 Search Console ht. Q. Saisissez un terme à COMBINER LES DONN Country 🔁 Date Répartition du trafic par Device (clics URL par Catégorie de Device) Dimension Device Category RBC Device Category In: Google Property me Landing Page Device C Query 180 123 Impressions 123 Url Clicks AUT Url Clicks URL CTR Type de rechercl DESKTOP TABLET MOBILE 10 Curseurs pour le 20 Trier AUT Url Clicks AJOUTER UN CHAMP AJOUTER UN PARAM

#### b. La répartition de mon trafic par device (sous forme de camembert)

Répartition du trafic par Device.

Pour ce faire, je clique sur « Ajouter un graphique », puis sur « Secteur » (format camembert). Je mets comme Dimension « Device Category » et comme statistique « Url Clicks », puisque je cherche les clics URL par type de Device.

Je constate ainsi que 60% des clics URL se sont faits depuis un ordinateur et 20% des clics URL se sont fait depuis une tablette ainsi que depuis un mobile.

#### c. Les 15 recherches qui amènent le plus de visiteurs sur mon site (sous forme de liste classée)

| 3 sur 3 👻 ち 👌 陆 Ajouter des données 🖬 Ajouter un graphique *                 | 84* = Ajouter une commande * < | > - A > - O - P                                                                                           | us 🎽                                                                                           |
|------------------------------------------------------------------------------|--------------------------------|----------------------------------------------------------------------------------------------------|------------------------------------------------------------------------------------------------|
| Panport elephantsdasie ch                                                    | Éléphants                      | := Commande                                                                                               | > Liste à ta                                                                                   |
| Rapport elepitantsuasie.ch                                                   | d'Asie                         | DONNÉES STYL                                                                                              | E                                                                                              |
| -solutior des dannees : unoge en explose et congre descrit consider          | déc, 2020 - 1 avr. 2021 🔹      | Source de données  All Web Site Data  COMBINER LES DONN(2)                                                | Champs disponibles<br>Q. Saisissez un terme<br>                                                |
| Les 15 recherches qui amènent le plus de visiteurs sur mon site (utilisateur | s par requête de recherche)    | Champ de contrôle                                                                                         | Action sur un réseau                                                                           |
| 🖉 Require de recherche                                                       | Gtillssteure                   | REC Requête de recher                                                                                     | att: Áge                                                                                       |
| Requiste die recherche     Q. Saintrum terme in techercher                   | Utilizateurs                   | Bélestion par défaut<br>Value1, value2, value3                                                            | <ul> <li>Áge</li> <li>Agglomération</li> <li>Année</li> </ul>                                  |
| Requirie de recherche      Seinir un terme in socharcher      fort set)      | CATISateurs<br>69              | sec Requite de recher.<br>Silector par édeat<br>value1, value2, value3<br>Statistique<br>Aut Utilisateurs | Age<br>Agglomération<br>Année<br>Année ISO<br>Annonce vidéo True<br>Atre catégorie<br>Campagne |

15 recherches qui amènent le plus de visiteurs.

Pour ce faire, je clique sur « Insertion », puis sur « Liste à taille fixe ». Je mets comme Champ de contrôle « Requête de recherche » et comme statistique « Utilisateurs », puisque je cherche les utilisateurs par requête de recherche.

Le résultat n'est pas concluant, car aucune requête n'est affichée (alors que mon site a bien reçu la visite de 69 utilisateurs). La requête indique « not set ». Cela pourrait s'expliquer par le fait que, d'une part, Google Search Console n'ait reçu que trop peu de volumes de données pour compiler une liste complète des meilleures requêtes et que, d'autre part, aucun utilisateur ne soit tombé sur mon site par hasard via une requête avec des mots-clés sur leur navigateur, mais que tous ont suivi un lien direct et cliquable que j'ai partagé sur les réseaux sociaux (Instagram et WhatsApp).

Je sais qu'en inscrivant « éléphants d'Asie » sur la barre de recherche, le lien vers mon site n'apparait pas sur la première page (car mal mis en avant). Donc cela ne m'étonnerait pas que personne ne soit tombé par pur hasard sur mon site, sans avoir reçu un lien direct cliquable.

 $\rightarrow$  Le lien vers le rapport : <u>https://datastudio.google.com/reporting/79f390ac-d3d8-41bd-afa9-9293b10d9e90</u>.

# Google My Business

Je déclare mon site sur Google My Business comme s'il s'agissait d'une activité de service. J'effectue toute la marche à suivre guidée.

|                                                                                                    |                                                                                                    | 0 | C |
|----------------------------------------------------------------------------------------------------|----------------------------------------------------------------------------------------------------|---|---|
| international and the second second s | Cocyie<br>the tana tay<br>Terd Latin & Fay<br>See A data and See<br>See A data and See<br>See A |   |   |
|                                                                                                    | Ajoutse votre établissement<br>sur Google                                                                                                    |   |   |
| G <mark>oogle</mark> My Business                                                                                                    |                                                                                                    | 0 | C |
|                                                                                                    | Sumite Protoforusment elephantodasie.ch  In continuant, youus acceptez les Conditions d'utilisation en les Règles de confidentialiné survantes.  Stituent                                                                                                    |   |   |
|                                                                                                    |                                                                                                    |   |   |
| G <mark>oogle</mark> My Business                                                                                                    |                                                                                                    | ø | ( |
| Google My Business                                                                                                    | Sélectionnez la catégorie qui décrit le<br>mieux votre activité<br>Cela sermet aux cliente qui etablissement<br>comme la vôtre de vous trouver plus faciliement, En savoir<br>plus                                                                                                    | ø | ( |
| ≎ocgle My Business<br>←                                                                                                    | Sélectionnez la catégorie qui décrit le micu votre activité      Cla permet aux clients qui recherchent un établissemet pus      Cla permet aux clients qui recherchent un établissemet pus      Comparisation      Comparisation      Compa                                                                                                    | 0 |   |

| Google My Business |                                                                                                    | 0 | C |
|--------------------|----------------------------------------------------------------------------------------------------|---|---|
|                    | <ul> <li>Souhaitez-vous ajouter un lieu que vos clients peuvent visiter, comme un magasin ou un bureau ?</li> <li>Cette adresse s'affichera sur Google Maps et dans la rechercher Google longue des utilisateurs rechercheront votre (tablissement</li> <li>Out</li> <li>Non</li> </ul> |   |   |
|                    |                                                                                                    |   |   |

| Google My Business |                                                                                                    | 0 | C |
|--------------------|----------------------------------------------------------------------------------------------------|---|---|
|                    | <ul> <li>Dans quelle région votre établissement<br/>est-il situé ?</li> <li>Reger</li> <li>Suisse</li> </ul> |   |   |
|                    | d Uru@ati bar                                                                                                |   |   |

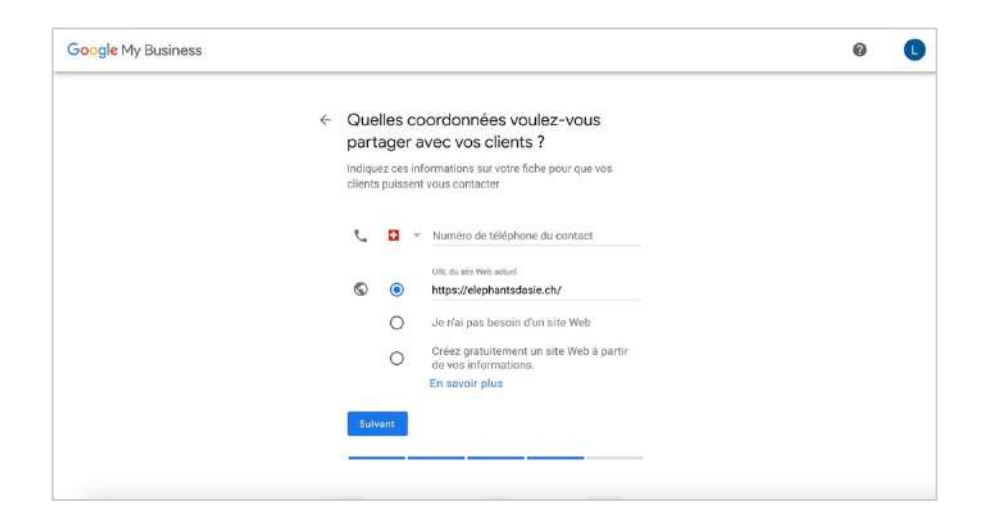

| G <mark>oogle</mark> My Business |                                                                                                    | 0 |
|----------------------------------|----------------------------------------------------------------------------------------------------|---|
|                                  | <ul> <li>Finalisez et gérez cette fiche</li> <li>Vous pourrez gérer elephantsdasie.ch sur Google.</li> <li>Faire connaître votre établissement avec des photos<br/>et des posts</li> </ul> |   |
|                                  | <ul> <li>✓ Suivre les statistiques de votre établissement et<br/>ainsi mieux comprendre votre clientèle</li> <li>✓ Répondre aux avis laissés par les clients</li> </ul>                    |   |
|                                  | Terminer                                                                                                    |   |
|                                  |                                                                                                    |   |

Marche à suivre pour la création d'une fiche Google My Business.

Par la suite, je renseigne mes informations de contact pour recevoir un code de validation par courrier. Je reçois ce code quelques jours plus tard et l'enregistre pour valider mon établissement. Je deviens donc la propriétaire de ma fiche et toutes mes modifications sur Google deviennent visibles.

# Concept de promotion : Campagne SEA

Par hypothèse, mon budget mensuel total ne doit pas dépasser 650 CHF et mes campagnes sont basées uniquement sur des annonces textuelles (Text Ads) diffusées sur le réseau de recherche (Search Network).

## Proposition de campagne

Voici une proposition de concept de promotion SEA pour mon site :

#### a. Une campagne SEA

Après avoir créé un compte Google Ads, je démarre la configuration d'une nouvelle campagne. Je commence par choisir de créer une campagne sans objectif spécifique et de type « Réseau de recherche » en inscrivant le lien de mon site web.

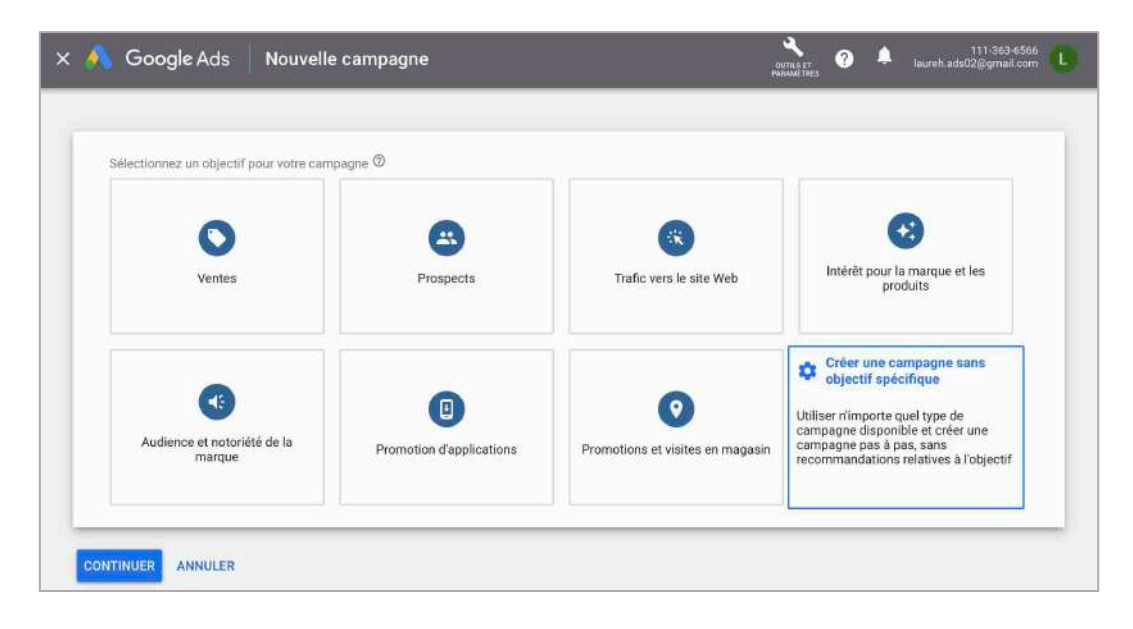

| Réseau de recherche                                                          | Réseau Display                      | Shopping                              | Vidéo                                                                   |
|------------------------------------------------------------------------------|-------------------------------------|---------------------------------------|-------------------------------------------------------------------------|
| Acc /KCE                                                                     |                                     | Art 200                               |                                                                         |
|                                                                              |                                     |                                       |                                                                         |
| Touchez les utilisateurs intéressés<br>par vos produits ou services à l'aide | Diffusez différents types d'annonce | Faites la promotion de vos produits à | Touchez les internautes sur YouTube<br>et sur le Web pour susciter leur |
| d'annonces textuelles.                                                       | sur le Web.                         | l'alde d'annonces Shopping.           | intérêt.                                                                |
| Application                                                                  | Intelligente                        | Locale                                | Discovery                                                               |
| Lo. 828                                                                      | 84                                  | 511 M20                               |                                                                         |
|                                                                              |                                     | <b>•</b>                              | E.                                                                      |
| Assurez la promotion d'une                                                   | Atteignez vos objectifs commerciaux | Attirez les clients vers un           | Diffuser des annonces dans<br>YouTube Gmail Discover et plus            |
| pplication sur les réseaux de Google                                         | sur Google et sur le Web            | établissement physique                | encore                                                                  |
|                                                                              |                                     |                                       |                                                                         |

Création d'une campagne sans objectif spécifique et de type « Réseau de recherche ».

Puis, j'effectue une sélection de paramètres de campagne.

| Sélection | nner les paramètres de camp | pagne ——— 🔕 Cr | éer des groupes d'annonces                                                                                                    |   |
|-----------|-----------------------------|----------------|----------------------------------------------------------------------------------------------------|---|
|           | Type : Réseau de Rechen     | che            |                                                                                                    |   |
|           | Nom de la campagne          | Search-1       |                                                                                                    | ^ |
|           | Réseaux                     | 800            | Réseau de Recherche<br>Vos annances peuvent être diffusées à côté des résultats de recherche Google<br>et sur d'autres sites Google lorsque les internautes recherchent des termes en<br>raport avec vor mats dés. | ^ |
|           |                             |                | Inclure les partenaires du Réseau de Recherche de Google  La plupart des annonceurs diffusent leurs annonces sur les sites partenaires La plupart des Archerche                                                    |   |
|           |                             | -              | Reseau Display<br>Élargissez votre audience en diffusant vos annonces auprès des clients<br>pertinents loraqu'ils parcourent des sites, repardent des vidéos ou utilisent des<br>applications sur le Web           |   |
|           |                             |                | Inclure le Réseau Display de Google  C  Ke passez pas à côté de l'audience potentielle que représentent trois millions de sites Web et d'applications                                                              |   |

Décochage des deux types de réseaux.

| 🗙 🐴 Google Ads 🔰 Modifier I                                    | a campagne                                                                                 | ovena tri<br>restanti trica                                           | 111-363-6366<br>ureh ads02()gmail.com |
|----------------------------------------------------------------|--------------------------------------------------------------------------------------------|-----------------------------------------------------------------------|---------------------------------------|
| Votre compte ne peut pas diffuser d'annonces - i               | 'our commencer à diffuser des annonces, vous devez saisir vos informations de facturation. | co                                                                    | RIGGER LE PROBLÈME                    |
| 🧭 Paramètres de la campagne 🛛 🛛 🌘                              | 🧭 Groupes d'annances ——— 🥺 Annonces                                                        |                                                                       |                                       |
| <ul> <li>Masquer les paramètres ava</li> </ul>                 | ncés                                                                                       |                                                                       |                                       |
| Dates de début et de fin                                       | Date de début @<br>11 avr. 2021 +                                                          |                                                                       | *                                     |
|                                                                | Dato de An                                                                                 | Si vous ne spécifiez pas de date<br>de fin, vos annonces continueront |                                       |
|                                                                | <ul> <li>30 juin 2021</li> </ul>                                                           | d'être diffusées                                                      |                                       |
| Options d'URL                                                  | Aucune option définie                                                                      |                                                                       | ~                                     |
| Paramètre des annonces<br>dynamiques du<br>Réseau de Recherche | Ciblage automatique sur le Réseau de Recherche et titres d'annonce personn                 | alisés en fonction de votre site '                                    | ~                                     |
| Calendrier de diffusion                                        | Toute la journée                                                                           |                                                                       | ~                                     |

Sélection d'une date de début (11.04.21) et de fin (30.06.21).

| ctionner les paramètres d                    | e campagne 🛛 🕘 Créer des groupes d'annonces 💮 🚳 🛙                                                                                                    | Créer des annonces                                                                                                    |
|----------------------------------------------|----------------------------------------------------------------------------------------------------|----------------------------------------------------------------------------------------------------|
| Budget et enchères<br>Déterminez combien vou | s souhaitez dépenser et comment                                                                                                    |                                                                                                    |
| Budget.                                      | Indiquez le montant moyen que vous souhaitez dépenser chaque jour<br>10,00 CHF                                                                                                    | Les frais facturés pour le mois<br>ne dépassionnt pas le<br>montant de voire budget:<br>quatidiem multiplié par le<br>nombre moyen de jours par<br>mois. Certains jours, vous<br>pourse ceregistrer des<br>dépenses inférieures à votre<br>budget quatidien, et d'autres,<br>dépenser jusqu'à deux feis<br>plus. En savoir plus |
| Enchères                                     | Que souhaitez-vous privilégier? ③<br>Clics ♥<br>Définir une limite d'enchère au coût par clic maximale<br>Grâce à la stratégie d'enchères Maximiser les clics, cette<br>companyon privilers à executive la voie rand combre de sine | ^                                                                                                    |

Inscription d'un budget de 10 CHF / jour et d'enchères par des clics.

Les premiers paramètres sont donc initialisés.

#### b. 2 ad groups dans la campagne

Je crée deux groupes d'annonces liées à mon site web avec une liste de mots-clés différents. Pour le premier groupe d'annonces, je compte 11 mots-clés et des prévisions quotidiennes de 1 clic et de 4.21 CHF par jour, avec un CPC moyen de 2.83 CHF pour un budget quotidien de 10 CHF.

| <ul> <li>Sélectionner les paramètre</li> <li>Révision</li> </ul> | s de campagne 🔗 Créer des groupes d'annonces 🚳 Créer des annon                                                                                                   | ces                                                                                                    |
|------------------------------------------------------------------|----------------------------------------------------------------------------------------------------|----------------------------------------------------------------------------------------------------|
| Nom du groupe d'annonces                                         | Groupe d'annonces 1                                                                                                    | Prévisions quotidiennes<br>Les estimations dépendent de vos mot<br>clés et de votre budget quotidien ③ |
| Mots clés                                                        | Pour trouver des mots clés pertinents, décrivez les produits ou services dont vous faites la promotion<br>dans ce groupe d'annonces<br>https://elephantsdasie.ch | Groupe d'annonces 1     Clics/jour     Coût/jour     A,21 CHF                                          |
|                                                                  | Saisir des produits ou services                                                                                                    | CPC moy.<br>2,83 CHF                                                                                   |
|                                                                  | Les mots clés sont des mots ou des expressions qui permettent de faire correspondre vos annonces<br>termes de recherche utilisés par les internautes             | ✓ Groupe d'annonces 2 ∧                                                                                |
|                                                                  | menace<br>protection<br>defense<br>poids<br>éléphant<br>braconnage<br>animaux sauvage                                                                            | Clics/jour Coult/jour<br>2 5,79 CHF<br>CPC moy.<br>2,65 CHF                                            |
|                                                                  | elephant asie<br>elephant afrique<br>conflit<br>elephant en voie de disparition                                                                                  | Budget quotidien<br>10,00 CHF/jour 🥜                                                                   |

Groupe d'annonces 1, 11 mots-clés et prévisions quotidiennes.

Pour le deuxième groupe d'annonces, je compte 13 mots-clés et des prévisions quotidiennes de 2 clics et de 5.79 CHF par jour, avec un CPC moyen de 2.65 CHF pour un budget quotidien de 10 CHF.

| Sélectionner les paramètre<br>Révision | s de campagne — 🧭 Créer des groupes d'annonces — 🚳 Créer des annor                                                                                                    | nces                                                                                                  |
|----------------------------------------|----------------------------------------------------------------------------------------------------|----------------------------------------------------------------------------------------------------|
| Nom du groupe d'annonces               | Groupe d'annonces 2                                                                                                    | Prévisions quotidiennes<br>Les estimations dépendent de vos mo<br>clès et de votre budget quotidien ③ |
| Mots clés                              | Pour trouver des mots clés pertinents, décrivez les produits ou services dont vous faites la promotion dans ce groupe d'annonces  CD https://elephantsdasie.ch  Salsir des produits ou services                                             | Groupe d'annonces 1     Clics/jour Coût/jour     4,21 CHF     CPC moy.     2,83 CHF                   |
|                                        | Les mots clés sont des mots ou des expressions qui permettent de faire correspondre vos annonces termes de recherche utilisés par les internautes<br>elephant menace tourisme protection dispartion des des des des des des des des des des | Groupe d'annonces 2     Clies/jour Coût/jour     S,79 CHF     CPC moy.     2,65 CHF                   |
|                                        | sauvage<br>menoire elephant<br>elephant asie<br>conflit<br>elephant afrique asie<br>homme éléphant<br>vorages bénévules                                                                                                    | Budget quotidien<br>10.00 CHF/jour 💉                                                                  |

Groupe d'annonces 2, 13 mots-clés et prévisions quotidiennes.

Les deux groupes d'annonces sont désormais créés.

#### c. 2 annonces par ad group

À présent, je crée deux annonces par groupe d'annonces. Je reprends les mots-clés précédemment créés pour les reprendre le plus possible dans les titres des annonces. Je rédige également deux descriptions différentes.

| Rt finale                                                                                                    |                                                                                                    | upes d'annonces                                  | Incomplet                                                                                                    |                                              |   |
|----------------------------------------------------------------------------------------------------|----------------------------------------------------------------------------------------------------|--------------------------------------------------|----------------------------------------------------------------------------------------------------|----------------------------------------------|---|
| ttps://elephantsdasie.ch                                                                                                    | 0                                                                                                    | Efficacité de l'annonce                          | D Laisser un commentaire                                                                                                    |                                              |   |
| apon expressioneren                                                                                                    |                                                                                                    |                                                  | Essayez d'inclure d'autres mots clés dans vos description                                                                                                    | าร                                           |   |
| RL à afficher ⑦<br>www.eleohantsdasie.ch / home /                                                                                                    |                                                                                                    |                                                  |                                                                                                    |                                              |   |
| 4/15                                                                                                    | 0/15                                                                                                    |                                                  | <ul> <li>Insérez des mots clés populaires dans vos titres</li> </ul>                                                                                                    |                                              |   |
| ītres 🗇                                                                                                    |                                                                                                    | Movenne                                          | Afficher les idées                                                                                                    |                                              |   |
| Pour des performances publicitaires optimales, incluez ces                                                                                                    | mots clés dans vos                                                                                             | moyenne                                          | Personnalisez davantage vos descriptions Afficher I                                                                                                    | les idées                                    |   |
| defense Ø protection Ø menáce Ø conflit Ø a                                                                                                    | nimaux sauvage                                                                                                 |                                                  |                                                                                                    |                                              |   |
| eléphant 🕲 poids 🕲 elephant afrique 🔘 elephant i                                                                                                    | asie                                                                                                    | Previsualiser                                    | < > 11                                                                                                    |                                              |   |
| braconnage elephant en voie de disparition                                                                                                    |                                                                                                    | _                                                |                                                                                                    |                                              |   |
|                                                                                                    | Plus d'idées 💙                                                                                                 | (                                                | 0                                                                                                    |                                              |   |
| éléchant d'Asia at d'Afrique                                                                                                    |                                                                                                    | Ann                                              | once - www.elephantsdasie.ch/home 0                                                                                                    |                                              |   |
| éléohant : menaces, conflits                                                                                                    | 30/30                                                                                                    | Le                                               | poids d'un éléphant   La disparition de                                                                                                    |                                              |   |
|                                                                                                    | 30/30                                                                                                    | Tei                                              | ephant   Proteger relephant d'Asie                                                                                                    |                                              |   |
| raconner pour des défenses                                                                                                    |                                                                                                    | Par                                              | tez sur les traces de l'éléphant d'Asie et découvrez tous<br>secrets. Domestication, tourisme, caractéristiques                                                                                                    |                                              |   |
| rotéger féléphant d'Asie                                                                                                    | 27/38                                                                                                    | phy                                              | siques : découvrez tout de l'éléphant d'Asie.                                                                                                    |                                              |   |
| Google Ads 🛛 Nouvelle campa                                                                                                    | gne                                                                                                    |                                                  | ortisist<br>Researchers<br>Researchers                                                                                                    | -363-6566<br>gmail.com                       | 1 |
| Sélectionner les paramètres de campagne                                                                                                    | gne<br>— 🧭 Créer des gro                                                                                       | upes d'annonces                                  | OTLAST<br>OTLAST<br>O<br>MANAGENTINS<br>O<br>Créer des annonces<br>Incomplet<br>Mevision                                                                                                    | -363-6566<br>gmail.com                       | C |
| Sélectionner les paramétres de campagne                                                                                                    | gne<br>Créer des gro<br>30/30                                                                                  | uupes d'annonces                                 | 111:<br>OUTLAST<br>NAMETRES O A laureh add02@e<br>laureh add02@e<br>Laureh add02@e<br>Add00 Révision                                                                                                    | -363-6566<br>gmail.com                       | C |
| Google Ads Nouvelle campai     Sélectionner les paramètres de campagne      ééphant : menaces, conflits raconner pour des défenses                                                                                                    | gne<br>Créer des gro<br>30/30<br>30/30                                                                         | uupes d'annonces                                 | Créer des annonces 4 lauren add22ac<br>Incomplet 4 Révision                                                                                                    | -363-6566<br>gmail.com                       | C |
| Google Ads Nouvelle campai     Sélectionner les paramètres de campagne     ééphant : menaces, conflits     raconner pour des défenses     préner l'élénhant d'Asie                                                                                                    | gne<br>Créer des gro<br>30/30<br>38/30<br>27/30                                                                | upes d'annonces                                  | Créer des annonces     Créer des annonces     Incomplet     Créer des annonces     Incomplet     Incomplet     Incomplet     | -363-6566<br>gmail.com                       |   |
| Google Ads Nouvelle campa     Sélectionner les paramètres de campagne     éréphant : menaces, conflits raconner pour des défenses rotéger l'éléphant d'Asie                                                                                                    | gne<br>Créer des gro<br>30/30<br>30/30<br>27/30<br>26/30                                                       | oupes d'annonces                                 | Officient       Image: Constraint of the second second secon                                        | -363-6566<br>gmail.com<br>es                 | C |
| Google Ads Nouvelle campa     Sélectionner les paramètres de campagne     ééphant : menaces, conflits raconner pour des défenses rotéger l'éléphant d'Asie a disparition de l'éléphant                                                                                                    | gne<br>Créer des gro<br>30/30<br>30/30<br>27/30<br>26/30                                                       | nupes d'annonces                                 | Experience (Construction)     Experience (Construction)     E     | -363-6566<br>gmail.com                       | C |
| Google Ads Nouvelle campa<br>Sélectionner les paramètres de campagne<br>éléphant : menaces, conflits<br>raconner pour des défenses<br>rotéger l'éléphant d'Asie<br>a disparition de l'éléphant                                                                                                    | gne<br>Créer des gro<br>30/30<br>30/30<br>27/30<br>26/30<br>28/30                                              | upes d'annonces<br>O<br>Moyenne<br>Prévisualiser | Créer des annonces     Orier des annonces     Orier des annonce     | -363-5566<br>gmail.com<br>ries<br>ries idées |   |
| Google Ads Nouvelle campa<br>Sélectionner les paramètres de campagne<br>éléphant : menaces, conflits<br>raconner pour des défenses<br>rotéger l'éléphant d'Asie<br>a disparition de l'éléphant<br>Béphant, cet animal sauvage                                                                                                    | gne<br>Créer des gro<br>30/30<br>27/30<br>26/30<br>28/30<br>30/30                                              | upes d'annonces<br>O<br>Moyenne<br>Prévisualiser | Créer des anonces     Créer des anonces     | -363-6566<br>gmail.com<br>res<br>r les Idées |   |
| Google Ads Nouvelle campa<br>Sélectionner les paramètres de campagne<br>éléphant : menaces, conflits<br>raconner pour des défenses<br>rotéger l'éléphant d'Asie<br>a disparition de l'éléphant<br>Béphant, cet animal sauvage<br>ephant Asie                                                                                                    | gne<br>Créer des gro<br>30/30<br>27/30<br>26/30<br>28/30<br>28/30<br>30/30                                     | upes d'annonces<br>Moyenne<br>Prévisualiser      | Créer des annonces     Créer des annonces     Créer des annonce     | 363-6566<br>gmail.com<br>ies<br>r les idées  |   |
| Google Ads Nouvelle campa     Sélectionner les paramètres de campagne      éléphant : menaces, conflits raconner pour des défenses rotéger l'éléphant d'Asie a disparition de l'éléphant      Béphant, cet animal sauvage ephant Asie a poids d'un éléphant                                                                                                    | gne<br>Créer des gro<br>30/30<br>27/30<br>28/30<br>28/30<br>30/30<br>12/30                                     | oupes d'annonces<br>Moyenne<br>Prévisualiser     | Créer des annonces     Créer des annonces     Créer des annonce     | 363-6566<br>gmail.com<br>les<br>les idées    |   |
| Google Ads Nouvelle campa     Sélectionner les paramètres de campagne     éléphant : menaces, conflits     raconner pour des défenses     rotéger l'éléphant d'Asie     a disparition de l'éléphant     éléphant, cet animal sauvage     ephant Asie     a poids d'un éléphant                                                                                  | gne<br>Créer des gro<br>30/30<br>27/30<br>26/30<br>28/30<br>30/30<br>12/30                                     | pupes d'annonces<br>Moyenne<br>Prévisualiser     |                                                                                                    | -303 6566<br>gmail.com                       |   |
| Google Ads Nouvelle campa     Sélectionner les paramètres de campagne      éléphant : menaces, conflits raconner pour des défenses rotéger l'éléphant d'Asie a disparition de l'éléphant      éléphant, cet animal sauvage ephant Asie s poids d'un éléphant curveau litre                                                                                      | gne<br>Créer des gro<br>30/30<br>27/30<br>26/30<br>28/30<br>30/30<br>13/30<br>22/30<br>0/30                    | nupes d'annonces<br>Moyenne<br>Prévisualiser     | Créer des annonces Créer des annonces Créer des an | -363-6566<br>gmail.com<br>es<br>: les Idées  |   |
| Google Ads Nouvelle campa     Sélectionner les paramètres de campagne      éléphant : menaces, conflits raconner pour des défenses rotéger l'éléphant d'Asie a dispartition de l'éléphant      éléphant, cet animal sauvage lephant Asie s poids d'un éléphant covveau fitre  JOUTER LE LIBELLÉ "TITRE"                                                         | gne<br>Créer des gro<br>30/30<br>27/30<br>28/30<br>28/30<br>30/30<br>13/30<br>13/30<br>13/30<br>13/30<br>13/30 | vupes d'annonces<br>Moyenne<br>Prévisualiser     | Créer des annonces     Créer des annonces     Créer des annonce     | -363-6566<br>gmail.com<br>ee<br>!les idées   |   |
| Google Ads Nouvelle campa     Sélectionner les paramètres de campagne     ééphant : menaces, conflits     raconner pour des défenses     rotéger l'éléphant d'Asie     a disparition de l'éléphant     ééphant, cet animal sauvage     lephant Asie     poids d'un éléphant     cuveau filte     JOUTER LE LIBELLÉ "TITRE"     escriptions ③ Afficher les idées | gne<br>Créer des gro<br>30/30<br>27/30<br>26/30<br>28/30<br>30/30<br>12/30<br>22/30<br>0/30                    | Prévisualiser                                    | Créer des annonces     Moromplet     Créer des annonces     Moromplet     Créer des annonces     Moromplet     Ajoutez d'autres titres Afficher les idées     Insterz des mots clés populaires dans vos titres     Afficher les idées     Personnalisez davantage vos titres Afficher les idé     Personnalisez davantage vos descriptions Afficher     Aincher les idées     Personnalisez davantage vos descriptions Afficher     Aincher les idées     Personnalisez davantage vos descriptions Afficher     Aincher les idées     Personnalisez davantage vos descriptions Afficher     Aincher les idées     Personnalisez davantage vos descriptions     Afficher les idées     Personnalisez davantage vos descriptions     Afficher les idées     Personnalisez davantage vos descriptions     Afficher les idées     Personnalisez davantage vos descriptions     Afficher les idées     Personnalisez davantage vos descriptions     Afficher les idées     Personnalisez davantage vos descriptions     Afficher les idées     Personnalisez davantage vos descriptions     Afficher les idées     Personnalisez davantage vos descriptions     Afficher les idées     Personnalisez davantage vos descriptions     Afficher les idées     Personnalisez davantage vos descriptions     Afficher les idées                                                                                                    | -363-6566<br>gmail.com                       |   |

Groupe d'annonces 1, annonce 1.

| ×<br>Google Ads 🛛 Nouvelle campagne                                                                                                    |                         | OUTLS ET 3 A                                                                                                    | laureh a                                                           | 11<br>sds02@                     | 1-363-65<br>Igmail cc | 66<br>3m | L |
|----------------------------------------------------------------------------------------------------|-------------------------|----------------------------------------------------------------------------------------------------|--------------------------------------------------------------------|----------------------------------|-----------------------|----------|---|
| 🧭 Sélectionner les paramètres de campagne — — 🧭 Créer des gr                                                                                                    | oupes d'annonces        | Créer des annonces                                                                                                    | Révisi                                                             | ion                              |                       |          |   |
| URL finale<br>https://elephantsdasie.ch  URL à afficher ③  www.elephantsdasie.ch / home /  4/15  0/15  Titres ③  Pour des performances publicitaires optimales, incluez ces mots clés dans vos  titres | Efficacité de l'annonce | <ul> <li>Laisser un commentaire</li> <li>Ajoutez d'autres titres pour augmenter<br/>d'améliorer vos performances</li> <li>Ajoutez d'autres titres Afficher lei</li> <li>Insérez des mots clés populaires d'<br/>Afficher les idées</li> <li>Personnalisez davantage vos titret</li> <li>Personnalisez davantage vos desc</li> </ul> | vos chance<br>sidées<br>Jans vos titu<br>s Afficher<br>criptions A | es<br>res<br>les idé<br>Afficher | <<br>es<br>les idér   | >        | ~ |
| elephant                                                                                                    | Prévisualiser           |                                                                                                    | < >                                                                | • •                              | I)                    |          |   |
| homme éléphant  elephant afrique asie  memoire elephant Plus d'idées >                                                                                                    |                         | 0                                                                                                    |                                                                    |                                  |                       |          |   |
| Eléphant domestique et sauvage 30/30 Disparition de l'éléphant                                                                                                    | Anno<br>Dis<br>éléi     | nce · www.elephantsdasie.ch/home<br>parition de l'éléphant   Conflit hom                                                                                                    | ime-                                                               | 2                                |                       |          |   |
| Eléphant d'Afrique ou d'Asie ?<br>Une mémoire d'éléphant 30/30                                                                                                    | Sur I<br>maje<br>soci   | les traces de l'éléphant d'Asie   Découvrez to<br>estueux des animaux. Caractéristiques phys<br>ale, conflits et menaces : tout savoir sur l'élé                                                                                                    | out du plus<br>ilques, vie<br>éphant.                              |                                  |                       |          |   |

| < ٨ Google Ads 🛛 Nouvelle campagne                                                          |                                                     |                                                                                                    | laureh.adal                                                                   | 111-363-6566<br>02@gmail.com          |
|---------------------------------------------------------------------------------------------|-----------------------------------------------------|----------------------------------------------------------------------------------------------------|-------------------------------------------------------------------------------|---------------------------------------|
| 🖉 Sélectionner les paramètres de campagne ———— 🧭 Créer des                                  | groupes d'annonces                                  | Créer des annonces                                                                                                    | — ④ Révision                                                                  |                                       |
| 30/30 Une mémoire d'éléphant                                                                | 1                                                   | d'améliorer vos performances                                                                                                    |                                                                               | < >                                   |
| La relation homme-éléphant 22/30                                                            |                                                     | <ul> <li>Ajoutez d'autres titres Affi</li> <li>Insérez des mots clés popu</li> <li>Afficher los idéos</li> </ul>                                         | cher les idées<br>Ilaires dans vos titres                                     |                                       |
| Le tourisme et l'éléphant 26/30                                                             | Bonne                                               | Personnalisez davantage vo                                                                                                    | os titres Afficher les                                                        | idées                                 |
| Eléphant: menace et protection 25/30                                                        |                                                     | Personnalisez davantage vo                                                                                                    | os descriptions Affic                                                         | her les idees                         |
| Eléphant Asie                                                                               | Prévisualiser                                       |                                                                                                    | < >                                                                           | II 🛛 🗆                                |
| Conflit homme-éléphant                                                                      | _                                                   | ~                                                                                                    |                                                                               |                                       |
| Eléphant : Voyages bénévoles 22/30                                                          | ( =                                                 | 0                                                                                                    |                                                                               |                                       |
| Nouveau titre 28/30                                                                         | 4                                                   | Annonce · www.elephantsdasie.ch/home                                                                                                    | 0<br>(Eléphont)                                                               |                                       |
| AJOUTER LE LIBELLÉ "TITRE"                                                                  | , i i i i i i i i i i i i i i i i i i i             | l'oyages bénévoles                                                                                                    | Elephant;                                                                     |                                       |
| Descriptions                                                                                | S<br>r<br>s                                         | Sur les traces de l'éléphant d'Asie   Décou<br>najestueux des animaux. Caractéristique<br>sociale, conflits et menaces : tout savoir s                   | vrez tout du plus<br>Is physiques, vie<br>sur l'éléphant.                     |                                       |
| Sur les traces de l'éléphant d'Asie   Découvrez tout du plus majestueux des ani             |                                                     |                                                                                                    |                                                                               | 41.                                   |
| 84/90<br>Caractéristiques physiques, vie sociale, conflits et menaces : tout savoir sur l'é | Cet aperçu prés<br>combinaisons r<br>Par conséquent | sente des annonces potentielles assemblées à l<br>le sont pas affichées. Les éléments peuvent s'a<br>l, assurez-vous qu'ils sont pertinents individuelle | aide de vos éléments. I<br>fficher dans n'importe q<br>amint ou une fois comh | foutes les<br>juel ordre<br>ainés, et |

Groupe d'annonces 2, annonce 1.

Je reprends relativement les mêmes éléments pour créer une deuxième annonce pour les deux groupes. Voici donc le résultat final : deux groupes d'annonces avec deux annonces responsives sur le Réseau de recherche.

| < 🐴 Google Ads 🕴 Nouvel                    | le campagne                                                                                                    | NUTLE ET O                                                                                                    | 111-363-6566<br>laureh ads02@gmail.com |
|--------------------------------------------|----------------------------------------------------------------------------------------------------|----------------------------------------------------------------------------------------------------|----------------------------------------|
| Sélectionner les paramètres de campaç      | ne ———— 🧭 Créer des groupes d'annonces                                                                                                    | Créer des annonces                                                                                                    | - 4 Révision                           |
| evenir aux annonces textuelles             |                                                                                                    |                                                                                                    |                                        |
| Groupe d'annonces : Groupe d'annonces 1    | Mots clés : menace, protection, defense, poids, éléphant                                                                                                    | braconnage, animaux sauvage +4 autres 💙 Plus                                                                                                    |                                        |
| Annonces responsives sur le Réseau de Rech | erche                                                                                                    |                                                                                                    |                                        |
| NOUVELLE ANNONCE                           | Annonce - www.elephantsdasie.ch/home<br>L'éléphant d'Asie et d'Afrique I L'éléphant : menaces,<br>Partez sur les traces de l'éléphant d'Asie et découvr<br>Dormestication, tourisme, caractéristiques physique. | Annonce - www.elephantsdasie.ch/presentation<br>Eléphant sauvage et domestiqué l Protection de Tél<br>Sur les traces de l'éléphant d'Asie : tout savoir sur c<br>SOS éléphants en voie d'extinction : ses conflits, se |                                        |
|                                            | T /                                                                                                    | 1/                                                                                                    |                                        |
| Groupe d'annonces : Groupe d'annonces 2    | Mots clés : elephant, menace, tourisme, protection, disp                                                                                                    | arition, domestique, sauvage +6 autres 🗸 Plus                                                                                                    |                                        |
| Annonces responsives sur le Réseau de Rech | erche                                                                                                    |                                                                                                    |                                        |
|                                            | Annonce - www.elephantsdasie.ch/home<br>Eléphant domestique et sauvage   Disparition de l'él<br>Sur les traces de l'éléphant d'Asie   Découvrez tout<br>Caractéristiques physiques, vie sociale, conflits et    | Annonce - www.elephantsdasie.ch/presentation<br>Léléphant d'Asie: ses menaces   Eléphant domestig<br>Braconnage, menaces, conflits : découvrez pourqu<br>Sur les traces de l'éléphant d'Asie   Découvrez tout          |                                        |
|                                            | ≣ /                                                                                                    | i /                                                                                                    |                                        |

Deux groupes d'annonces et deux annonces responsive par groupe.

# Résultats à atteindre

Les résultats que je devrais atteindre en termes de visibilité et de trafic sur mon site, selon les éléments estimés par Google, seraient de 4 clics par jour pour un coût quotidien de 10 CHF, sans date de fin inscrite.

| < 🕂 Google Ads                                                                                                    | Nouvelle cam                                           | pagne                                                                                                    | DUTILS ET ?                                         | 111-363-6566<br>laureh.ads02@gmail.com |
|----------------------------------------------------------------------------------------------------|--------------------------------------------------------|----------------------------------------------------------------------------------------------------|-----------------------------------------------------|----------------------------------------|
| Sélectionner les paramètres                                                                                                    | de campagne —                                          | Créer des groupes d'annonces                                                                                                    | Créer des annonces ———                              | ( Révision                             |
| Clics Coût<br>4 10,C<br>Estimation quotidienne Estim                                                                                                  | 00 CHF<br>nation quotidienne                           |                                                                                                    |                                                     |                                        |
| 11 avr. 2021 - Pas de date de       Image: Switzerland       Image: Strançais                                                                         | a fin                                                  | Budget de la campagne<br>10,00 CHF/jour<br>Objectif de la campagne<br>Aucun objectif sélectionné                                               | Stratégie d'enchères<br>Maximiser les clics         |                                        |
| Annonce - www.elephantsdasie.ch<br>Löléphant d'Asie et d'Afrique   Lölép<br>Partez sur les traces de l'éléphant<br>Domestication, tourisme, caractéri | /home Groupe d'<br>hant<br>d'Asie Mots<br>stiqu clés : | annonces : Groupe d'annonces 1<br>menace, protection, defense, poids, éléphant, braconne<br>voie de disparition                                | age, animaux sauvage, elephant asie, elephant afriq | ue, conflit, elephant en               |
| Annonce - www.elephantsdasie.ch<br>Eléphant domestique et sauvage I<br>Sur les traces de l'éléphant d'Asie I<br>Caractéristiques physiques, vie sou   | /home Groupe d'<br>Dispa<br>Dèco<br>ciale, clés :      | annonces : Groupe d'annonces 2.<br>elephant, menace, tourisme, protection, disparition, dom<br>afrique asie, homme éléphant, voyages bénévoles | estique, sauvage, memoire elephant, elephant asie   | , conflit, elephant                    |

Estimation de clics et de coût quotidiennement.

## Deux questions supplémentaires

# 1. Un de mes contacts affirme qu'il vaut la peine de relier Google Ads et Google Analytics. Expliquer pourquoi.

Les deux utilisés indépendamment ne fournissent pas une vision globale, notamment de l'impact de la publicité Google sur les statistiques Google Analytics (taux de clics, nombre de visiteurs, etc.). Google Ads aide les utilisateurs à trouver mon site web et fournit un rapport détaillé sur la performance de ma publicité. Je peux voir quels mots-clés les utilisateurs inscrivent dans leur barre de recherche pour trouver ma publicité et cliquer sur mon site. Cela ne montre pas ce que les utilisateurs font sur mon site (durée de la session, taux de rebond, navigation entre les pages, etc.) après qu'ils aient vu, puis cliqué sur ma publicité. C'est le rôle de Google Analytics.

Connecter les deux permet donc de combiner les informations et d'établir des liens, notamment pour voir le comportement de l'utilisateur depuis le clic sur la publicité jusqu'à la conversion dans mon site. Des données additionnelles apparaissent également pour optimiser mes campagnes de publicité et donner des recommandations pour améliorer la performance de mon business.

# 2. Un autre contact me demande en quoi consiste l'insertion de mots-clés (keyword insertion). Lui expliquer en montrant un exemple concret basé sur mon projet.

Lors de la création d'une campagne Google Ads, il faut inscrire plusieurs mots-clés qui seraient susceptibles d'être employés par des utilisateurs lors de leurs recherches. En utilisant ces mots-clés, ils voient donc ma publicité apparaitre, car leurs mots-clés correspondent aux miens.

Par exemple, dans mon cas, j'ai inscrit « éléphant asie », « elephant asie » et « elephant asie afrique ». Ainsi, lorsque les utilisateurs effectueront une recherche avec l'un de ces mots-clés, ma publicité leur sera proposée.

# Concept de promotion : Campagne Display

Par hypothèse, je possède 20'000 CHF pour réaliser une campagne Display pour promouvoir mon site en Suisse romande.

# Concept de campagne Display

Voici une idée de concept de campagne Display, dont l'objectif principal est de capturer l'attention des internautes lors de leur navigation sur Internet :

## 1. Message à transmettre

Ma campagne Display se présenterait sous forme d'un message plutôt que d'une offre. Il s'agirait d'une campagne de sensibilisation sur le danger d'extinction de l'éléphant d'Asie à l'occasion de la journée mondiale de l'éléphant, le 12 août. Ainsi, le message à transmettre serait de type informatif et aborderait les trois types de menaces auxquelles l'éléphant d'Asie fait face (et ce depuis des années) : le braconnage, la déforestation et le conflit avec les habitants. L'idée serait d'exposer et de rendre compte de ces problèmes, sous forme d'une affirmation accompagnée d'une image, et que ceux intéressés par le sujet puissent s'informer davantage sur mon site.

#### 2. Cibles

Les cibles de ma campagne publicitaire, donc les utilisateurs que j'estime seraient intéressés par mes annonces publicitaires mais qui ne sont pas en train de rechercher activement ce que je propose, seraient des jeunes et des adultes sensibles à la nature et à la cause animale, et plus spécifiquement aux éléphants, animaux que nous n'avons pas l'occasion de croiser fréquemment en Europe. Cela semble évident, mais ces personnes doivent avoir pour habitude de se connecter et de s'informer assez régulièrement sur des sites et applications d'actualités, telles que 20 Minutes, 24 Heures ou Watson, afin qu'ils puissent trouver ma campagne entre deux articles.

## 3. Supports publicitaires

Les supports publicitaires de ma campagne envisagés seraient des supports Internet (sites web) et des applications mobiles de journaux (20 Minutes, 24 Heures ou Watson, par exemple).

## 4. Plan média Display basé sur des sites suisses

Pour constituer ce plan média, je me base sur les données fournies sur deux sites : Goldbach et Watson. Le premier regroupe les journaux 20 Minutes, 24 Heures et la Tribune de Genève, le second rajoute le journal Waston. La raison de ces choix est la suivante : le 20 Minutes est un journal qu'une majorité de romands – jeunes et adultes – lit afin de rester à jour sur l'actualité (bien qu'il n'y ait pas d'analyses profondes et sérieuses) ; ma publicité risque donc d'être remarquée et d'attirer le plus de monde. Le 24 Heures est un journal romand moins consulté et de moins grande notoriété, mais plus sérieux et professionnel ; sa cible semble être des personnes de plus de 35 ans. Je choisis également la Tribune de Genève, car il s'agit d'un quotidien populaire à Genève qui, j'estime, toucherait les personnes à partir de 20 ans ; ce choix est un peu plus personnel, car je consomme moi-même régulièrement le contenu de ce journal. Pour finir, je choisis également le nouveau média Watson, qui veut toucher principalement les jeunes et proposer un contenu orienté et engagé. Avec ces quatre journaux, que l'on peut lire sur leur site web ou sur leur application mobile et tablette, je m'assure de toucher un public de toutes les tranches d'âge.

| D Minutes        | Format<br>Rectangle (600x500px) | Ordinateur          | 2 semaines (29 juillet - 12 août 2021)      | Budget 20000 | Nb d'impr.<br>50000 | CPM ROS | 0 Iotal* |
|------------------|---------------------------------|---------------------|---------------------------------------------|--------------|---------------------|---------|----------|
|                  | Rectangle (600x500px)           | Mobile              | 2 semaines (29 juillet - 12 août 2021)      | 20000        | 50000               | ш       | 0        |
|                  | Wideboard (1988x500px)          | Tablette            | 2 semaines (29 juillet - 12 août 2021)      | 20000        | 50000               | в       | 0        |
| 4 Heures         | Rectangle (600x500px)           | Ordinateur          | 2 semaines (29 juillet - 12 août 2021)      | 20000        | 50000               | а       | 0        |
|                  | Rectangle (600x500px)           | Mobile              | 2 semaines (29 juillet - 12 août 2021)      | 20000        | 25000               | л       | 0        |
|                  | Wideboard (1988x500px)          | Tablette            | 2 semaines (29 juillet - 12 août 2021)      | 20000        | 25000               | 4       | 0        |
| /atson           | Wideboard (994x250px)           | Ordinateur/Tablette | 2 semaines (29 juillet - 12 août 2021)      | 20000        | 25000               | ш       | 2        |
|                  | Rectangle (600x500px)           | Mobile              | 2 semaines (29 juillet - 12 août 2021)      | 20000        | 50000               | w       | 2        |
| ribune de Genève | Rectangle (600x500px)           | Ordinateur          | 2 semaines (29 juillet - 12 août 2021)      | 20000        | 50000               | ъ       | 0        |
|                  | Rectangle (600x500px)           | Mobile              | 2 semaines (29 juillet - 12 août 2021)      | 20000        | 50000               | ы       | 0        |
|                  | Wideboard (1988x500px)          | Tablette            | 2 semaines (29 juillet - 12 août 2021)      | 20000        | 50000               | 4       | 0        |
|                  |                                 |                     |                                             |              |                     |         | *(CPM    |
|                  |                                 |                     | TOTAL**                                     | 20000        | 475000              | 35      | 4        |
|                  |                                 |                     | <b>**</b> Hors taxes et coûts de production |              |                     |         |          |

Dans ce tableau, je décide en premier lieu des noms des journaux, du budget à ma disposition (20'000 CHF) et de la durée de ma publicité : deux semaines, du 29 juillet au 12 août 2021, afin que la campagne se termine le jour-même de la journée mondiale de l'éléphant.

Ensuite, j'analyse les différents formats proposés. Je détermine que le format Rectangle convient largement pour le terminal ordinateur (la publicité apparait sur la gauche et/ou au milieu, entre deux articles) et mobile (la publicité apparait entre deux articles) ; pour la tablette, c'est le format Wideboard qui semble le plus intéressant (la publicité apparait sous forme de bannière en haut de la page d'accueil).

| OLDBAC                                    | YOUR MESSAGE<br>IS OUR PASSION        |                           |                              |                                |                                                                                                    |
|-------------------------------------------|---------------------------------------|---------------------------|------------------------------|--------------------------------|----------------------------------------------------------------------------------------------------|
| R                                         | ectangle                              |                           |                              |                                |                                                                                                    |
| Spécifications                            | Données techniques                    | Livraison                 |                              |                                |                                                                                                    |
|                                           |                                       |                           |                              |                                |                                                                                                    |
| Média: inApp, Mot<br>Formats: HTML5, 3    | oile Web<br>Ird Party Tag, Tag in Tag |                           |                              |                                | South of the second second sec |
| Taille: 300x250px<br>(Derrière il devrait | y avoir des graphiques de             | eux fois plus grands (600 | x500px], de sorte que la pui | blicité soit affichée de façon |                                                                                                    |
| nette sur les écran                       | s rétiniens).                         |                           |                              |                                |                                                                                                    |
| Poids: max. 100KE                         | 1                                     |                           |                              |                                |                                                                                                    |
| Formats: JPG, GIF,                        | PNG                                   |                           |                              |                                | Cipitan                                                                                                    |
| Taille: 600x500px                         |                                       |                           |                              |                                |                                                                                                    |
| Gewicht: max. 10                          | OKB                                   |                           |                              |                                | ALLE ARTIREL                                                                                                    |
| Disponible sur:                           |                                       |                           |                              |                                | antenne, plan.                                                                                                    |
| Tamedia Network,                          | 20 Minuten, Newsnet, Na               | tionale Medien, Tutti, Ri | ardo                         |                                |                                                                                                    |
|                                           |                                       |                           |                              |                                | ACRANDID L'IMAGE                                                                                                    |

Format rectangle sur mobile.

| GOLDBACH YOUR MESSAGE<br>IS OUR PASSION                                                                                                    |                  |
|----------------------------------------------------------------------------------------------------|------------------|
| Rectangle                                                                                                    |                  |
| Spécifications -                                                                                                    |                  |
| <b>Formats:</b> HTML5, 3rd Party Tag, Tag in Tag<br><b>Taille</b> : 300x250px<br>[Derrière il devrait y avoir des graphiques deux fois plus grands (600x500px), de sorte que la<br>publicité soit affichée de façon nette sur les écrans rétiniens).<br><b>Poids</b> : max. 150 KB |                  |
| Formats: JPEG, PNG, GIF<br>Taille: 600x500px<br>Poids: max. max. 150KB                                                                                                    | AGRANDIR L'IMAGE |
| <b>Disponible sur:</b><br>Goldbach Network, 20 Minuten Group, Newsnet, Nationale Medien                                                                                                    |                  |

Format rectangle sur ordinateur.

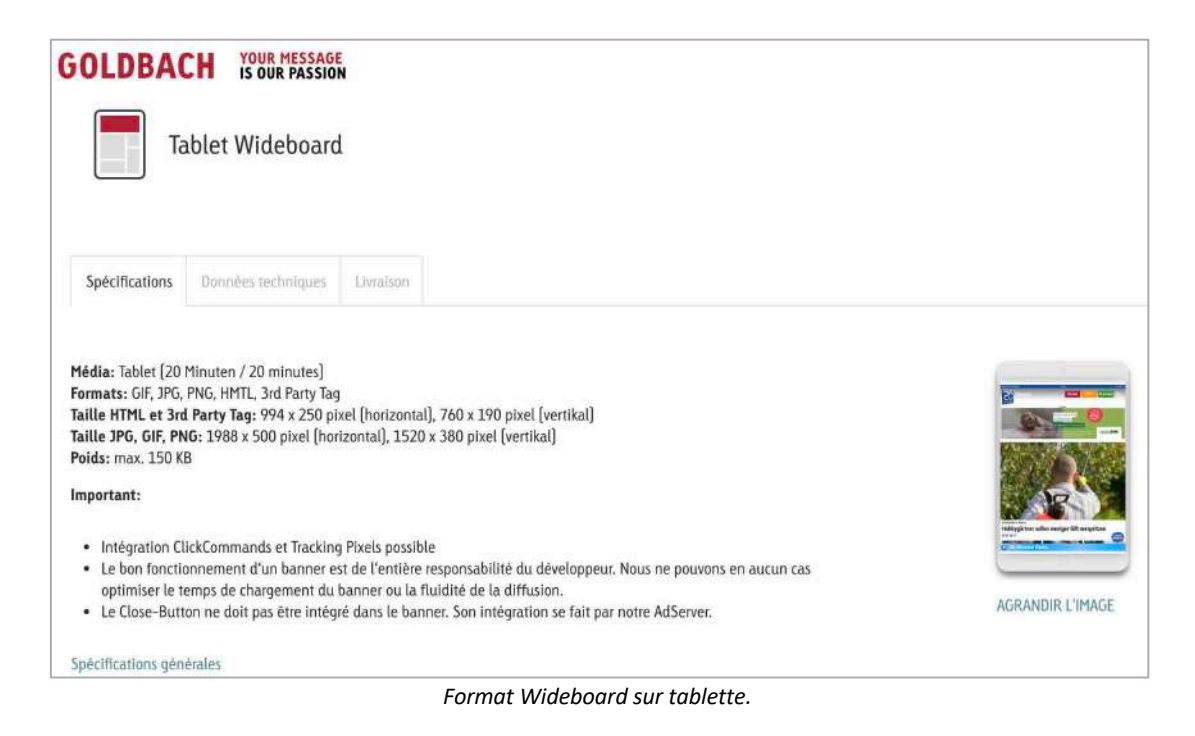

Je note le CPM (coût pour mille) inscrit pour chaque format et calcule le total obtenu avec : (CPM / 1000) \* Nb d'impressions. Je détermine ce nombre d'impressions à 50'000 partout sauf pour le 24 Heures où je le détermine à 25'000.

Au total, j'obtiens un coût de 16'600 CHF, hors taxes et coûts de production. Ce coût respecte bien mon budget initial de campagne Display de 20'000 CHF.

#### 5. Deux bandeaux publicitaires

Je crée deux bandeaux publicitaires sur Canva en reprenant les deux formats les plus mentionnés dans mon plan média Display : le format Rectangle (600 x 500px) et le format Wideboard (1988 x 500px). Ces deux bandeaux seront dynamiques, car on peut imaginer que le texte apparaitra avec l'aide d'une animation sur l'image de fond.

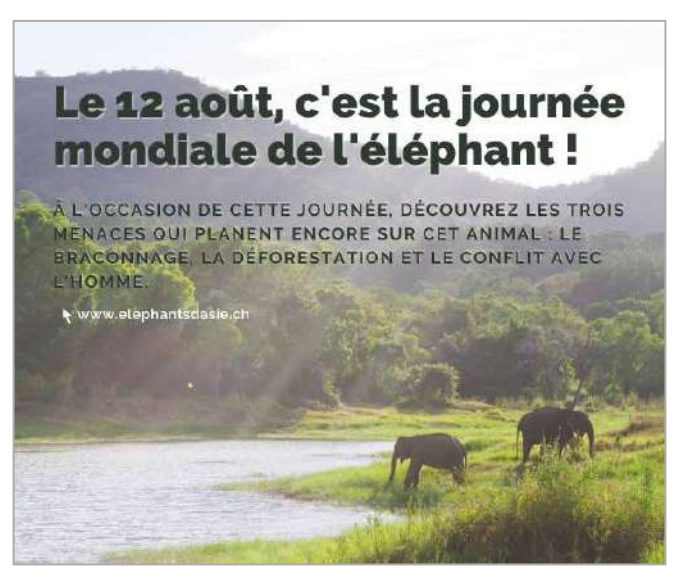

Premier bandeau publicitaire : format Rectangle (600 x 500px).

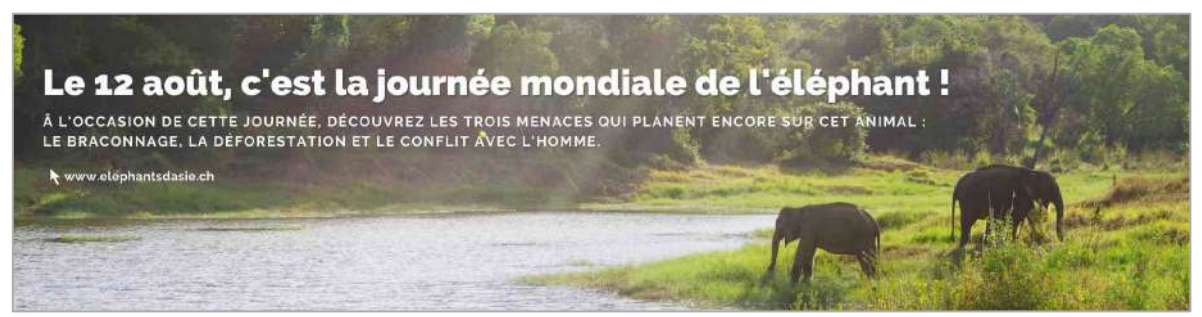

Second bandeau publicitaire : format Wideboard (1988 x 500 px).

J'estime que cette gamme de couleur utilisée dans mes deux bandeaux attirerait l'œil des visiteurs des sites concernés par ma publicité Display, car peu de publicités mettent en valeur la nature, avec un paysage vert et des couleurs lumineuses.

#### 6. Page d'atterrissage

Je crée une page d'atterrissage sur mon site WordPress, sur laquelle les deux bandeaux de la campagne Display mènent lorsqu'un utilisateur clique dessus. Cette dernière n'apparait pas dans mon menu principal, car il s'agit d'une page « éphémère », créée uniquement pour la campagne. De plus, j'indique que je ne veux pas que ma page soit indexée, archivée et avec le lien suivi, pour que Robots.txt et Sitemap.xml n'indexent pas cette page sur Google.

Pour ce qui est du contenu de cette page, je reprends principalement les informations écrites dans les parties « Menaces actuelles » et « Conflit avec l'Homme » et les simplifie au maximum pour ne pas donner l'impression aux visiteurs de lire une dissertation.

 $\rightarrow$  Voici le lien de la page en question : <u>https://elephantsdasie.ch/12-aout-journee-mondiale-de-lelephant/</u>.

## 7. CURLs

Je me rends sur le site suivant, sur lequel je peux paramétrer des CURLs pour suivre les statistiques de ma page d'atterrissage avec Google Analytics : <u>https://ga-dev-tools.appspot.com/campaign-url-builder/</u>.

Je différencie chaque CURL avec le terme de campagne, qui change selon le nom du journal concerné. Autrement, je reprends le lien de ma page d'atterrissage, indique « newspaper » comme source de campagne, « banner » comme médium de campagne, « sensibilisation\_elephant » comme nom de campagne et « banner\_rectangle\_wideboard » comme contenu de la campagne.

Voici les différentes CURLs obtenues :

- 1<sup>ère</sup> CURL (20 Minutes) : https://elephantsdasie.ch/12-aout-journee-mondiale-delelephant/?utm\_source=newspaper&utm\_medium=banner&utm\_campaign=sensibilisation\_elephant &utm\_term=20min&utm\_content=banner\_rectangle\_wideboard
- 2<sup>e</sup> CURL (24 Heures) : https://elephantsdasie.ch/12-aout-journee-mondiale-delelephant/?utm\_source=newspaper&utm\_medium=banner&utm\_campaign=sensibilisation\_elephant &utm\_term=24h&utm\_content=banner\_rectangle\_wideboard

- 3e CURL (Tribune de Genève) : https://elephantsdasie.ch/12-aout-journee-mondiale-delelephant/?utm\_source=newspaper&utm\_medium=banner&utm\_campaign=sensibilisation\_elephant &utm\_term=tdg&utm\_content=banner\_rectangle\_wideboard
- 4e CURL (Watson) : https://elephantsdasie.ch/12-aout-journee-mondiale-delelephant/?utm\_source=newspaper&utm\_medium=banner&utm\_campaign=sensibilisation\_elephant &utm\_term=watson&utm\_content=banner\_rectangle\_wideboard

# Objectifs chiffrés

Après avoir déterminé le concept de ma campagne Display, voici les objectifs chiffrés de cette dernière, qui s'étendra donc sur deux semaines, du 29 juillet au 12 août 2021. Les informations suivantes vont grandement influencer l'estimation de mes chiffres :

- Lectorat romand 20 Minutes : 800'000
- Lectorat 24 Heures : 286'000
- Lectorat Tribune de Genève : 246'000<sup>1</sup>
- Lectorat *estimé* Watson : 15'000 (le lancement en Suisse romande est trop récent pour avoir un chiffre concret).

En effet, en partant de cette constatation, je décide que mes objectifs seraient que ma publicité :

- Attire l'attention de 15% des lecteurs pour chaque journal,
- Attire les clics de 5% des lecteurs parmi ces 15% (les plus intéressés).

Cela correspondrait à :

- 120'000 lecteurs qui voient et 6'000 lecteurs qui cliquent sur ma publicité sur le 20 Minutes,
- 42'900 lecteurs qui voient et 2'145 lecteurs qui cliquent sur ma publicité sur le 24 Heures,
- 36'900 lecteurs qui voient et 1'845 lecteurs qui cliquent sur ma publicité sur la Tribune de Genève,
- 2'250 lecteurs qui voient et 113 lecteurs qui client sur ma publicité sur Watson.

Au total, plus de 200'000 personnes verraient ma publicité et 10'000 d'entre elles cliqueraient sur ma publicité et atterriraient sur ma page pour chercher à s'informer davantage sur le sujet. Ainsi, mon objectif de sensibilisation toucherait ces 10'000 personnes.

Je compte par ailleurs sur le fait que ma publicité se démarque de toutes celles qu'on a l'habitude de voir passer, car elle ne promeut aucun produit (type voiture ou vêtements), mais une cause. On voit finalement peu de publicités passer pour sensibiliser sur un sujet, car tout est capitalisé et implique une transaction monétaire à la fin du processus.

<sup>&</sup>lt;sup>1</sup> Source (pour les trois chiffres) : <u>https://www.tdg.ch/la-tribune-voit-son-lectorat-bondir-de-44-761791818811</u>.

# Réseaux sociaux : Facebook

## Inspirations

Je m'inspire de plusieurs pages Facebook avant la création de ma page, en voici la liste ainsi que la raison derrière ce choix :

## a. Sri Lanka Wildlife Conservation Society : https://www.facebook.com/SriLankaWildlifeConservationSociety/?ref=page\_internal

Je commence par mentionner cette ONG, car il s'agit de celle avec laquelle j'ai travaillé lors de mon voyage bénévole au Sri Lanka en 2017. Le compte partage chaque mois les dernières actualités sur les éléphants au Sri Lanka (sous forme de liens d'articles ou de longs textes écrits) et contient un descriptif et une imagerie complets.

| Sri Lanka                                                                      | Sri Lanka V<br>Conservati                                                                                  | Vildlife<br>on Society                        |                                                                                                  |                                                                      |                                    |
|--------------------------------------------------------------------------------|----------------------------------------------------------------------------------------------------|-----------------------------------------------|--------------------------------------------------------------------------------------------------|----------------------------------------------------------------------|------------------------------------|
|                                                                                | @SriLankaWildlife<br>Environmental.com                                                                     | ConservationSociety<br>servation organisation |                                                                                                  | 3 Learn Mor                                                          | e                                  |
|                                                                                |                                                                                                    |                                               |                                                                                                  | 🖄 slwcs.org                                                          |                                    |
| Home About                                                                     | Photos Videos                                                                                              | More *                                        | 🖕 Liked                                                                                          | S Message                                                            | Q                                  |
| The Sri Lanka<br>Society (SLW<br>organization<br>Lanka with th<br>conserve the | a Wildlife Conservation<br>/CS) is the first<br>established outside of S<br>esole purpose to<br>d See more | Sri Pinned Pos                                | to/Video ♀ Ch<br>T                                                                               | ieck in 🏼 🛓 Ta                                                       | ag friends                         |
| Society (SLW<br>organization<br>Lanka with th<br>conserve the                  | (CS) is the first<br>established outside of S<br>he sole purpose to<br>d See more                          | Sri Sri Lanka V<br>in the news                | Lanka Wildlife Conserv<br>farch at 17:55 · @<br>Vildlife Conservation S<br>s: Human-Elephant Col | <b>/ation Society</b><br>ociety Project Oranç<br>nflict Exacts Heavy | ••••<br>je Elephant<br>Toll In Sri |
| 10,648 peoply your friends                                                     | le like this, including 11 d                                                                               | of Lanka (Agr                                 | icultural Deterrents are                                                                         | r the best)                                                          |                                    |
| 10,863 peop                                                                    | le follow this                                                                                             | -                                             | - muth                                                                                           | Service The La                                                       |                                    |

La page Facebook du SLWCS.

- b. Elephants and Bees : https://www.facebook.com/ElephantsandBees
- c. Elephants Alive : https://www.facebook.com/ElephantsAlive.SouthAfrica

Ces deux pages sont regroupées, car le choix derrière elles est le même : lors de mon voyage au Sri Lanka, j'ai rencontré un autre volontaire sud-africain, qui travaillait sur la solution des abeilles pour repousser les éléphants des champs et qui travaille actuellement chez l'ONG Elephant Alive. Les deux pages sont également bien documentées et régulières dans leurs publications (en moyenne trois publications par semaine).
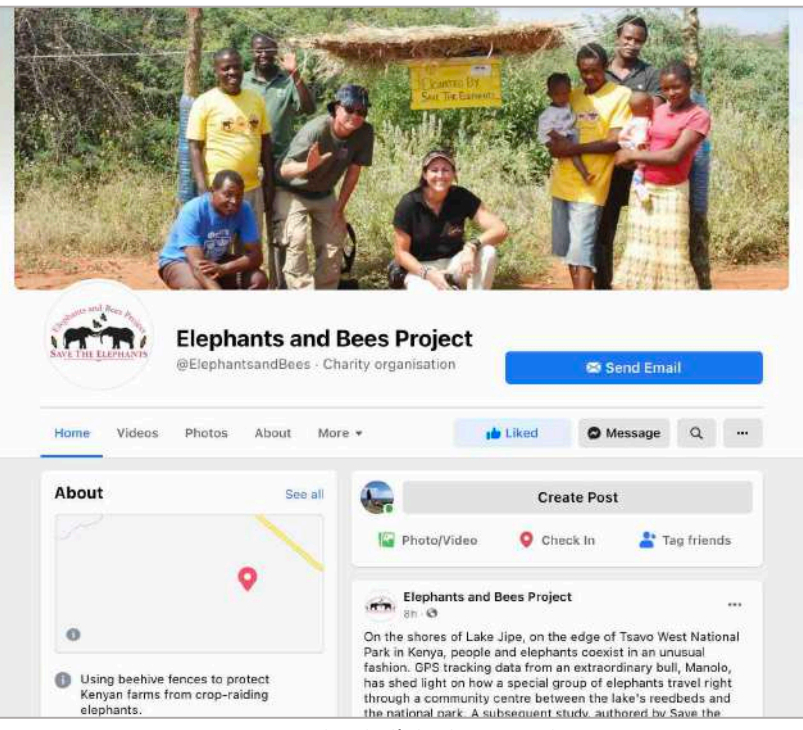

La page Facebook d'Elephants and Bees.

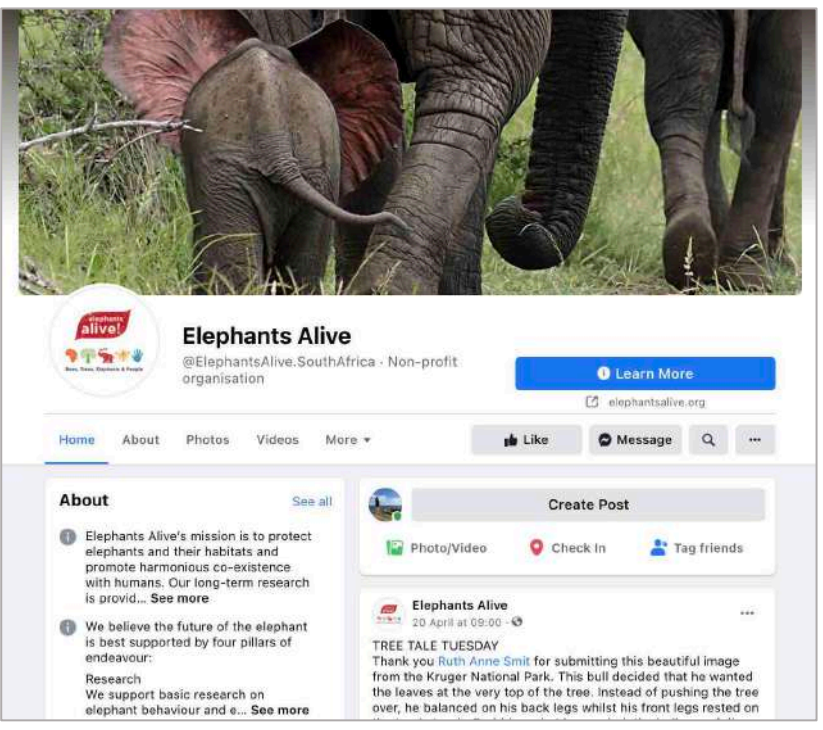

La page Facebook d'Elephants Alive.

#### d. WWF: <u>https://www.facebook.com/WWF/?ref=page\_internal</u>

Cette ONG est connue et reconnue pour son travail de protection de la faune ; la page Facebook est de ce fait très professionnelle et complète, de quoi m'inspirer pleinement.

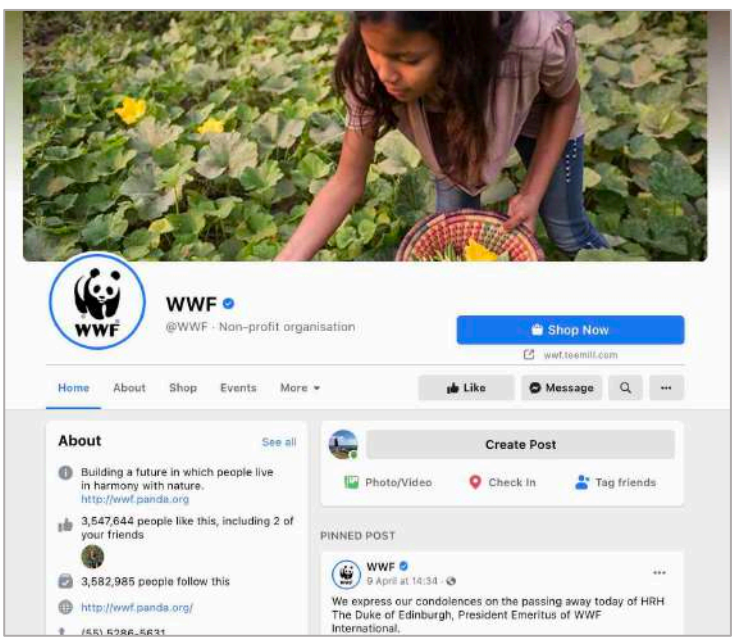

La page Facebook du WWF.

## Création de la page

Sur la base de cette inspiration, je crée ma propre page Facebook associée à mon site et je l'habille graphiquement, en utilisant les images phares et le logo simplifié de mon site.

→ Voici le lien de ma page : <u>https://www.facebook.com/Elephantsdasie.ch</u>.

|                                                      |                                                                | ×                                                         |                                                     |                                                                                 |            |
|------------------------------------------------------|----------------------------------------------------------------|-----------------------------------------------------------|-----------------------------------------------------|---------------------------------------------------------------------------------|------------|
| General                                              | Contact                                                        | ◀ Location                                                | C Hours                                             | K More                                                                          |            |
| General                                              |                                                                |                                                           |                                                     |                                                                                 |            |
| Name<br>Elephan                                      | tsdasie_ch                                                     |                                                           |                                                     |                                                                                 |            |
| Username<br>Elephan                                  | tsdasie.ch                                                     |                                                           |                                                     |                                                                                 |            |
| Descriptio<br>www.ele<br>Vous po<br>compar<br>I'Homm | n<br>ephantsdasie.ch<br>uvez notamme<br>aison avec l'élé<br>e. | n est un site wel<br>nt y retrouver u<br>phant d'Afrique, | o entièrement<br>ne descriptior<br>, et l'état actu | dédié à l'éléphant d'As<br>n détaillée de l'animal, u<br>el de sa relation avec | ie.<br>Ine |
| Cat                                                  | egories                                                        |                                                           |                                                     |                                                                                 |            |
| Categories                                           | e X                                                            |                                                           |                                                     |                                                                                 |            |
| websit                                               |                                                                |                                                           |                                                     |                                                                                 |            |

Nom, nom d'utilisateur, description et catégorie de ma page.

|                      |                     | Edit P        | age info |         | × |
|----------------------|---------------------|---------------|----------|---------|---|
| General              | E Contact           | ◀ Location    | C Hours  | 18 More |   |
| Contact              |                     |               |          |         |   |
| -                    | - Phone             | number        |          |         |   |
| O My Page            | doesn't have a pho  | ne number     |          |         |   |
| CH+41                | • Whats             | App phone nun | nber     |         |   |
| O My Page            | doesn't have a Wh   | atsApp number |          |         |   |
| Email addre          | as<br>@elephantsdas | ie.ch         |          |         |   |
| O My Page            | doesn't have an er  | nail address  |          |         |   |
| Website<br>https://e | lephantsdasie.      | ch            |          |         |   |
| O My Page            | doesn't have a we   | osite         |          |         |   |

Adresse e-mail et site web de ma page.

|                    |                                         | Edit P                       | age info          |                         | × |
|--------------------|-----------------------------------------|------------------------------|-------------------|-------------------------|---|
| General            | 🖪 Contact                               | ◀ Location                   | <b>O</b> Hours    | Nore More               |   |
| Hours              |                                         |                              |                   |                         |   |
| O No Ho            | urs Available<br>won't see business     | hours on this Page           |                   |                         |   |
| Alway     e.g. par | s open<br>ks, beaches, roads            |                              |                   |                         |   |
| O Perma            | inently closed                          | ntly closed                  |                   |                         |   |
| O Open             | during selected                         | hours                        |                   |                         |   |
| Update your        | business hours so s                     | earch results show           | when your locatio | n is open.              |   |
| Tempora            | ry service ch                           | anges                        |                   |                         |   |
| O Open This but    | with service cha                        | inges<br>hanged service (e.g | pick-up, delivery | , online service etc.)  |   |
| O Tempo            | orarily closed<br>siness lan't current/ | y open but will open         | again in the futu | 19.                     |   |
| O Opera            | ting as usual<br>siness doesn't have    | any temporary serv           | ice changes.      |                         |   |
| Choose an o        | ption to indicate hos                   | your services have           | changed due to    | coronavirus (COVID-19), |   |

Heures d'ouverture de ma page.

| E                                                       | dit Page info |   | × |
|---------------------------------------------------------|---------------|---|---|
| Additional information                                  |               |   |   |
| Price range                                             |               |   |   |
| Cheep<br>ff<br>Moderate                                 |               |   |   |
| O fff<br>Expensive                                      |               |   |   |
| O ffff<br>Splurge                                       |               |   |   |
| Unspecified<br>Choose if you do not wish to specify a p | rice range    |   |   |
| O Not applicable<br>Price range is not applicable       |               |   |   |
| Other Accounts                                          |               |   |   |
| Enter account username                                  | Instagram     | + | × |

Ordre de prix de ma page.

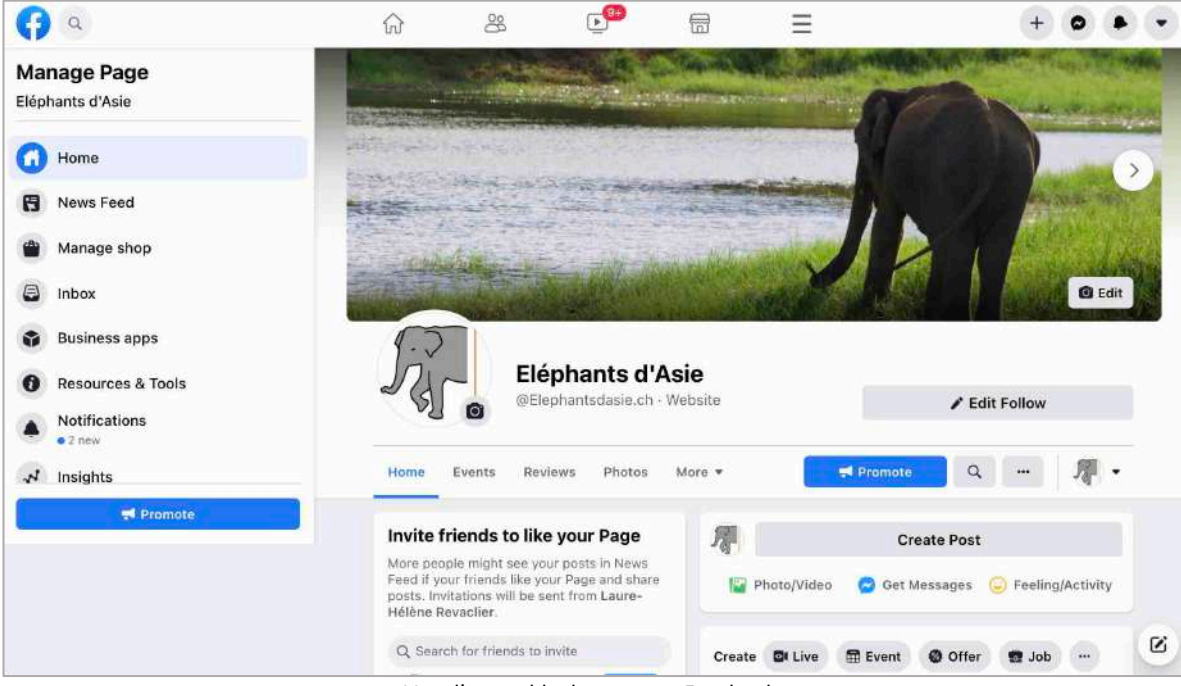

Vue d'ensemble de ma page Facebook.

J'ajoute enfin à mon site un lien vers ma page Facebook. Je commence par aller dans mon tableau de bord, dans « Options du thème Divi ». Je demande d'activer les icônes Facebook, Twitter et Instagram et ajoute l'URL de ma page Facebook sur l'icône correspondante.

| Sur les traces de l'éléphant<br>comptes         | ts d 🗭 0 🕂 Créer Settings  | Purger le cache WPForms                    | 📕 Bonjour, elephantsdasie.ch 🥅 |
|-------------------------------------------------|----------------------------|--------------------------------------------|--------------------------------|
| 🖋 Outils                                        | Afficher l'icône Facebook  | ACTIVER                                    |                                |
| <ul> <li>Réglages ()</li> <li>SEO</li> </ul>    | Afficher l'icône Twitter   | ACTIVER                                    |                                |
| S MC4WP                                         | Afficher l'icône Google+   | DÉSACTIVER                                 |                                |
| <ul> <li>Tag Manager</li> <li>Vidéos</li> </ul> | Afficher l'icône Instagram | ACTIVER                                    |                                |
| WP-Optimize     Divi                            | Afficher l'icône RSS       | DÉSACTIVER                                 |                                |
| Options du thème<br>Thème Builder               | URL profil Facebook        | https://www.facebook.com/Elephantsdasie.ch |                                |
| Personnaliseur de<br>thème                      | URL profil Twitter         | *                                          |                                |
| Éditeur de rôle<br>Bibliothèque Divi            | URL profil Google+         | #                                          |                                |
| Support Center                                  | URL du profil Instagram    | #                                          | 0                              |

Activation des icônes réseaux sociaux et ajout de l'URL de ma page Facebook.

Ces icônes apparaissent dans le menu secondaire de mon site, que je mets en évidence avec un vert clair.

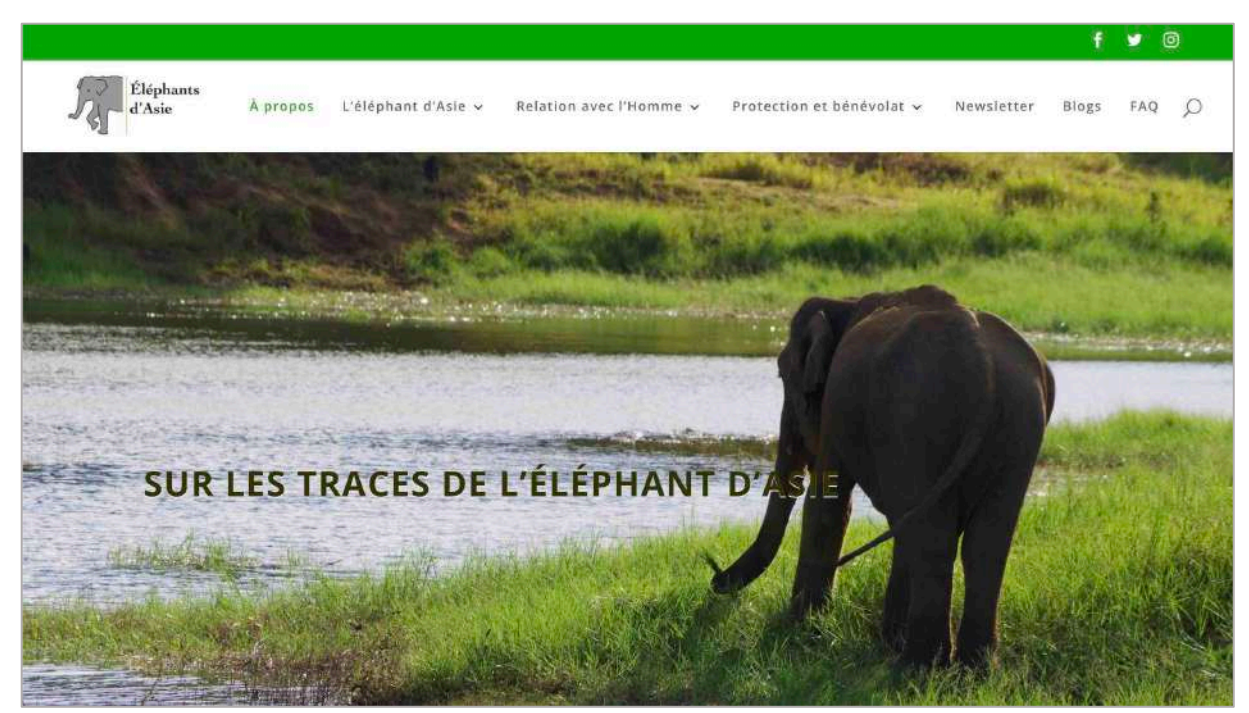

Visibilité des icônes dans le menu secondaire.

### Création de posts

Je crée d'abord des petits montages photos – format publication Facebook – sur Canva. Le premier montage indique l'arrivée sur Facebook de mon « entreprise ». Le second présente en quelques mots le genre de contenu auquel s'attendre sur cette page et, ainsi, les raisons pour lesquelles il faudrait s'abonner. Le troisième commence un premier concept : Le Saviez-vous ? Ce concept est semblable à un « fun fact », qui pourra parfois être moins « fun » selon la thématique, qui expose un fait sur l'éléphant en une petite phrase.

Voici les montages effectués :

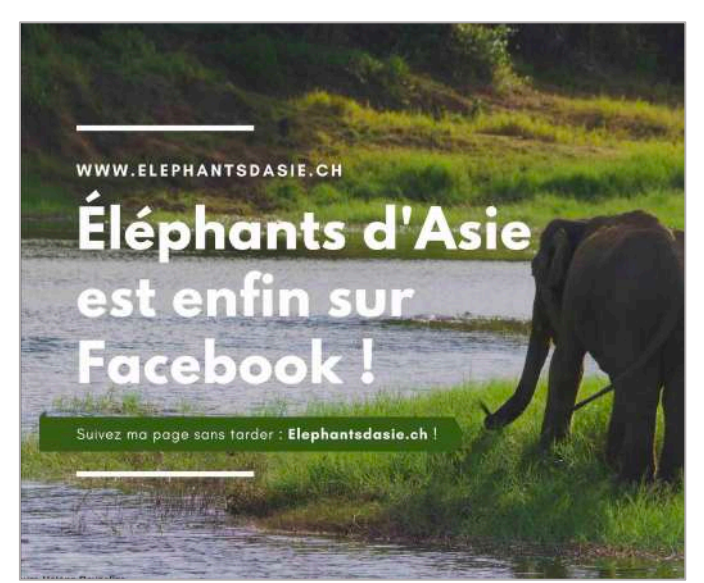

Montage 1 : Arrivée sur Facebook.

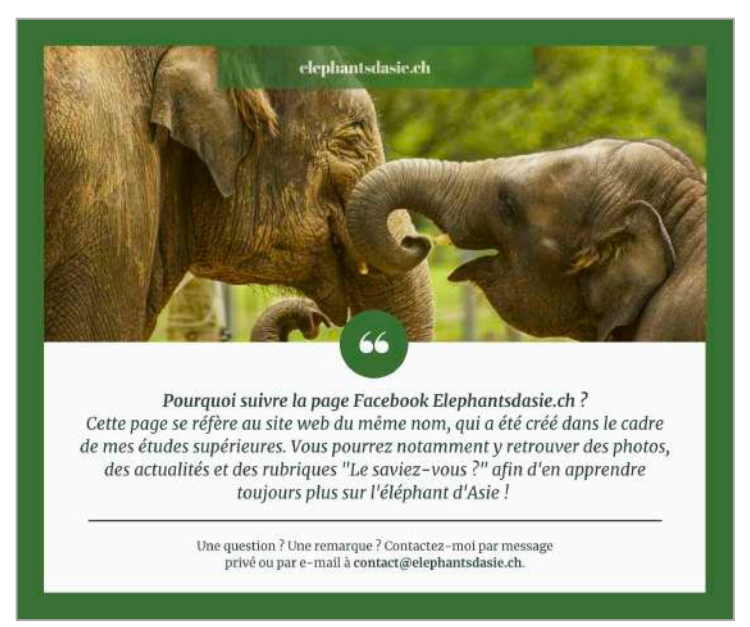

Montage 2 : Présentation de la page.

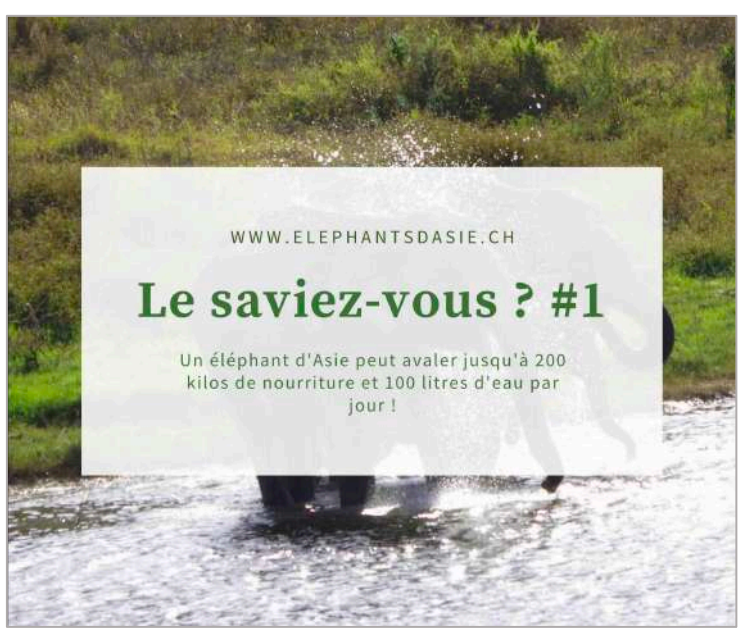

Montage 3 : Le saviez-vous ? #1

Pour les publications, je reprends donc ces montages et ajoute des commentaires en plus. D'un côté, je mets quelques émoticônes après certaines de mes phrases, car je trouve que cela représente bien le monde Facebook, majoritairement utilisé par des adultes qui en emploient beaucoup. D'un autre côté, je rajoute une touche d'humour afin de casser l'aspect formel et trop sérieux. Il s'agirait plutôt d'un choix pour toucher les plus jeunes, qui seraient plus sensibles de ce genre d'humour, mais aussi d'un choix que je fais volontiers à titre personnel en temps normal, car je trouve tellement plus sympathique de lire un commentaire décalé que trop solennel.

Voici ce que cela donne :

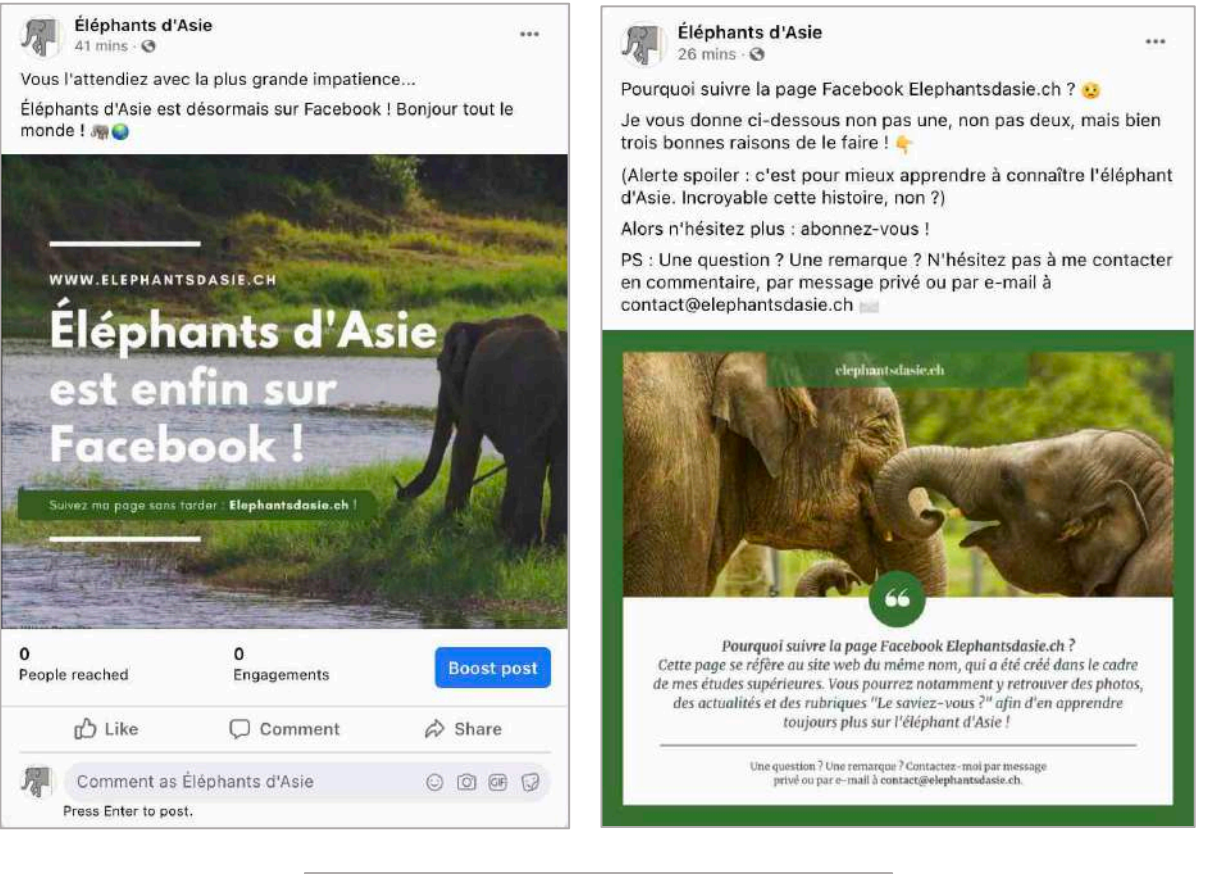

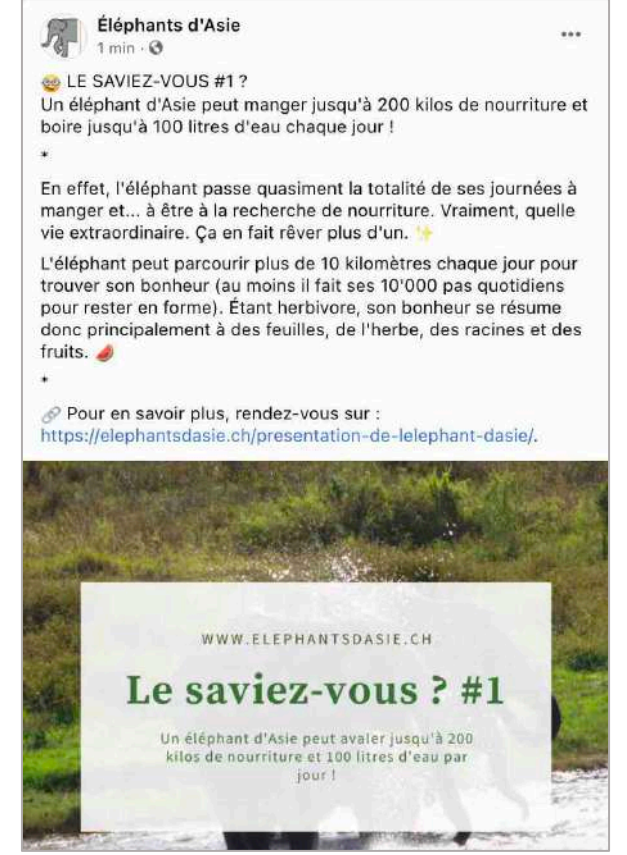

Trois publications qui reprennent les montages photos.

# Réseaux sociaux : Instagram (binôme)

Cette partie se fait en binôme. Le lien du site de mon binôme : https://justbikeit.ch/.

## Stratégie du site et inspirations

Tout d'abord, la description du site de mon collègue, présentée sur sa page d'accueil, me permet de comprendre les points clés de la stratégie de son site. Voici ladite description :

« Les questions de protection de l'environnement et de développement durable sont aujourd'hui plus que jamais d'actualité. Partout, des initiatives éco-responsables fleurissent et aident nombre de personnes à adopter de meilleurs comportements.

Le vélo est l'un des symboles forts de cette évolution. En effet, sa pratique est régulièrement encouragée, que ce soit au travers de subventions accordées par l'état ou d'événements organisés par des associations.

Ainsi, chaque année, beaucoup décident de franchir le pas en adoptant la bicyclette. Cependant, il peut parfois s'avérer utile d'être soutenu lorsque l'on débute et que l'on ne dispose que de peu de connaissances. C'est à cela que je destine mon projet. Ce sera une plateforme informative permettant à tout un chacun, habitant Lausanne et ses environs, de bénéficier d'astuces basiques que j'estime utiles. »

Ainsi, je comprends que l'objectif du site est de fournir des bons plans sur Lausanne afin d'inciter les gens à adopter un vélo. J'identifie alors quelques pages Instagram inspirantes liées au projet du site de mon collègue et j'explique mes choix :

#### a. Publibike : https://www.instagram.com/publibike/

Je choisis en premier lieu la page Instagram « Publibike », car cette entreprise est mentionnée dans l'un des trois blogs de mon collègue (« Location de vélos »). Cette page est bien organisée, bien habillée graphiquement et utilise des méthodes de publications en vogue, notamment avec la publication d'une grande photo en neuf fois. Le compte est régulièrement actif, les photos publiées sont esthétiques et les descriptions sont complètes.

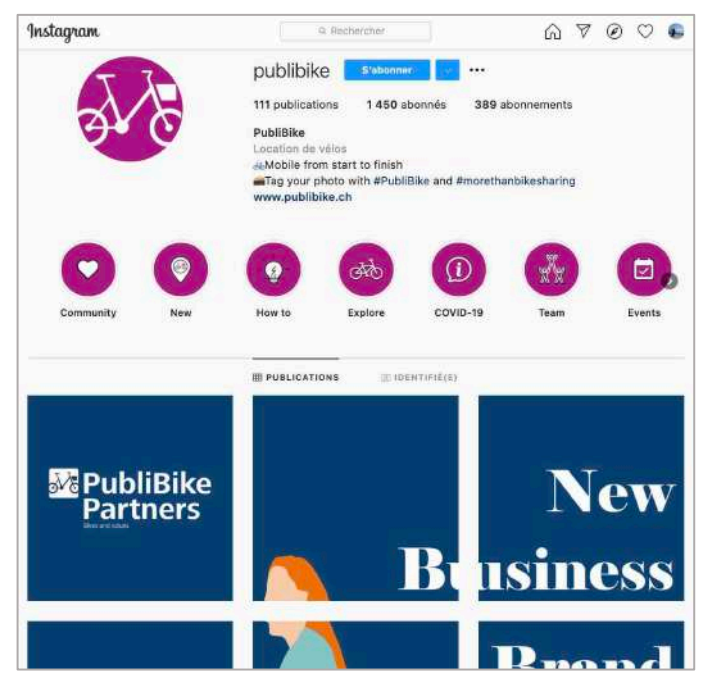

La page Instagram de publibike.

#### b. Suisse\_velo : https://www.instagram.com/suisse\_velo/

Bien que cette page ait peu d'abonnés et de publications, les photos et les descriptions sont intéressantes. De plus, il s'agit d'une page liée à un site web spécialisé dans le vélo en Suisse.

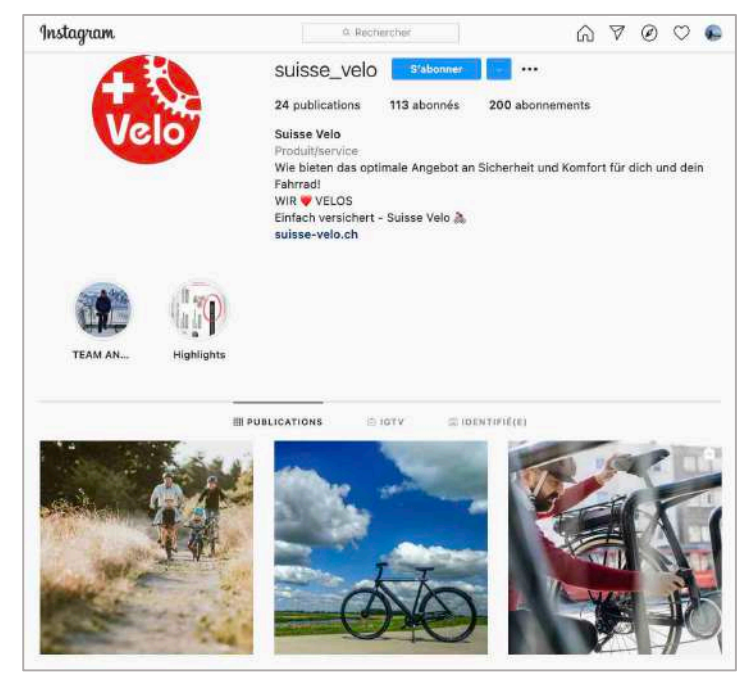

La page Instagram de suisse\_velo.

### c. Trekbikes : <u>https://www.instagram.com/trekbikes/</u>

Il s'agit de la page la plus populaire de tous mes choix, avec des abonnés du monde entier. Le compte est très actif, les photos, les vidéos et les descriptions sont très variées et inspirantes.

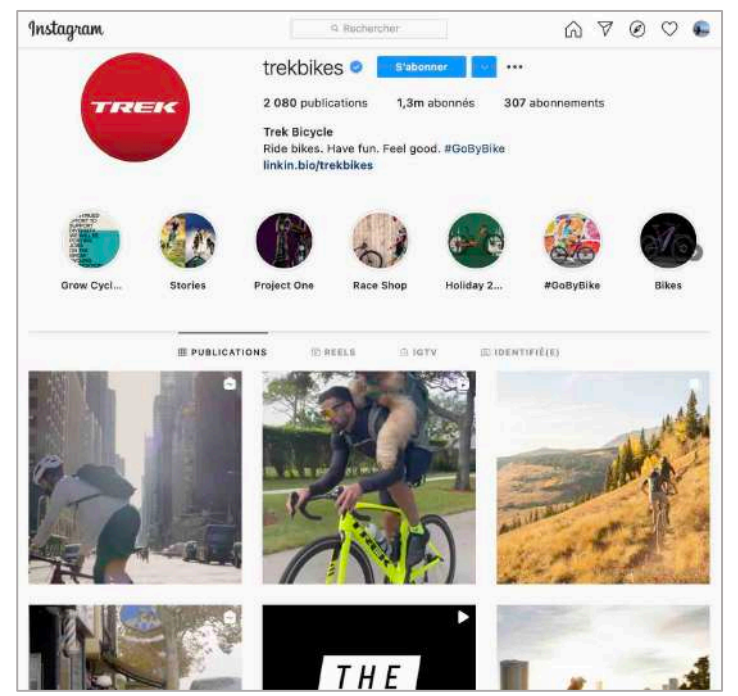

La page Instagram de trekbikes.

### d. Cyclecoffeesociety : <u>https://www.instagram.com/cyclecoffeesociety/</u>

Cette page est liée à un site web qui promeut les routes et les paysages du Tour de France. Les photos sont plaisantes esthétiquement, elles sont publiées presque chaque jour et chacune est accompagnée d'une légende complète.

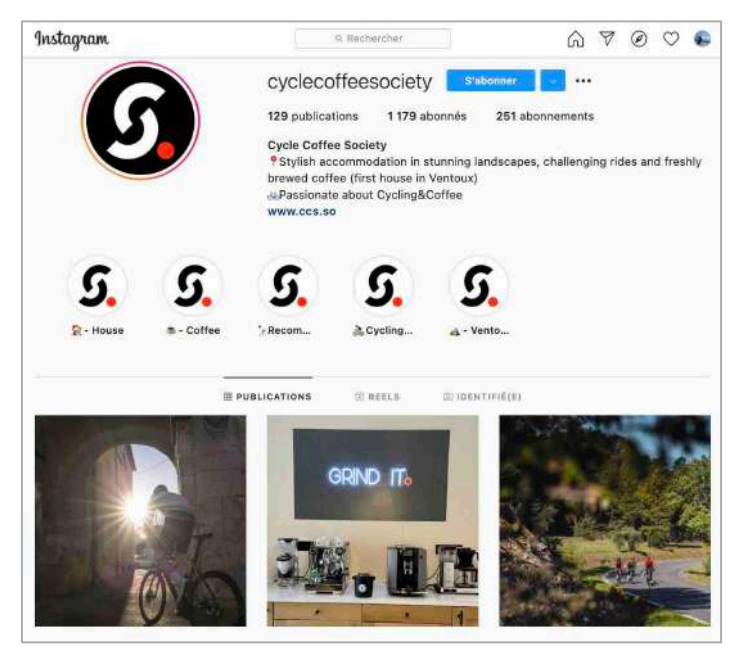

La page Instagram de cyclecoffeesociety.

#### e. Bicyclette\_bleue : https://www.instagram.com/bicyclette\_bleue/

Il s'agit de la page d'une association qui promeut la mobilité douce en Suisse. Les publications sont intéressantes.

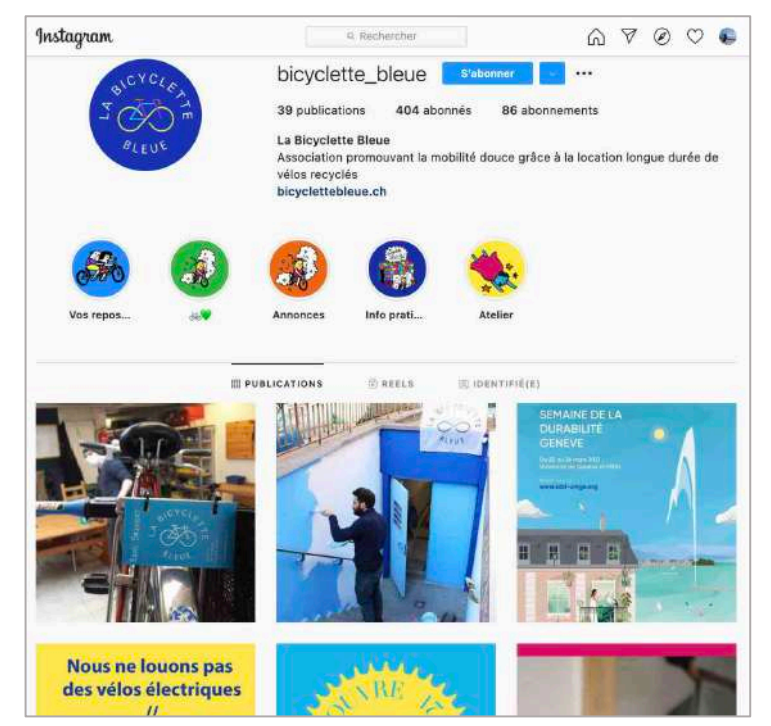

La page Instagram de bicyclette\_bleue.

### Création de la page

Sur la base de ces inspirations, je crée la page Instagram associée au site de mon binôme et l'habille graphiquement.

→ Voici le lien de la page : <u>https://www.instagram.com/justbikeit.ch/</u>.

Voici les premiers éléments de création de la page :

- Mail : Laure-helene.revaclier@heig-vd.ch
- Nom : JustBikelt
- Nom d'utilisateur : Justbikeit.ch
- Mot de passe : Markdig2\_jbi!

Je demande dès le départ de créer une page professionnelle. J'indique que je suis un Créateur plutôt qu'une Entreprise et qu'il s'agit d'un blog personnel. Puis, j'ajoute le logo en photo de profil, une courte biographie ainsi que le lien du site web.

| Instagram | Q Rechercher                                                                                                    | 6 | Ø | Ø | Ø | 0 |
|-----------|----------------------------------------------------------------------------------------------------|---|---|---|---|---|
|           | Quel type de compte vous correspond le mieux ?                                                                            |   |   |   |   |   |
|           | *8                                                                                                    |   |   |   |   |   |
|           | Créateur<br>Idéal pour les personnelités publiques, les producteurs de contenu, les<br>artistes et les influenceurs.      |   |   |   |   |   |
|           |                                                                                                    |   |   |   |   |   |
|           | Entreprise                                                                                                    |   |   |   |   |   |
|           | ideat pour les distributeurs, les entréprises locales, les marqués, les<br>organisations et les prestataires de services. |   |   |   |   |   |

Choix du type de compte : Créateur.

| Instagram | Q Rechercher                                                                                                    | Ģ                                    | A | Ø | $\odot$ | 0 |
|-----------|----------------------------------------------------------------------------------------------------|--------------------------------------|---|---|---------|---|
|           | Sélectionnez une catégori                                                                                                | e                                    |   |   |         |   |
|           | Choisissez une catégorie qui représente le mieux ce que vous fi<br>choix d'afficher ou de masquer ce renseignement aur v | aites. Vous aurez le<br>otre profil. |   |   |         |   |
|           | Show category on profile                                                                                                 |                                      |   |   |         |   |
|           | Q. Rechercher                                                                                                    |                                      |   |   |         |   |
|           | Suggestions                                                                                                    |                                      |   |   |         |   |
|           | Blog personnel                                                                                                    | 0                                    |   |   |         |   |
|           | Produit/service                                                                                                    |                                      |   |   |         |   |
|           | Art                                                                                                    |                                      |   |   |         |   |
|           | Musicien/groupe                                                                                                    |                                      |   |   |         |   |
|           | Shopping et vente au détail                                                                                              |                                      |   |   |         |   |
|           | Santé/beauté                                                                                                    |                                      |   |   |         |   |
|           | Épicerie                                                                                                    |                                      |   |   |         |   |

Choix d'une catégorie de compte : Blog personnel.

| stagram                     |                   | Q Rechercher                                                                                    | Ģ                                                                                   | A        | Ø | $\odot$ |  |  |
|-----------------------------|-------------------|-------------------------------------------------------------------------------------------------|-------------------------------------------------------------------------------------|----------|---|---------|--|--|
| Modifier profil             | (m)               | justbikeit.ch                                                                                   | 61                                                                                  |          |   |         |  |  |
| Compte professionnel        |                   | Modifier la photo de pro                                                                        | ru -                                                                                |          |   |         |  |  |
|                             | Nom               | JustBikelt                                                                                      |                                                                                     |          |   |         |  |  |
| Changer de mot de passe     |                   | Aidez les gens à trouver votr<br>plus connu, que ce soit votre                                  | e compte à l'aide de votre nom<br>1 nom complet, votre surnom ou                    | le<br>I  |   |         |  |  |
| Apps et sites web           |                   | Vous pouvez uniquement chi                                                                      | anger votre nom deux fois tous                                                      | les      |   |         |  |  |
| E-mail ou texto             | A1                | 5-4 (DLF3).                                                                                     |                                                                                     |          |   |         |  |  |
| Notifications push          | Nom d'utilisateur | Dans la plupart des cas, vou<br>d'utilisateur justbikeit.ch pen                                 | s pourrez reprendre votre nom<br>dant encore 14 jours.                              |          |   |         |  |  |
| Gérer les contacts          |                   | En savoir plus                                                                                  |                                                                                     |          |   |         |  |  |
| Sécurité et confidentialité | Site web          | https://justbikeit.ch                                                                           |                                                                                     |          |   |         |  |  |
| Activité de connexion       | Bio               | Retrouvez ici astuces<br>entretenir votre vélo<br>ce mode de transpor                           | s et petits conseils pour<br>et définitivement adopte<br>t ! 🚲                      | r        |   |         |  |  |
| E-mails d'Instagram         |                   | Informations personnell                                                                         | es                                                                                  |          |   |         |  |  |
| Passer à un compte          |                   | Fournissez vos informations<br>est utilisé pour une entrepris<br>n'apparaîtront pas sur votre ( | personnelles, même si le comp<br>e, un animal ou autre chose. Ell<br>profil public. | 19<br>85 |   |         |  |  |

Nom, nom d'utilisateur, lien du site web et biographie.

### Voici le résultat final obtenu :

| Instagram          |                                                                                                    | Q Rechercher                                                                                                    | $\bigcirc \land \land \oslash \bigcirc \bigcirc$     |
|--------------------|----------------------------------------------------------------------------------------------------|----------------------------------------------------------------------------------------------------|------------------------------------------------------|
| JustBikelt         | jUStbikeit<br>O publications<br>JustBikeit<br>Blog personn<br>Retrouvez ici<br>adopter ce mu<br>P Ø Lausann<br>justbikeit.ch | t.Ch Modifier profil ()<br>s 0 abonnés 0 abonn<br>el<br>astuces et petits conseils pour<br>ode de transport !<br>e, Vaud | rements<br>r entretenir votre vélo et définitivement |
| <br>⊞ PUBLICATIONS | ⊜ IGTV                                                                                                    | C ENREGISTREMENTS                                                                                                    | 劇 IDENTIFIÉ(E)                                       |

Page Instagram de JustBikeIt.

# Création de posts

Je crée maintenant trois publications. Pour ce faire, je reprends les trois astuces déjà publiées sur le site web<sup>2</sup> et les transforme en publications Instagram.

Voici les trois publications :

<sup>&</sup>lt;sup>2</sup> Source : <u>https://justbikeit.ch/blog/</u>.

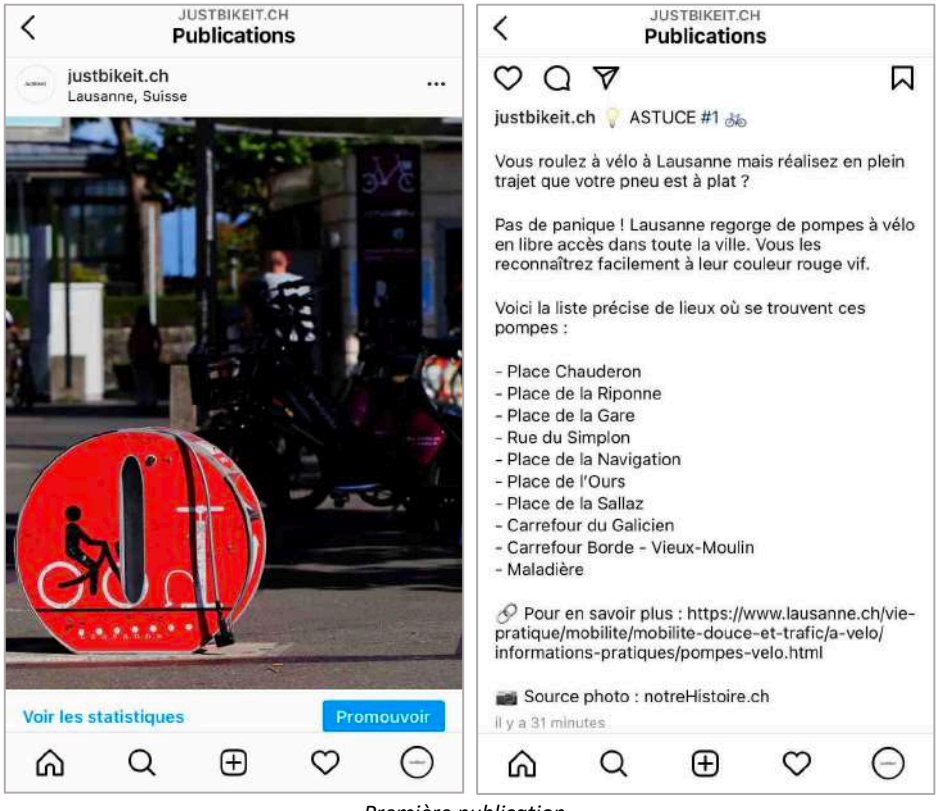

Première publication.

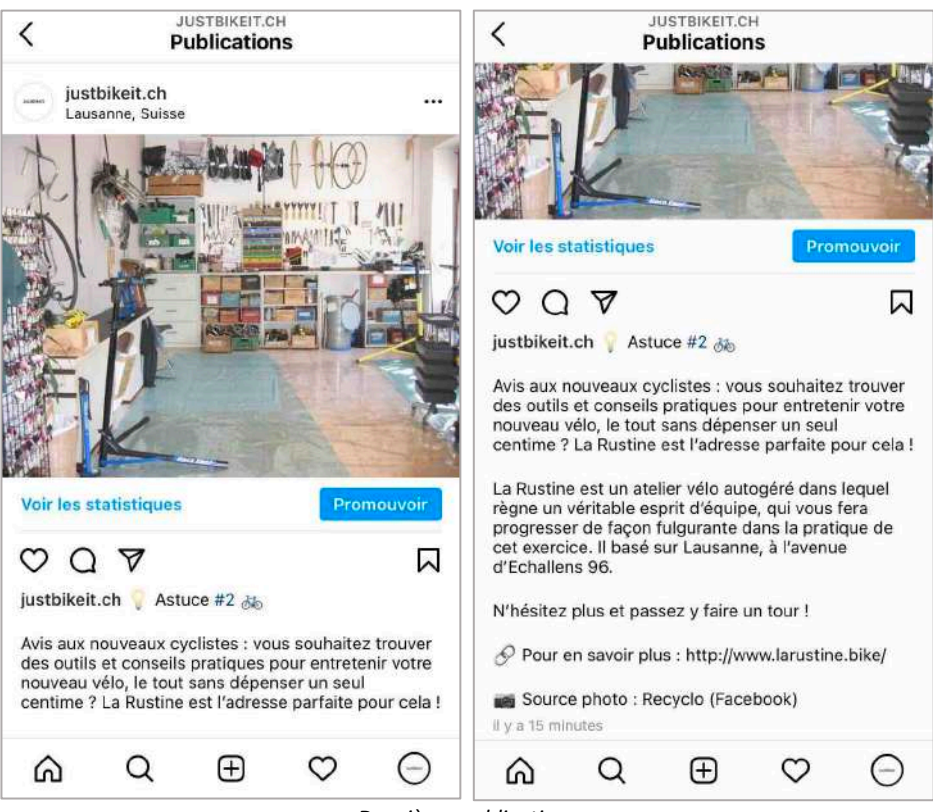

Deuxième publication.

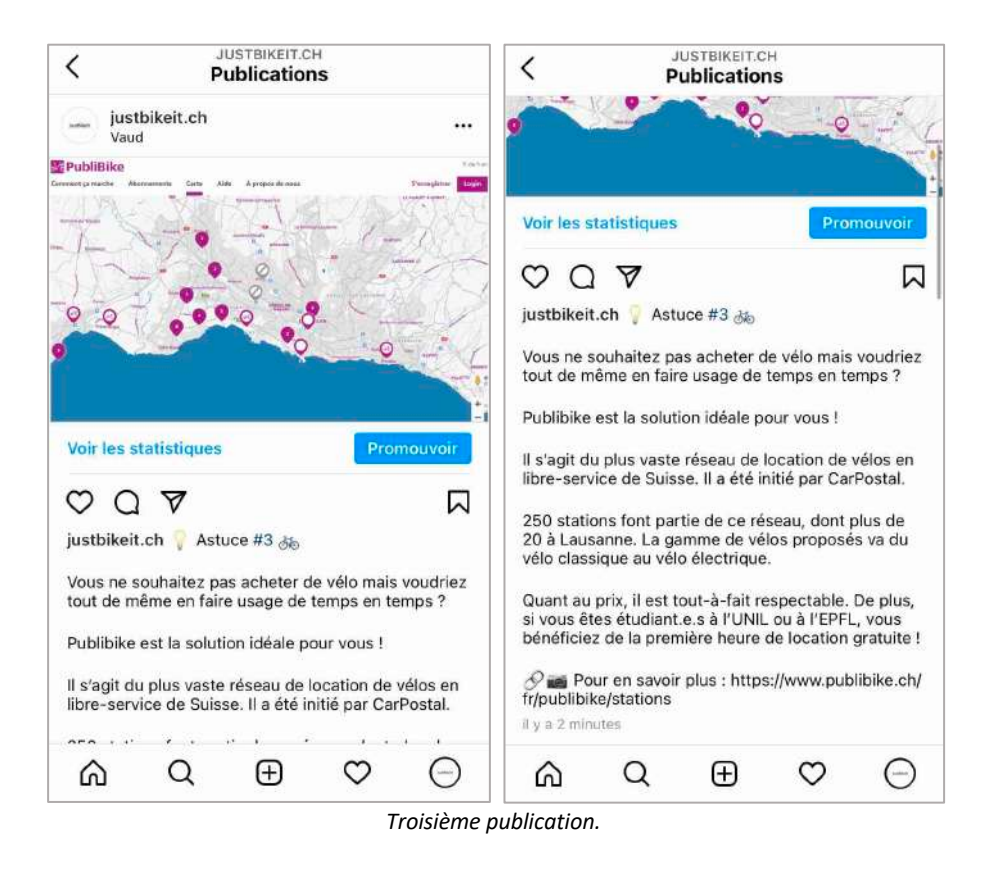

Voici une vue globale de la page Instagram avec les trois publications :

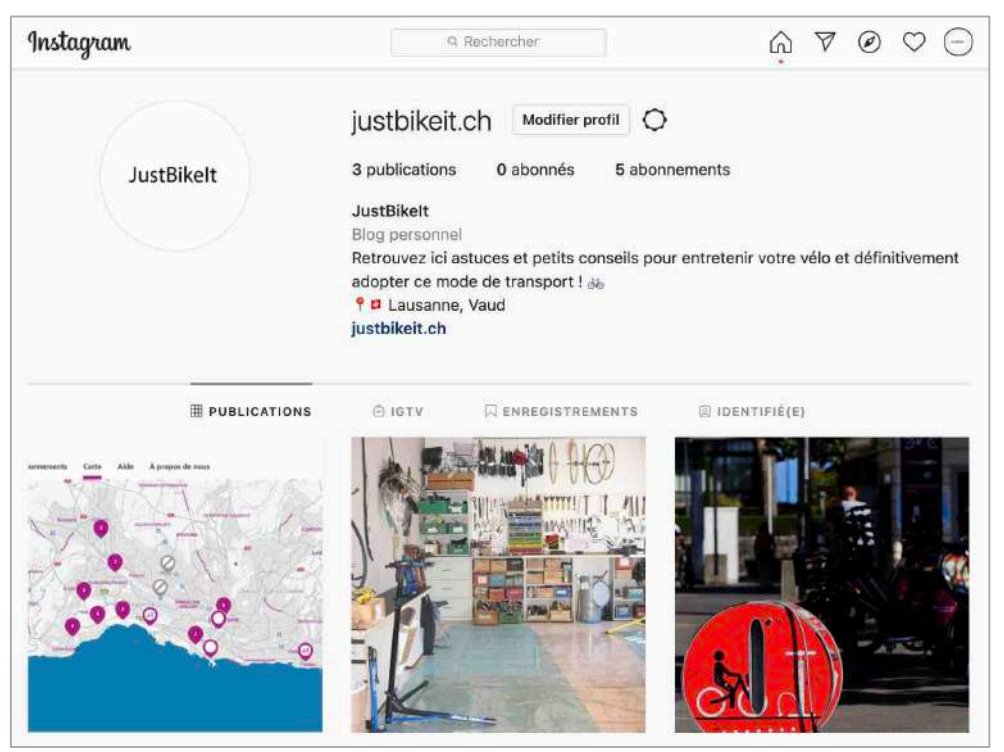

Page Instagram de JustBikelt, avec les trois publications.

Mon collègue doit maintenant ajouter le lien de ma page Instagram sur son site. Je fais de même sur mon site, en inscrivant le lien de la page Instagram qu'il m'a créée à l'icône correspondante.

## Deux questions supplémentaires

1. Expliquer et montrer comment il est possible de donner des droits à une tierce personne dans le Business Manager pour lui permettre de co-gérer le compte Instagram de mon projet.

Une première idée serait simplement de donner le nom d'utilisateur et le mot de passe du compte Instagram à la tierce personne afin qu'elle puisse se connecter au compte de son côté.

Une seconde idée serait d'aller dans les paramètres du Business Manager, de cliquer sur la section « Personnes », puis « Ajouter ». À partir de là, je peux écrire l'e-mail professionnel de la tierce personne à qui je veux accorder les droits d'accès. Je lui attribue un rôle (ici « Accès Admin »), puis envoie l'invitation<sup>3</sup>.

2. Un ami me suggère d'obtenir le badge Vérifié sur ma page Facebook et sur mon compte professionnel Instagram. Expliquer ce dont il s'agit et comment l'obtenir.

Le badge Vérifié sur Facebook et Instagram apparaît sous la forme d'une icône bleue avec une coche. Cela signifie que les deux plateformes ont vérifié la page et/ou le compte et certifient désormais la présence de la personnalité publique que la page et/ou le compte représente.

On peut l'obtenir en suivant les étapes suivantes, dans les paramètres de l'application mobile :

| < Paramètres                     |     | < Compte                            | C Demander une vérification                                                                                       |
|----------------------------------|-----|-------------------------------------|----------------------------------------------------------------------------------------------------|
| Q, Rechercher                    |     | Informations personnelles           | Demander une vérification Instagram                                                                               |
| +A S'abonner et inviter des amis | 5   | Enregistré                          | > Un badge vérifié est une coche à côté du nom                                                                    |
| ③ Votre activité                 | 2   | Amis proches                        | d'un compte Instagram qui indique qu'il s'agit<br>du compte authentique d'une personnalité                        |
| O Notifications                  | 2   | Langue                              | <ul> <li>publique, d'une célébrité, d'une marque ou<br/>d'une entité qu'il représente.</li> </ul>                 |
| * Créateur                       | >   | Sous-titres                         | <ul> <li>La transmission de votre demande ne garantit<br/>pas l'obtention du statut vérifié pour votre</li> </ul> |
| Confidentialité                  | ×.  | Synchronisation des contacts        | > compte.                                                                                                    |
| Sécurité                         | 5   | Comptes liés                        | > Nom d'utilisateur                                                                                               |
| 🖨 <sup>2</sup> Publicités        | 2   | Utilisation des données cellulaires | > justDikert.ch                                                                                                   |
| Compte                           | 2   | Photos d'origine                    | Prenom et nom                                                                                                    |
| D Aide                           | > : | Demander une vérification           | Connu sous le nom de                                                                                              |
| <ol> <li>À propos</li> </ol>     | S.  | Publications que vous aimez         | 3                                                                                                    |
| Connevione                       |     | Supprimé récomment                  | Categorie                                                                                                    |
|                                  | Θ   |                                     |                                                                                                    |

Demande d'un badge Vérifié sur l'application mobile.

<sup>&</sup>lt;sup>3</sup> Source de la marche à suivre : <u>https://www.facebook.com/business/help/2169003770027706?id=2190812977867143</u>.

# Réseaux sociaux : Twitter

Je crée un profil Twitter professionnel. Je le nomme Éléphants d'Asie, inscris mon e-mail de contact et ma date de naissance. Puis, j'ajoute mon logo simplifié en photo de profil et écris une description du compte. Lors de la création du compte, un nom d'utilisateur m'est imposé : elephants\_d. Je complète également les données vides résiduelles. Le compte est désormais créé et prêt à être utilisé. Il est similaire visuellement au compte Facebook.

 $\rightarrow$  Voici le lien du compte : <u>https://twitter.com/elephants\_d</u>.

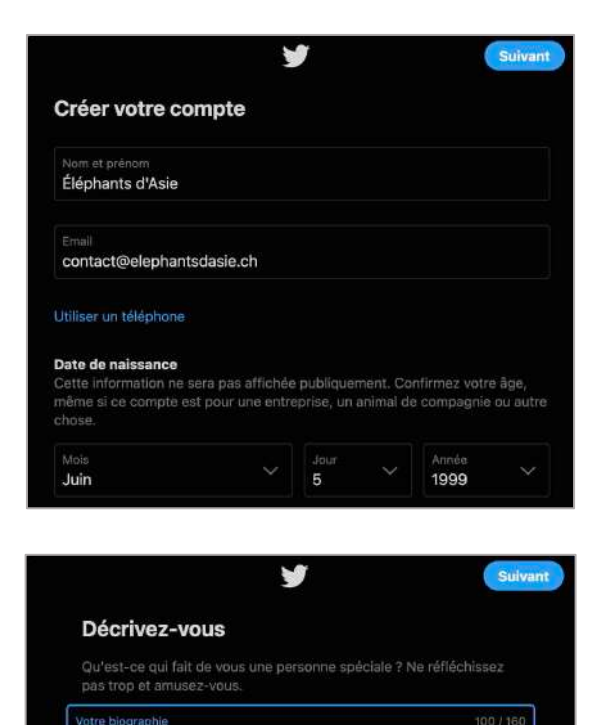

Compte Twitter officiel de www.elephantsdasie.ch, site web

entièrement dédié à l'éléphant d'Asie. 🐄

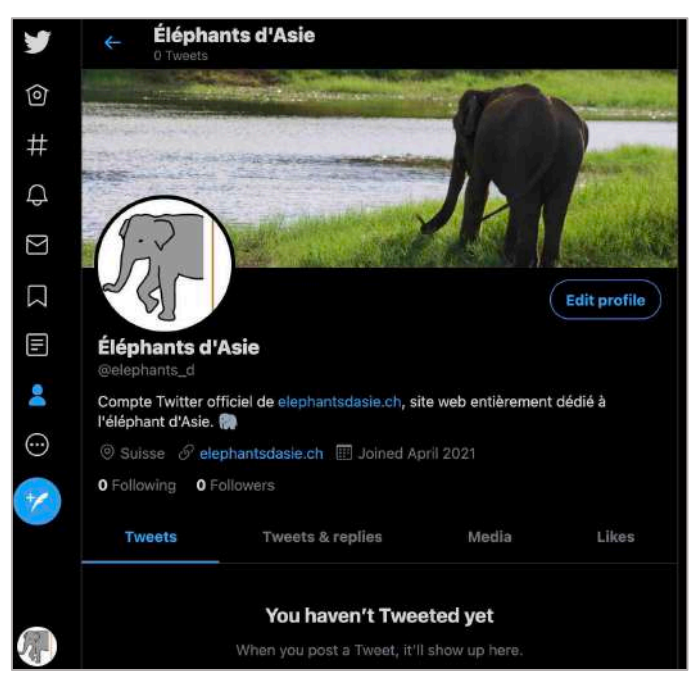

Création du compte Twitter Éléphants d'Asie.

# HootSuite

Je m'inscris sur Hootsuite pour utiliser la version gratuite, qui me permet d'ajouter deux réseaux sociaux (et non pas trois). J'y connecte donc mes comptes Facebook et Twitter.

| 🗑 Hootsuite <sup>.</sup> |               |             |                                    |             |
|--------------------------|---------------|-------------|------------------------------------|-------------|
|                          |               | You're go   | od to go!                          |             |
| You can only ac          | ld 2 social a | elephants_d | - upgrade later if you ever want t | o add more. |
| Facebook Page            | 8             | Twitter     | ×                                  |             |
|                          |               | Continue    |                                    |             |

Ajout de ma page Facebook et de mon compte Twitter sur Hootsuite.

Je conçois un post supplémentaire dans Canva, puis dans Hootsuite et planifie sa publication une heure plus tard.

Voici le montage photo qui accompagnera la légende, créée sur Canva (comme pour les trois premières publications Facebook) :

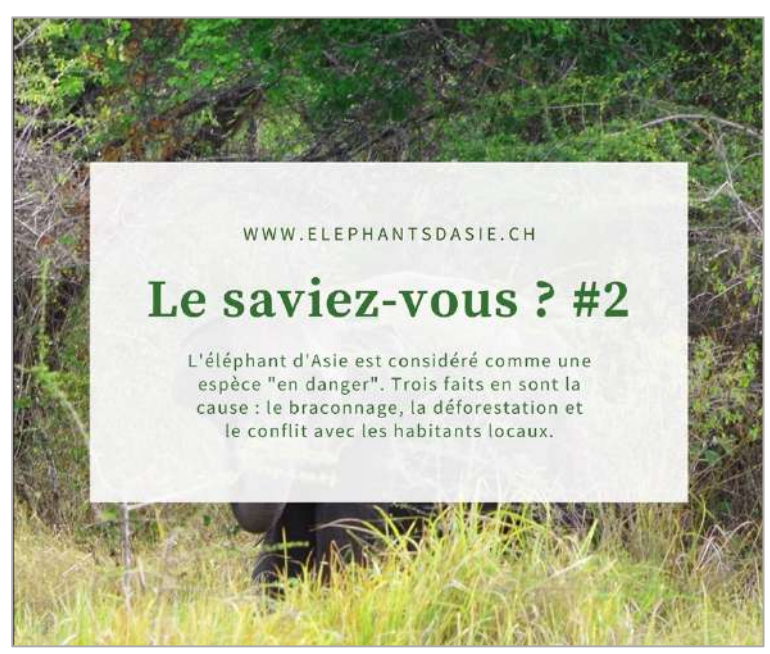

Montage photo : Le saviez-vous #2 ?

Puis, je reviens sur Hootsuite et demande de créer un nouveau post. Je suis les étapes du tutoriel, qui me demandent de choisir les comptes (ou pages) sur lesquels publier, d'écrire la légende, d'ajouter un ou plusieurs médias et enfin de choisir une date et heure de publication. En tout temps je peux voir l'aperçu du rendu des publications sur Twitter et Facebook à droite.

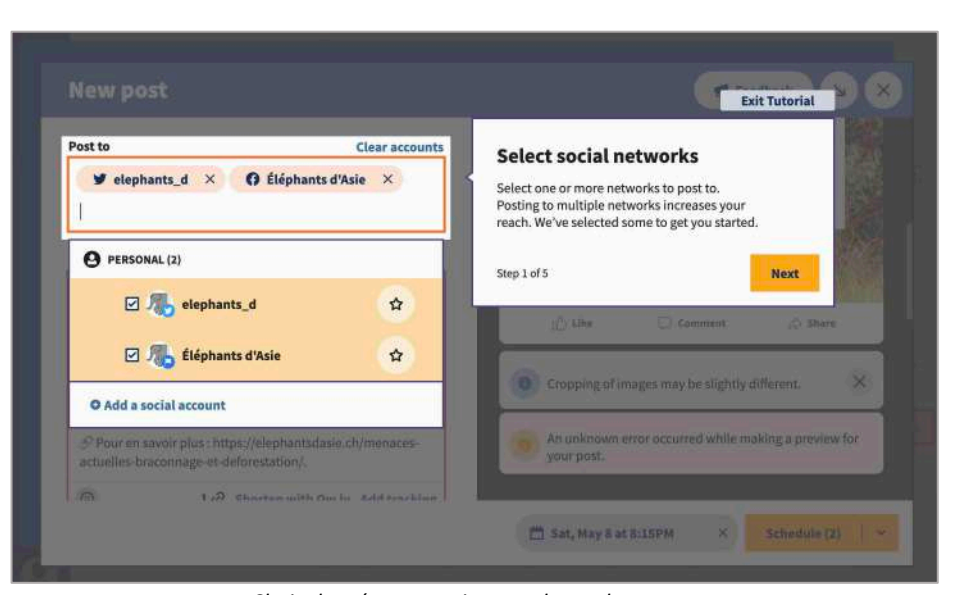

Choix des réseaux sociaux sur lesquels poster.

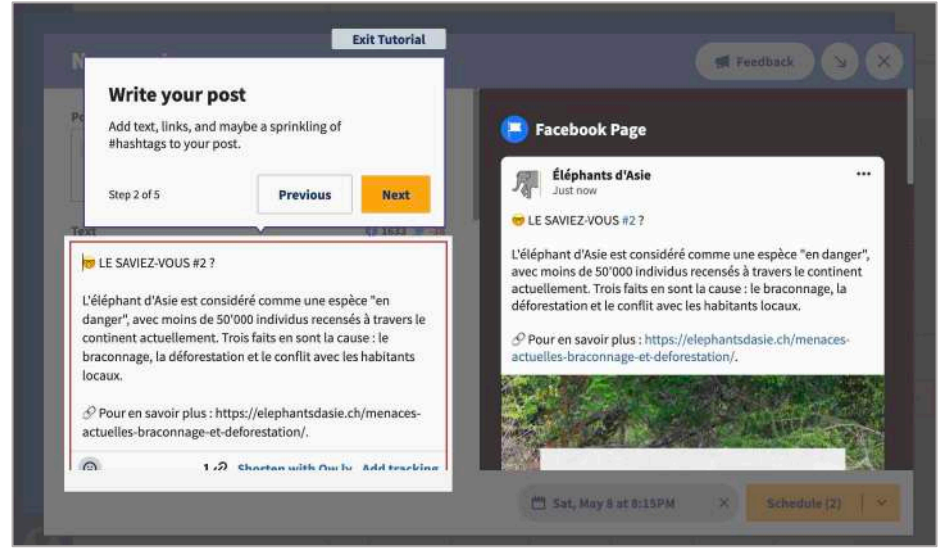

Rédaction de la légende.

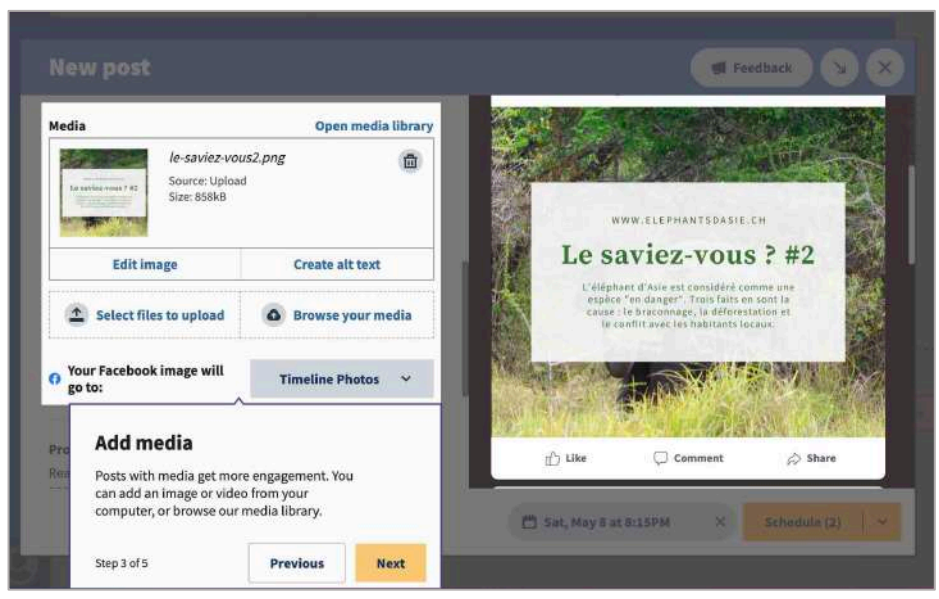

Ajout du montage photo en média.

|                      |                                                                    |                                               |                  | Autos | ched   | ule:  |       |      |    |    |                  |
|----------------------|--------------------------------------------------------------------|-----------------------------------------------|------------------|-------|--------|-------|-------|------|----|----|------------------|
|                      |                                                                    |                                               |                  |       | Ģ      |       |       |      | ii |    | adback 🔍 🗙       |
| Vedia                |                                                                    | Open med                                      | tia library      | 2     |        | м     | ay 20 | 21   |    | >  | STATISTICS.      |
| No. 1                | le-saviez-wour2                                                    | PRI                                           | 6                | Mo    | Tu     | We    | Th    | Fr   | Sa | Su | CHARLES .        |
|                      | Source Upload                                                      |                                               | 100              | 26    | 27     | 28    | 29    | 30)  | 1  | 2  |                  |
| Service Service      | PICE GLOND                                                         |                                               |                  | 3     | 4      | 5     | 6     | 7    | 3  | 9  | сн               |
|                      |                                                                    |                                               |                  | 10    | 11     | 12    | 13    | 14   | 15 | 16 | 2 #2             |
|                      | Editimage                                                          | Create alt tex                                |                  | 17    | 18     | 19    | 20    | 21   | 22 | 23 | mmeune           |
| (1) Sel              | ect files to upload                                                | a Browse your                                 | media            | 24    | 25     | 26    | 27    | 28   | 29 | 30 | ation et         |
|                      |                                                                    |                                               |                  | 31    |        | 2     | 3     | 4    | 5  | £. | caus.            |
| Your Fac             | cebook image will                                                  | Timeline Pho                                  | Exit Tutorial    |       |        |       |       | _    |    |    | E-PROVINCE OF    |
| E0 to:               |                                                                    |                                               |                  | 8     | ~      | 1     | 5     | ~    | РМ | ~  |                  |
|                      | Select date an                                                     | id time                                       |                  | GMT+0 | 2 Euro | pe/Zu | rich  |      |    |    | She was seen     |
| romotio<br>leach a w | Pick a date and time a<br>for you—even if you'n<br>to the Bahamas. | nd we'll publish this<br>in bed, at brunch, o | s post<br>or off |       | _      |       | Done  | •    |    |    | 🖉 Share          |
|                      | Stop 4 of E                                                        | Proviour                                      | Next             |       | Sat, M | lay 8 | at 8: | 15PM |    | ×  | Schedule (2) 🔤 🗠 |

Sélection d'une date et d'une heure pour la publication.

| edia                                                  | Open.m                 | edia library |                                                                      |                                                             |      |
|-------------------------------------------------------|------------------------|--------------|----------------------------------------------------------------------|-------------------------------------------------------------|------|
| Terrenze energia de Saviez<br>Source: U<br>Size: 353k | vous2.png<br>load<br>l |              |                                                                      | W.ELEPHANTSDASIE.CH                                         |      |
| Edit image                                            | Create alt to          | nt           | Le sa                                                                | viez-vous ?                                                 | ° #2 |
| 1 Select files to upluar                              | O Browse you           | r media      | Ready to go!                                                         |                                                             |      |
| Your Facebook image wil<br>go to:                     | Timeline Phot          | 05 ~         | Laure-Hélène, you'r<br>post! After schedulir<br>your post in Publish | e ready to schedule your<br>ng, you can review and e<br>er. | dit  |
| omotion                                               |                        |              | Step 5 of 5                                                          | Previous                                                    | Exit |

Demande de programmation de ma publication.

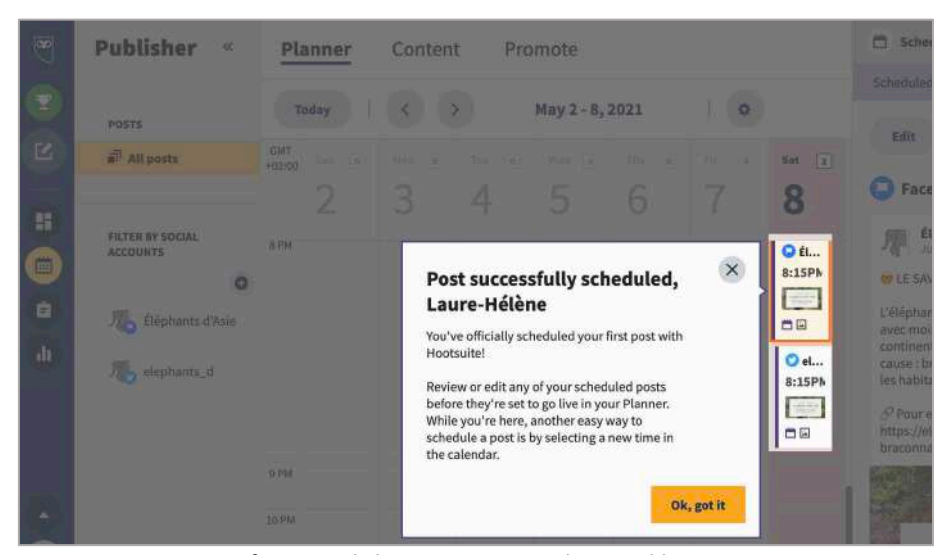

Confirmation de la programmation de ma publication.

Il est donc possible de visualiser les prochaines publications dans l'éditeur de Hootsuite, tout comme il est possible d'en planifier des nouvelles.

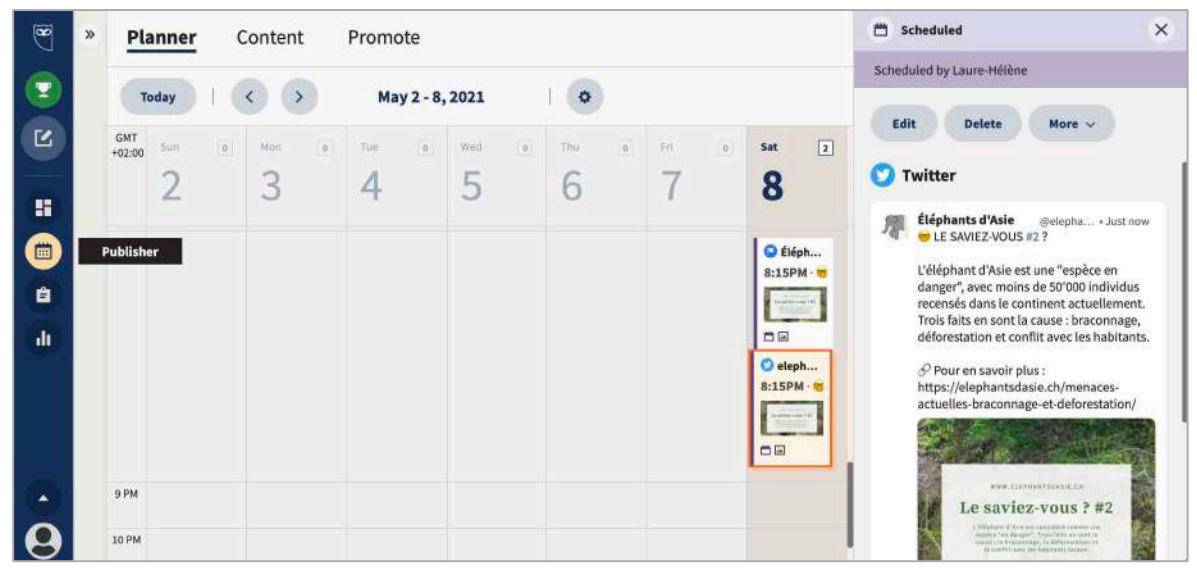

Aperçu de mon agenda dans l'éditeur.

Une heure plus tard, voilà donc la publication qui s'ajoute automatiquement à mon compte Twitter et à ma page Facebook :

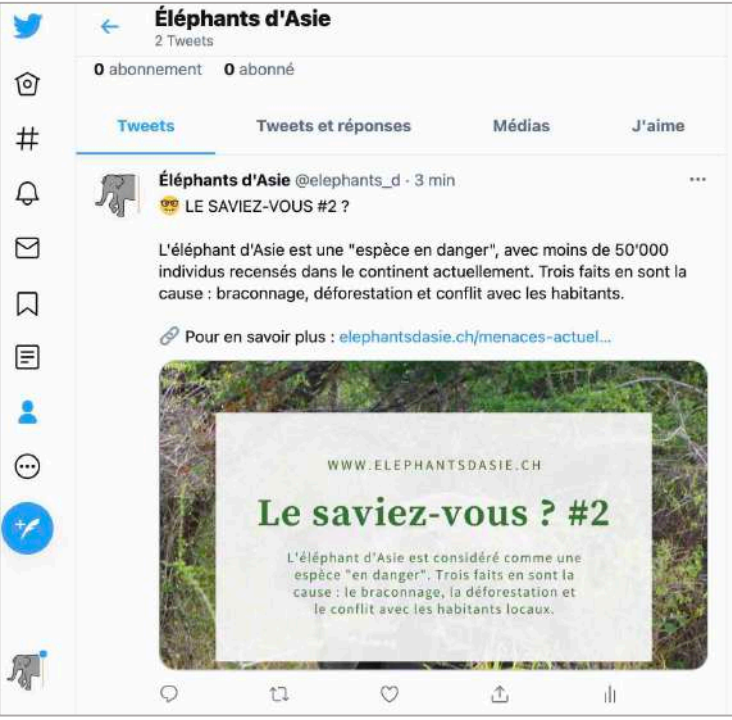

Publication Twitter avec Hootsuite.

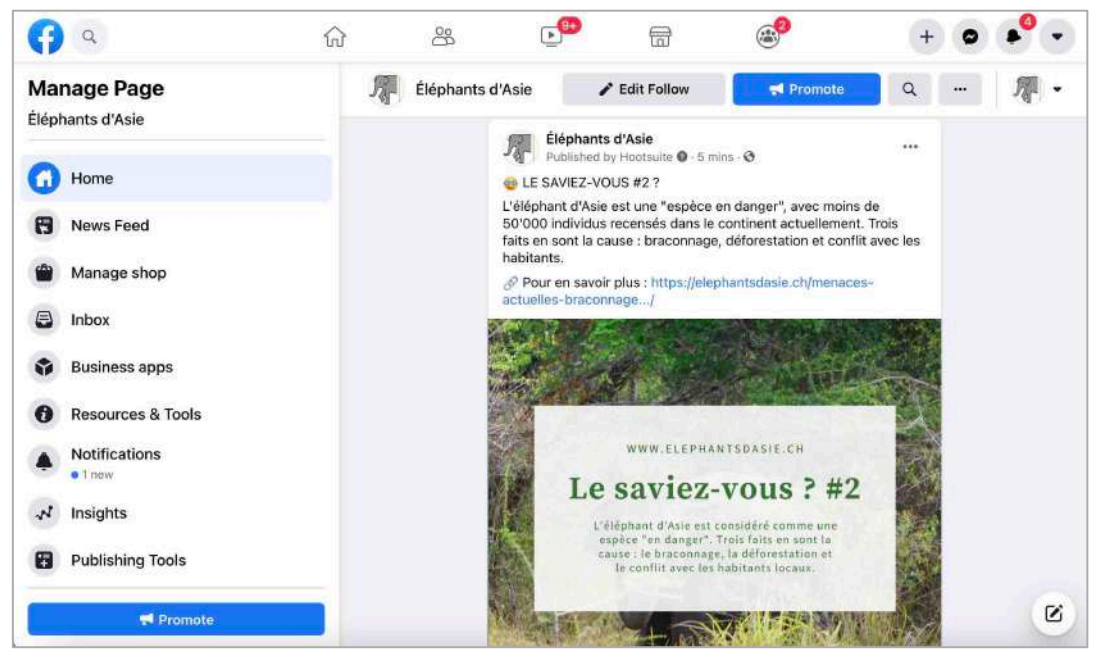

Publication Facebook avec Hootsuite.

# Laure-Hélène Revaclier

# Réseaux sociaux : LinkedIn

Je choisis un autre réseau social qui a du sens par rapport aux cibles que mon projet vise et établis une présence sur cette plateforme. Je fais donc le choix de créer un profil LinkedIn.

La raison derrière ce choix de quatrième réseau social réside dans le fait que LinkedIn soit le leader des réseaux sociaux dédiés aux relations professionnelles et qu'il compte des centaines de milliers d'utilisateurs, qui font pour la plupart partie de la tranche d'âge cible de mon site web (20-60 ans).

→ Voici le lien de la page : <u>https://www.linkedin.com/in/%C3%A9I%C3%A9phants-d-asie-9a11a3212/</u>.

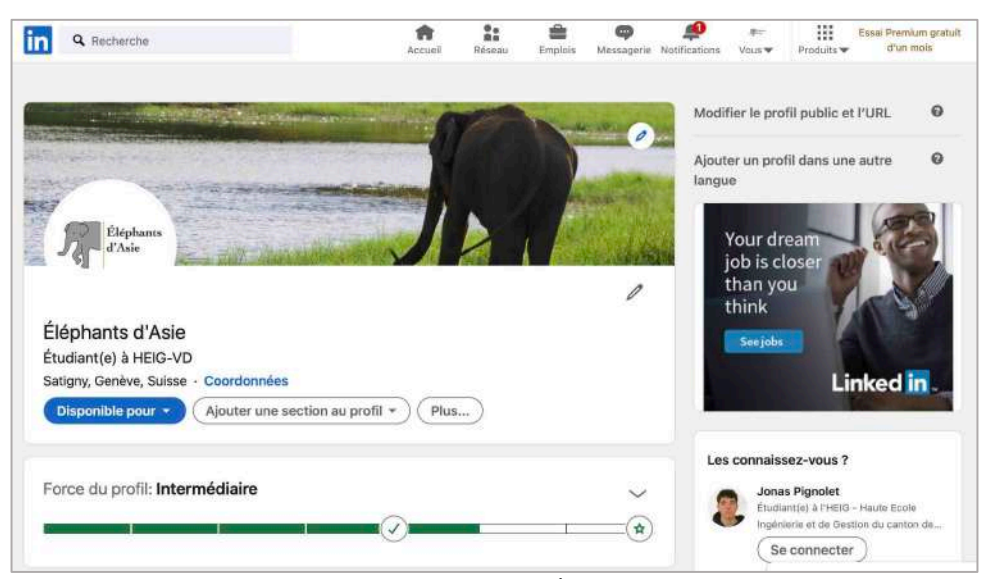

Création de la page LinkedIn Éléphants d'Asie.

| Q Recherche                                                                                                    |                                                                 | Accuell                                                                                                  | Réseau                                       | Emplois                                         | <b>O</b><br>Messagaria                      | Notifications  | veus ♥ | Produits 🕶                                                                         | Essai Promium gratuit<br>d'un mois                                                                                                    |
|----------------------------------------------------------------------------------------------------|-----------------------------------------------------------------|----------------------------------------------------------------------------------------------------|----------------------------------------------|-------------------------------------------------|---------------------------------------------|----------------|--------|------------------------------------------------------------------------------------|----------------------------------------------------------------------------------------------------|
| - Antonio - Antonio - Anto | Activité                                                        | de Éléphants<br>l'activité Artic                                                                         | tles Po                                      | sts Do                                          | cuments                                     |                | Cen    | tres d'int                                                                         | érêt                                                                                                    |
| Éléphants d'A<br>Étudiant(e) à HEIC                                                                                                    | sie<br>g-VD                                                     | léphants d'Asie<br>tudiant(e) à HEIG-VD<br>min - ©                                                       |                                              |                                                 |                                             | •••            | 5<br>( | HEIG-10961a                                                                        | /D<br>sbonnës<br>é                                                                                                    |
| Addition -                                                                                                    | ° ₩ LE SAV<br>L'éléphan<br>individus<br>cause : bi<br>& Pour ei | riEZ-VOUS #2 ?<br>t d'Asie est une "esj<br>recensés dans le co<br>raconnage, déforest<br>n savoir plus : | pèce en dar<br>intinent acti<br>ation et cor | nger", avec r<br>Jellement. T<br>Iflit avec les | noins de 50°<br>rois faits en<br>habitants. | 000<br>sont la | Éce    | HEIG-1<br>10961                                                                    | /D<br>Ibonnés<br>É                                                                                                    |
|                                                                                                    |                                                                 |                                                                                                    |                                              | /<br>~                                          |                                             |                |        | nfos Access<br>Conditions gé<br>Préfére<br>Solution<br>Téléchargez I<br>Linked 🖬 🗘 | uibilité Assistance clienté<br>Impressum<br>nérales et confidentialité ~<br>nces Pubs Publicité<br>is professionnelles ~<br>'application Linkedin Piu<br>nkedin Corporation © 2021 |
|                                                                                                    | Menaces                                                         | actuelles<br>asia.ch + Lectura de 2 r                                                                    |                                              |                                                 |                                             |                |        |                                                                                    | Re: Messaneri                                                                                                    |

Première publication.

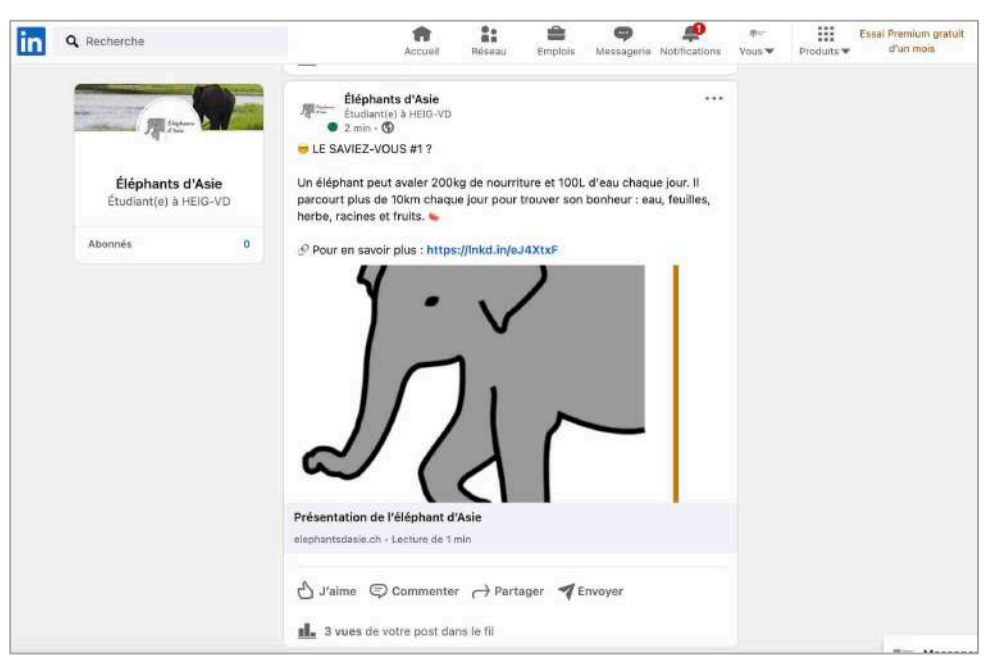

Deuxième publication.

# Annonce publicitaire Instagram

J'imagine une annonce publicitaire Instagram pour mon projet. Pour cette campagne, je reprends l'idée émise en page 28, pour ma campagne Display, concernant la journée mondiale de l'éléphant le 12 août.

### Visuel, simulation de rendu et ciblage

Je commence par réaliser le visuel de l'annonce avec les recommandations et l'outil Canva. Je choisis le format « publicité photo Instagram », de 1080x1080 pixels<sup>4</sup>.

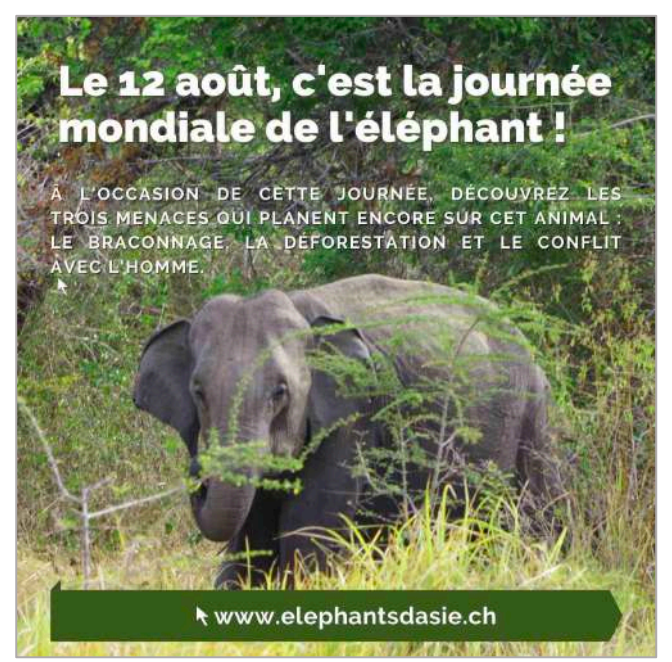

Visuel de l'annonce publicitaire Instagram.

Je réalise ensuite la simulation du rendu avec AdParlor, en reprenant le visuel, le logo, le nom de mon compte Instagram et en écrivant un court message. Voici le résultat obtenu :

<sup>&</sup>lt;sup>4</sup> Source : <u>https://www.facebook.com/business/ads-guide/image/instagram-feed/traffic</u>.

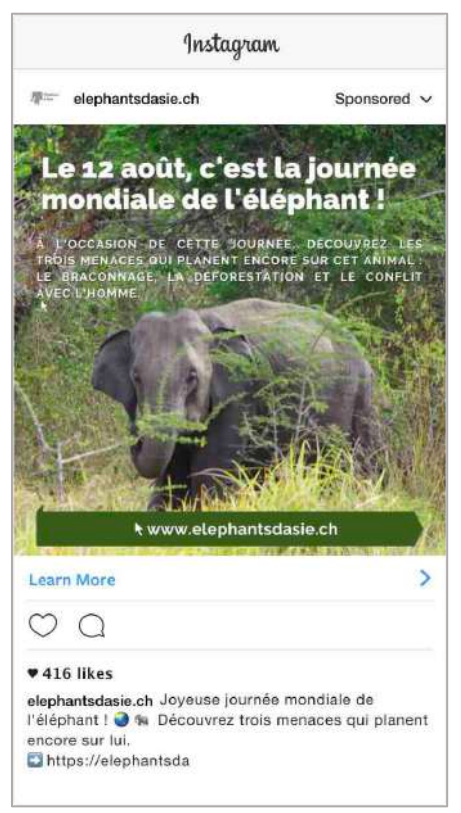

Simulation du rendu AdParlor.

Je propose enfin un ciblage pour la diffusion du visuel sur la base de l'outil Audience Insights proposé par Facebook. Je choisis une audience : « Everyone on Facebook » (à noter que le résultat sera le même qu'avec « People connected to your Page »), en partant du principe qu'Instagram est compris dans le groupe Facebook.

Je cible le tout selon la localisation (Genève, Suisse), selon l'âge (18-... ans), selon les activités (nature, voyage aventure, parcs à thème et tourisme) et selon la langue (français).

| $FB\equiv Audience Insights$                                                                             | Search                                                                                                    | ٩                        | 🔙 Laure-Hélène 👻 🛕 🔞 |
|----------------------------------------------------------------------------------------------------|----------------------------------------------------------------------------------------------------|--------------------------|----------------------|
| Audience Insights is going aw<br>The Audience Insights tool will no<br>Facebook Businese Suite Insights. | ay soon<br>longer be available as of 1 July 2021. You can access insights on your audience, as well as filte<br>Your audiences can also be accessed access other Farebook Business tools. | r and save audiences, in | Learn more           |
| Laure-Héiène Rovaclier (177 💌                                                                            | Choose an Audience to Start                                                                                                    | *                        | Create Ad            |
| CREATE AUDIENCE                                                                                          |                                                                                                    |                          |                      |
| Lecation                                                                                                 | Everyone on Facebook                                                                                                    | 3DOOK<br>America 👔       |                      |
| UNITED STATES X<br>X<br>All United States                                                                |                                                                                                    |                          | Activity             |
| + Country, regian or city                                                                                | _                                                                                                    |                          |                      |
| Age and Gender 🗸 🗸                                                                                       | People connected to your Page                                                                                                    |                          |                      |
| Age<br>18 + - Any+                                                                                       |                                                                                                    | 10                       | 5% 15%               |
| Gender                                                                                                   | Don't show this again                                                                                                    |                          |                      |
| All Men Women                                                                                            | 18 - 24 25 - 34 35 - 44                                                                                                    | 45 - 54 55               | - 64 65 +            |
| Interests 🗸 🗸                                                                                            | 45% Men<br>45% All Facebook                                                                                                    |                          |                      |
| Q + interest                                                                                             | 12%                                                                                                    | 16%                      | 3% 11%               |
| Connections 🗸 🗸                                                                                          | 27%                                                                                                    |                          |                      |
| Pages                                                                                                    |                                                                                                    |                          | Report a Problem     |

Choix d'une audience.

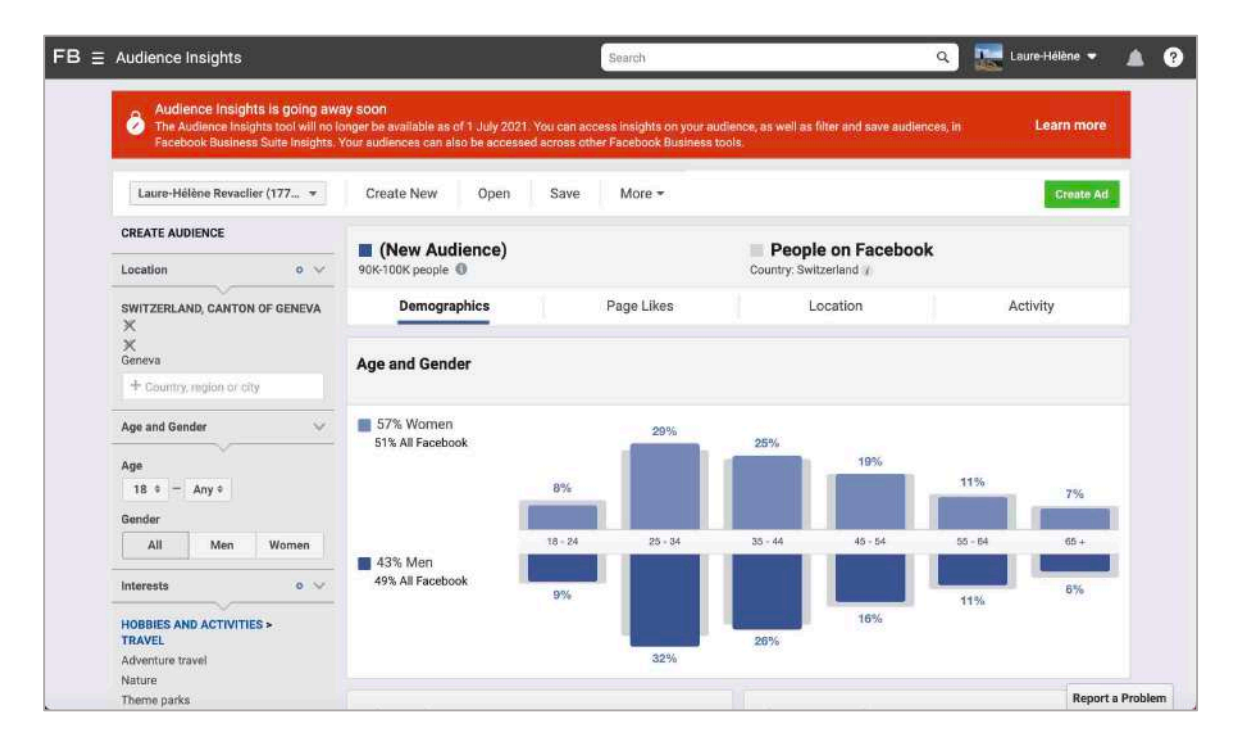

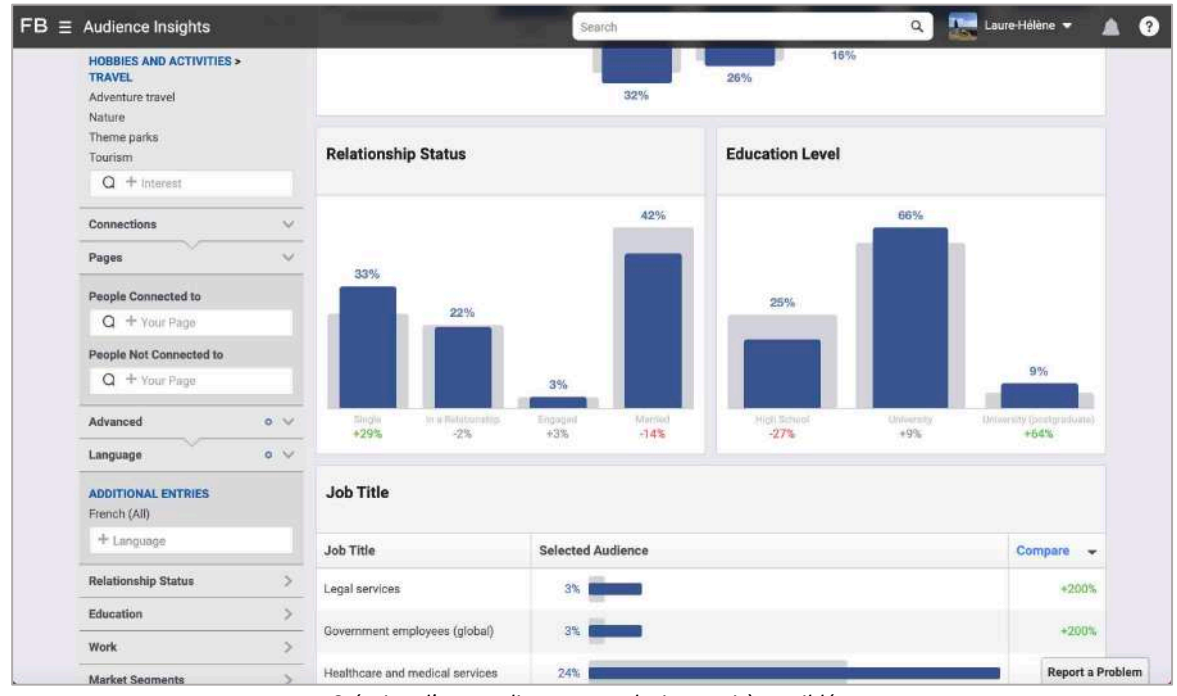

Création d'une audience avec plusieurs critères ciblés.

### Deux questions supplémentaires

#### 1. Sur cette base, combien de personnes pourrais-je toucher ?

Audience Insights m'indique, avec mon ciblage, que je pourrais toucher entre 90'000 et 100'000 personnes.

#### 2. Comment pourrais-je mesurer précisément les résultats de cette campagne sur mon site ?

Je peux mesurer les performances de ma publicité Instagram en allant sur « Ads Manager » et en cliquant sur le nom de la campagne, puis sur « View Charts » pour voir toutes les données.

# Facebook Pixels

Je crée et installe un pixel Facebook sur mon site.

Avant toute chose, qu'est-ce qu'un pixel Facebook et quel est l'intérêt de ce dispositif ? Un pixel Facebook est un « outil analytique qui permet de mesurer l'efficacité de ma publicité en comprenant les actions faites par les gens sur mon site web »<sup>5</sup>. Ainsi, je peux utiliser un pixel pour m'assurer que mes publicités soient montrées aux bonnes personnes, pour augmenter mes ventes et pour mesurer les résultats de mes publicités.

D'abord, je demande de connecter des sources de données et de choisir mon site web en tant que source. Je choisis ensuite la méthode de connexion : Facebook pixel. Je nomme ce pixel « elephantsdasie.px » et inscris le lien de mon site web.

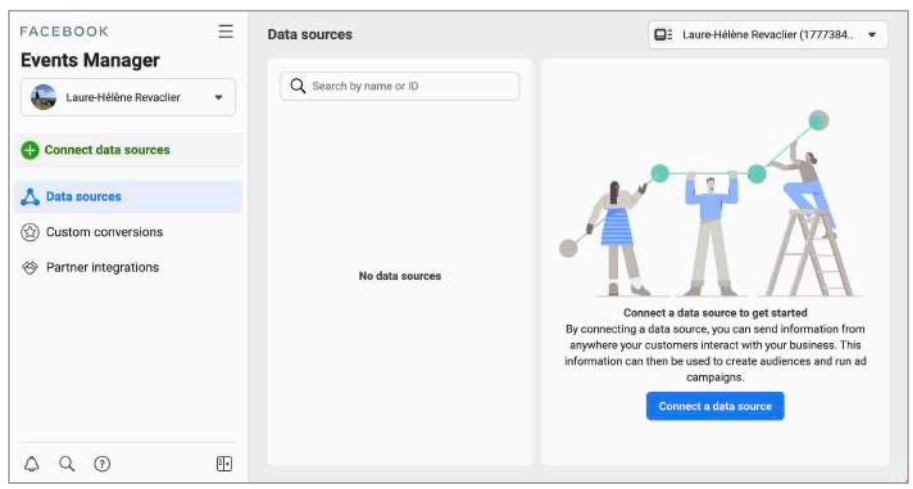

Connexion de sources de données.

| Laure-      | Connect a new data source                                                                                                    |                                                                                                    |                                                                                                    | ×                                                                                                    |
|-------------|----------------------------------------------------------------------------------------------------|----------------------------------------------------------------------------------------------------|----------------------------------------------------------------------------------------------------|----------------------------------------------------------------------------------------------------|
| Connect     | Send information about customer<br>optimise ad delivery and more. Ch                                                         | interactions with your business. The<br>bose a data source to get started.                             | is information can then be used to                                                                                     | create audiences, run campaigns,                                                                        |
| 💃 Data sou  |                                                                                                    | 0                                                                                                    | <b>a</b>                                                                                                    | #                                                                                                    |
| Custom :    | Web                                                                                                    | Арр                                                                                                    | Offline                                                                                                    | CRM                                                                                                    |
| 🧐 Partner i | Connect your website to share<br>activity that occurs online,<br>including view content, add to<br>cart and purchase events. | Connect your app to share<br>activity that occurs in your<br>app, including installs and<br>purchases. | Connect your offline<br>information to send activity<br>that occurs in shops or<br>anywhere that is not on the<br>web. | Connect your CRM to deliver<br>your lead generation ads to<br>people who are most likely to<br>convert. |
|             | Give feedback                                                                                                    |                                                                                                    |                                                                                                    | Cancel Connect                                                                                          |
| 1. A.       |                                                                                                    |                                                                                                    |                                                                                                    | Connect a data source                                                                                   |

Connexion de mon site web.

<sup>&</sup>lt;sup>5</sup> Source : <u>https://www.facebook.com/business/help/742478679120153?id=1205376682832142</u>.

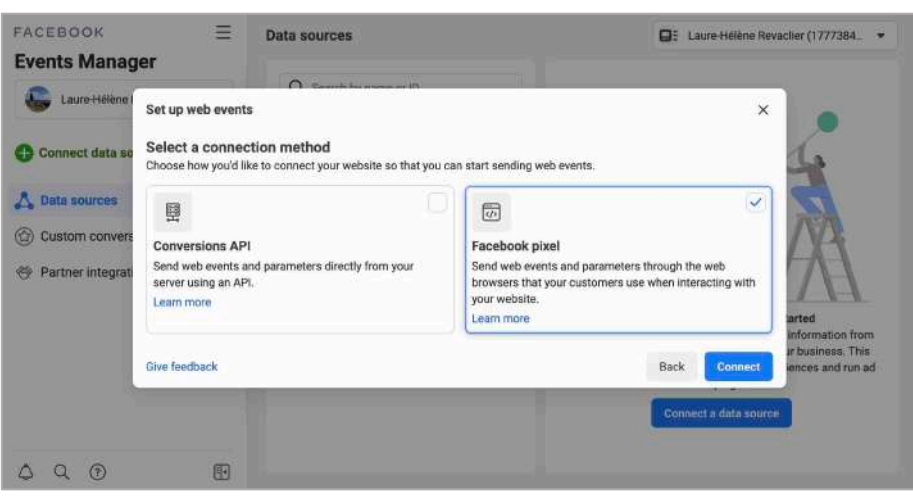

Sélection d'une méthode de connexion : Facebook pixel.

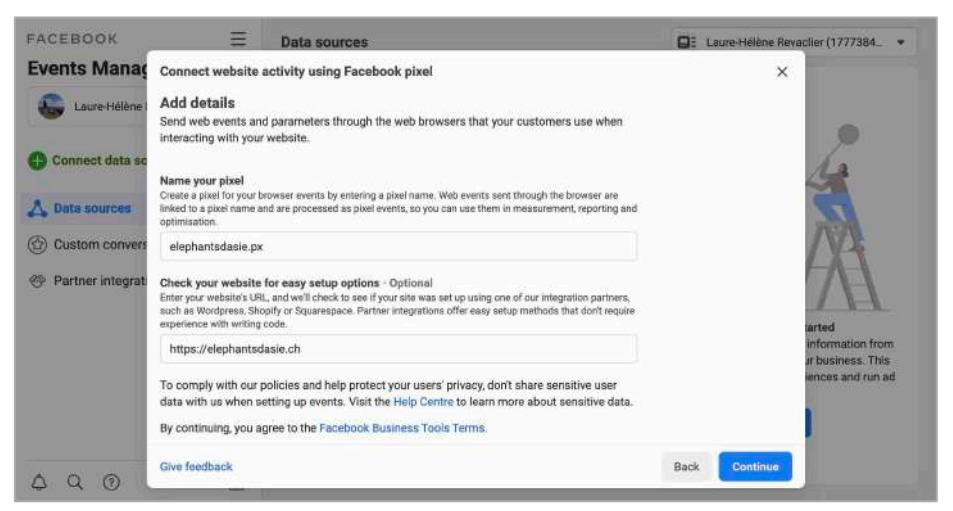

Nommage du pixel et ajout du lien de mon site web.

Après avoir installé le pixel Facebook, je demande de connecter l'activité de mon site web en utilisant un pixel. Je demande d'installer le code de base manuellement. Je reçois un code HTML que je dois copier, puis coller dans le header de mon site web, avec l'extension Tag Manager et dans les options du thème de mon site.

| Dde<br>site based on how the website was built, what kind of<br>. Learn more                                                                                             |                                                                                                    |
|----------------------------------------------------------------------------------------------------|----------------------------------------------------------------------------------------------------|
| site based on how the website was built, what kind of . Learn more                                                                                                    |                                                                                                    |
|                                                                                                    |                                                                                                    |
| 🛞 Use a partner integration                                                                                                    |                                                                                                    |
| Connect your site using one of our many<br>partners, including Squarespace,<br>WordPress, Shopify and others. This<br>method doesn't involve writing code.<br>Learn more |                                                                                                    |
| Use a Partner                                                                                                    |                                                                                                    |
|                                                                                                    |                                                                                                    |
|                                                                                                    | Use a partner integration<br>Connect your site using one of our many<br>partners, including Squarespace,<br>Workpress, Shopity and others. This<br>method doesn't involve writing code.<br>Learn more Use a Partner Email Instruction |

Installation du code manuellement.

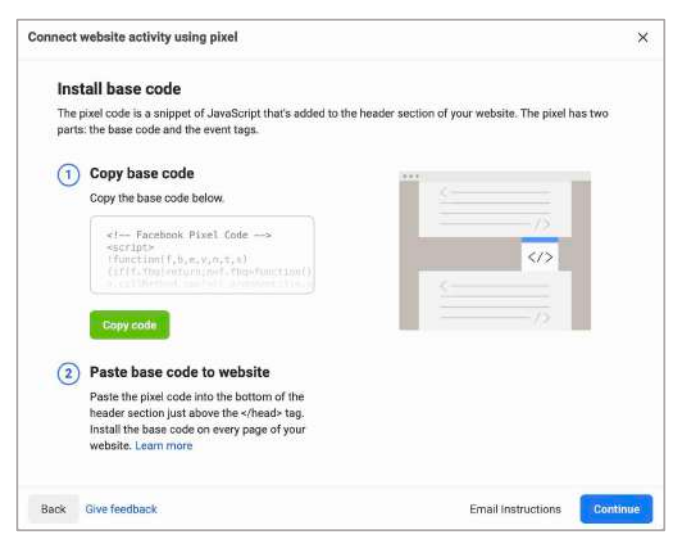

Code à copier dans la section header de mon site web.

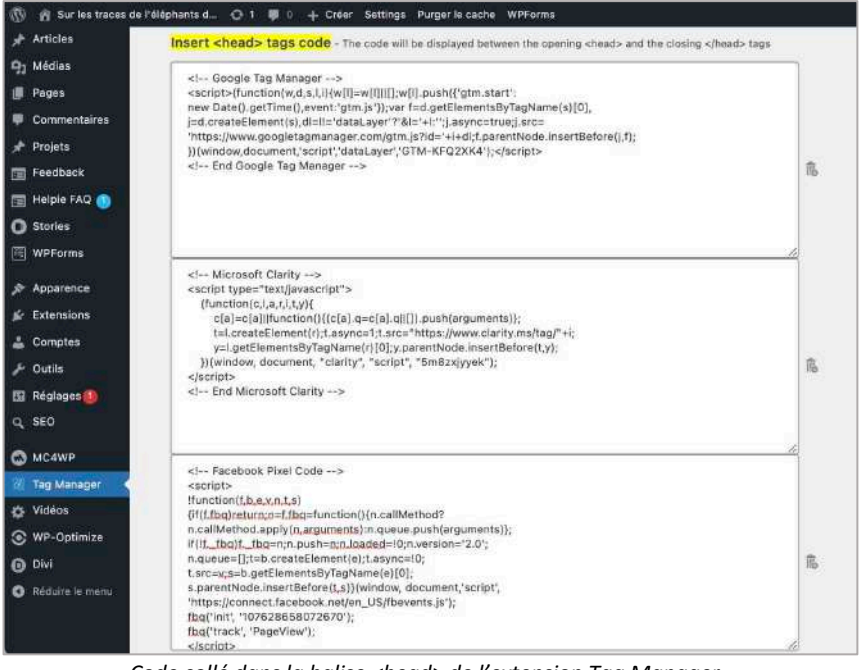

Code collé dans la balise <head> de l'extension Tag Manager.

| 🛞 👩 Sur les traces de l'é  | Héphants d 🛡 🛛 🕂 Créer Settings Purger               | le cache WPForms Bor                                                                                             | ijour, elephantsdasie.ch 🔣 |
|----------------------------|------------------------------------------------------|----------------------------------------------------------------------------------------------------|----------------------------|
| 🗐 Helpie FAQ 🚷             | Intégration de code                                  |                                                                                                    |                            |
| O Stories                  |                                                      |                                                                                                    |                            |
| 🔄 WPForms                  | Activer le code d'en-tête                            | ACTIVER                                                                                                    |                            |
| 🔊 Аррагелсе                | Activar la coda e body o                             | ACTIVER                                                                                                    |                            |
| 🖉 Extensions               | Actives in code < body >                             |                                                                                                    |                            |
| 👗 Comptes                  | Activer code du haut de page                         | ACTIVER                                                                                                    |                            |
| 🖋 Outils                   |                                                      |                                                                                                    |                            |
| 🖽 Réglages 🌒               | Activer code du bas de la page                       | ACTIVER                                                                                                    |                            |
| Q, SEO                     |                                                      |                                                                                                    | 100                        |
| MC4WP                      | Ajouter ligne de code à la < head ><br>de votre blog | () «) facultoric fixe) code<br>20 Keoriges                                                                       | 0                          |
| 🔟 Tag Manager              |                                                      | <pre>2: fruntion(f,D_ee,V,D_f,S) 3: (if(f,Dog)netion(;n=F,Ebg=function()(n.callMethod?)</pre>                    |                            |
| O Vidéos                   |                                                      | in.collMethod.apply(n,orguments):n.queue.publ(argument)://if()ffbg)ffbg=n;n.publ=n;n.londme=10;n.varsion=        | 2 ( ( C C                  |
| S WP-Optimize              |                                                      | <pre>&gt; n.queue=[];t=b.createllement(e);t.asymc=[0;<br/>&gt;&gt; t.orc=v;s=b.gotElementsByTogRame(e)[0];</pre> |                            |
| DM •                       |                                                      | <pre>ila.perentHode.insertbetore(t,s)}(viedow,<br/>document, moripe';</pre>                                      |                            |
| Options du thème           |                                                      | 1 'https://commons.facebook.set/es_UK/Theventw.ja-j;<br>Engl/inst., 's161a;50073674'1;                           |                            |
| Thème Builder              |                                                      | tog( track', 'FundView');                                                                                        |                            |
| Personnaliseur de<br>thème |                                                      | A :: <noscript>&lt;:mg.height=':' width=':' anylo='displaying<br/>::are='https://oww.facumouk.com/tr?</noscript> | 1919                       |
| Éditeur de rôle            |                                                      | Lis-107620652073670sey-PageViewsnamerist=1"                                                                      |                            |

Code collé dans la balise <head> du thème de mon site.

Puis, j'active le « automatic advanced matching » pour obtenir certaines informations des visiteurs de mon site et ajoute un code événement.

|                                                                                                    |                                                                         |                                                                                            |                                                        | 0                                                        |    |
|----------------------------------------------------------------------------------------------------|-------------------------------------------------------------------------|--------------------------------------------------------------------------------------------|--------------------------------------------------------|----------------------------------------------------------|----|
| Install base code                                                                                  |                                                                         | Enable advanced matching                                                                   |                                                        | Add event code                                           |    |
| Automatic advan                                                                                    | ced matchin                                                             | g                                                                                          |                                                        |                                                          |    |
| Use information that y<br>addresses or phone n<br>This can help you attri<br>through remarketing o | your customers<br>umbers, to mate<br>ibute more conv<br>campaigns. Lear | have already provided to<br>ch your website's visitor<br>versions to your ads on<br>m more | o your business,<br>s to people who<br>Facebook and re | such as their ema<br>are on Facebook.<br>ach more people | il |
| Turn on automation                                                                                 | c advanced match                                                        | ing                                                                                        |                                                        |                                                          |    |
| Verify the customer                                                                                | information that y                                                      | you want to send.                                                                          | Town/c                                                 | tv. county/region.                                       |    |
|                                                                                                    | is 🔍                                                                    | Gender                                                                                     | postal c                                               | ode and country                                          |    |
| Email addres                                                                                       |                                                                         |                                                                                            | ( A A A A A A A A A A A A A A A A A A A                | birth                                                    |    |
| <ul> <li>Email addres</li> <li>First name ar</li> </ul>                                            | nd surname 🌘                                                            | Phone number                                                                               | Date of                                                | Diren                                                    |    |
| First name ar     External ID                                                                      | nd surname 🏾 🌑                                                          | Phone number                                                                               | Date of                                                | Dirtit                                                   |    |
| Email addres     Erist name ar     External ID     This information will     information, such as  | nd surname  I be hashed to bett financial, health a                     | Phone number<br>ter protect user privacy bef<br>and government ID data wil                 | ore it is sent to Fac                                  | ebook. Sensitive                                         |    |

Activation du « automatic advanced matching ».

| Connect website activity using pixe                                     | el                                                                             | ×                         |
|-------------------------------------------------------------------------|--------------------------------------------------------------------------------|---------------------------|
| Install base code                                                       | Enable advanced matching                                                       | Add event code            |
| Add events using event                                                  | setup tool                                                                     |                           |
| You can use the event setup to<br>code. This is the easiest optio       | ool to add standard events and parame<br>n to install pixel events. Learn more | eters without the need to |
| How it works                                                            |                                                                                | 0                         |
| Use the event setup tool to open                                        | your website.                                                                  | <u> वि</u> च्य            |
| Using the event setup tool, select<br>website you'd like to add events. | where on your                                                                  |                           |
| With a simple click, your event is<br>without needing to use code.      | added to your website                                                          |                           |
| Prefer a manual option? Install eve                                     | ents using <mark>code.</mark>                                                  |                           |
| Back Give feedback                                                      |                                                                                | Open Event Setup Tool     |

Ajout d'un code événement.

Enfin, je choisis WordPress comme partenaire et y connecte l'URL de mon site web.

| OpenCart                         | PrestaShop                                | Segment    | Shopify (online) |
|----------------------------------|-------------------------------------------|------------|------------------|
| Shopline Shopline                | ගි Squarespace                            | . Storeden | Tealium          |
| Teespring                        | tm Ticketmaster                           | Webflow    | Wix              |
| WOO WooCommerce                  | WordPress                                 |            |                  |
| in't see the partner integration | on you want? <mark>Request a new p</mark> | artner     |                  |
|                                  |                                           |            |                  |

Ajout de WordPress comme partenaire.

| Set up events                                                                                   | ×                                                          |
|-------------------------------------------------------------------------------------------------|------------------------------------------------------------|
| You can use the event setup tool to add standa without the need to code. This is the easiest op | rd events and parameters<br>ption to install pixel events. |
|                                                                                                 |                                                            |
| You are connected to this URL                                                                   |                                                            |
| https://elephantsdasie.ch                                                                       | Disconnect                                                 |

Connexion à l'URL d'elephantsdasie.ch.

Je constate que mon pixel Facebook fonctionne bien et que des activités commencent déjà à être détectées.

| Data sources           |                                                                                                    | E Laure-Hélène Revaclier (1777384_                                                                                                    |
|------------------------|----------------------------------------------------------------------------------------------------|----------------------------------------------------------------------------------------------------|
| Q Search by name or ID | elephantsdasie.px  interview  Test events  Diagnostics  History  Settings                                                | May 2021-13 May 2021 👻 🛛 Create 🔹                                                                                                    |
| in 107028658072670     | All activity                                                                                                    | <ul> <li>↓ Active<br/>Last received 18 minutes ago</li> <li>□ Pixel<br/>107628658072670</li> <li>⊕ Websites<br/>elephantsdasie.ch</li> </ul> |
|                        | Add Events                                                                                                    | vent 0/50 All events +                                                                                                    |
|                        | View all events received through the Facebook pixel and Conversions API.  Events A Used by Connection method  Percention | Total events 4                                                                                                    |
|                        | Active Browser                                                                                                    | Last received 19 minutes ago                                                                                                    |

Activités détectées par le pixel Facebook.

J'intègre ensuite ce pixel à travers Google Tag Manager, en suivant les étapes décrites dans ce site web<sup>6</sup>.

| Configuration de la balise                          |  |
|-----------------------------------------------------|--|
| Type de baline                                      |  |
| C > HTML personnalisée<br>Balise HTML personnalisée |  |
| нтм. 🗇                                              |  |
| <pre>( <pre>clip: plant come&gt;</pre></pre>        |  |
| Déclenchement                                       |  |
|                                                     |  |

Installation du pixel Facebook dans une nouvelle balise.

L'ajout du pixel Facebook dans Google Tag Manager permet de mesurer et d'optimiser les résultats de ma publicité Facebook. J'ai la preuve que ce pixel fonctionne bien en inscrivant le lien de mon site sur SEOptimer :

Confirmation par SEOptimer que le pixel Facebook est installé et qu'il fonctionne.

### Une question supplémentaire

# 1. Un ami juriste me taquine à propos de ma conformité RGPD et me demande quelles informations le pixel Facebook collecte.

Tout d'abord, le RGPD est une loi de protection des données en Europe, adoptée en 2018. Elle agit sur le fait que les entreprises collectent, stockent, utilisent et détruisent les données des particuliers.

Si j'accepte d'activer le « Automatic advanced matching » pour connecter mon site web en utilisant un pixel Facebook, je peux décider de vérifier quelles informations de l'utilisateur je veux envoyer : adresse e-mail, genre, ville-région-code postal-pays, nom et prénom, numéro de téléphone, date de naissance et ID externe.

Normalement, Facebook dit s'être plié aux règlementations instaurées par le RGPD, et donc que toutes les données collectées sont protégées.

<sup>&</sup>lt;sup>6</sup> Source de la marche à suivre : <u>https://www.facebook.com/business/help/1021909254506499</u>.

# Publicité audio digitale

Laure-Hélène Revaclier

Un de mes contacts souhaite expérimenter avec moi la publicité audio digitale et me propose un budget de 3'000 CHF d'achat média à utiliser pour faire une campagne pour mon projet. Elle est intéressée par différentes options comme Spotify, SoundCloud ou Deezer.

Je propose donc un projet d'achat d'espace pour promouvoir mon site et expérimenter ce genre de solutions, sans avoir à véritablement créer de spot publicitaire. Je me focalise sur la création fictive d'un projet sur Spotify uniquement.

Un produit correspond à ce qu'on cherche à faire, c'est-à-dire une publicité audio. Pour cela, il faut créer ou importer un fichier audio de 30 secondes maximum et créer un carré display associé de 640x640 pixels pour illustrer la publicité. Les détails sont donnés ici : <u>https://ads.spotify.com/fr-FR/solutions-publicitaires/audio-ads-specs/</u>.

Je commence alors à créer un compte Spotify lié à mon e-mail étudiant et à demander de créer une publicité avec Spotify Advertising. À la place de mettre comme pays la Suisse, je mets les États-Unis, car l'outil Ad Studio n'est pas disponible actuellement dans mon pays.

| the second second second second second second second second second second second second second second second se                                                                 |                                                                                                    |  |
|----------------------------------------------------------------------------------------------------|----------------------------------------------------------------------------------------------------|--|
| aites entendre                                                                                                    | Éléphants d'Asie<br>Il s'agit du compte Spotify que vous aller utiliser pour vous<br>connector à Ad Studio.                                                                                                    |  |
| otre message.                                                                                                    | MODIFIER                                                                                                    |  |
| otify simplifie la publicité grâce à sa plateforme                                                                                                    | Prénom Nom de famille                                                                                                    |  |
| icitaire en libre-service. Inscrivez-vous et lancez-vous<br>uelques minutes seulement. Nous vous aiderons même<br>ier vos angeges audio gestuitement                            | Éléphants d'Asie                                                                                                    |  |
| a creer vos annoñces audio gratuitement.                                                                                                    | E-mail professionnel                                                                                                    |  |
|                                                                                                    | laura-helene.revaclier@heig-vd.ch                                                                                                    |  |
|                                                                                                    | Nous utiliserons cette adresse afin de vous contacter<br>pour toute demande concernant votre compte Ad Studio.                                                                                                    |  |
|                                                                                                    | Pays ()                                                                                                    |  |
|                                                                                                    | Suisse                                                                                                    |  |
|                                                                                                    | Nose powork vtilleer se informatione pour communiquer avec<br>von se unigit d/d Budio. Consulter anton Publique de<br>contideratinte pour prival d'informatione au pui collecte at<br>l'utilization de données percentelles par Bodify.<br>SUIVANT |  |
| Spotify Advertising                                                                                                    | Informations de connexion 🌾 Informations sur l'entreprise                                                                                                    |  |
| Avec Ad Studio,                                                                                                    | Nom de l'entreprise 🕥                                                                                                    |  |
|                                                                                                    |                                                                                                    |  |
| aites entendre                                                                                                    | Elephants d'Asie                                                                                                    |  |
| aites entendre                                                                                                    | Elephants d'Asie                                                                                                    |  |
| aites entendre<br>otre message.                                                                                                    | Elephants d'Asie Type d'entreprise Agence publicitaire                                                                                                    |  |
| aites entendre<br>otre message.<br>stify simplifie                                                                                                    | Elephants d'Asie Type d'entreprise Agence publicitaire                                                                                                    |  |
| aites entendre<br>otre message.<br>blicitaire en<br>guelques a<br>rivez-vous et lancez-vous<br>nous vous et lancez-vous<br>nous vous et lancez-vous<br>nous vous et lancez-vous | Elephants d'Asie Type d'entreprise Agence publicitaire  Secteur ①                                                                                                    |  |
| aites entendre<br>otre message.<br>Indify simplifie<br>iblicitaire en<br>refer vos an                                                                                           | Elephants d'Asie Type d'entreprise Agence publicitaire Secteur  Voyage et loisirs V                                                                                                    |  |

Informations de connexion et sur l'entreprise.

J'arrive ensuite sur Ad Studio, où je peux créer et gérer des annonces avec un budget de minimum 250 dollars.

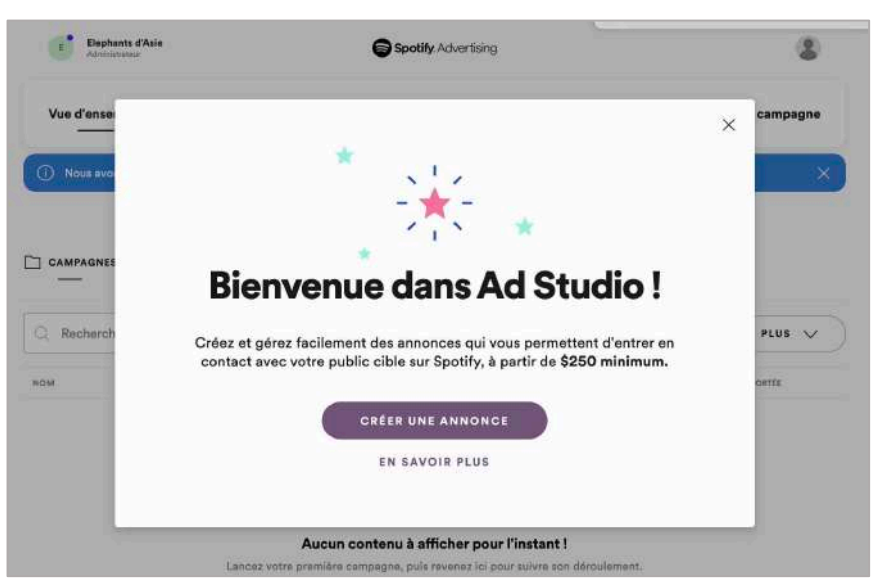

Arrivée dans Ad Studio et possibilité de créer une annonce.

Puis, je renseigne toutes les informations sur la campagne que je veux concevoir, en indiquant surtout que mon budget est de 3'000 dollars (ce qui correspond à environ 2'700 CHF), la plage de diffusion de ma publicité (du 2 au 12 août 2021) et les critères de ciblage de ma publicité dans le groupe d'annonces (localisation à Genève et Vaud, tous âges, sexes et plateformes et intérêt pour les voyages, l'actualité, l'éducation et la culture et société).

| Spotify Ad Studio<br>Elephanta d'Asie |                                                                                                    |   | × |
|---------------------------------------|----------------------------------------------------------------------------------------------------|---|---|
|                                       | Promotion de marque         Promotion : Journée mondiale de l'éléphant         aút 2, 2021-août 12, 2021 · Budget : \$3,000.00         GROUPE D'ANNONCES         ANNONCE         Emplacements         Canton de Vaud; Canton de Genève         Âge         13 - 65+         Sexe         Tous         Intérêts         Voyages, Actualités, Éducation, Culture et société         Plateformes         IOS ((Phone/iPad), Android, Ordinateur | ^ |   |
| PRÉCÉDENT                             |                                                                                                    |   |   |

Promotion de la marque : critères de ciblages dans le groupe d'annonces.

Avec ces critères, on m'estime que les impressions estimées se situent entre 140'000 et 150'000 (pour 0,020 dollars par impression) et que la portée estimée serait de 26'000 à 30'000 utilisateurs uniques, qui entendraient au moins une fois ma publicité.

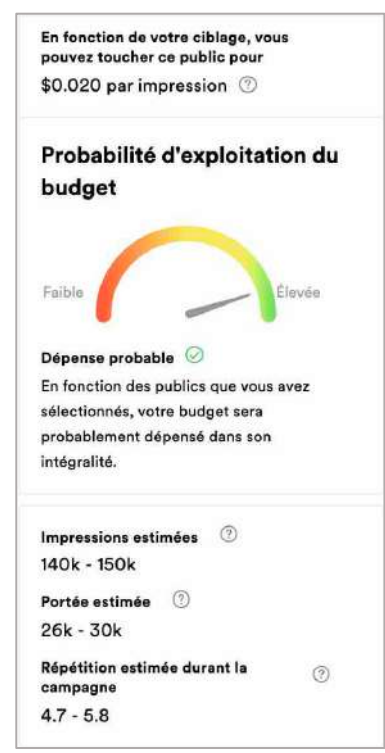

Probabilité d'exploitation du budget : impressions et portée estimées.

Je crée également un visuel pour ma publicité audio, le fameux carré display de 640x640 pixels :

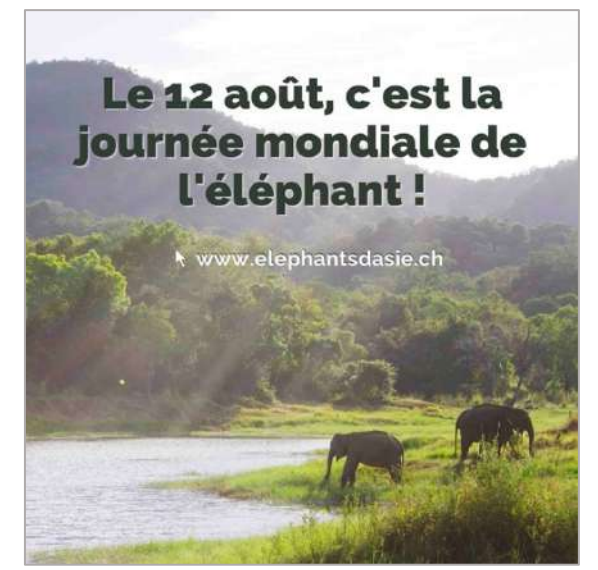

Carré display de la publicité.

Enfin, je renseigne des informations autour de l'annonce, en partant du principe que j'aurais créé une piste audio de mon côté au lieu qu'avec les outils proposés par Spotify.

| spotify Ad Studio<br>Tephanta d'Asle |                                                                                                    |           |
|--------------------------------------|----------------------------------------------------------------------------------------------------|-----------|
|                                      | Promotion de marque Promotion : Journée mondiale de l'éléphant soût 2, 2021-soût 12, 2021 - Budget : \$3,000.00 |           |
|                                      | GROUPE D'ANNONCES ANNONCE<br>Bouton CTA                                                                         |           |
|                                      | En savoir plus<br>Langue du CTA                                                                                 |           |
|                                      | Français ( 11 France )<br>Type de piste audio                                                                   |           |
|                                      | Charger<br>URL de destination                                                                                   |           |
|                                      | https://elephantsdasie.ch<br>Nom de l'annonceur                                                                 |           |
|                                      | Éléphants d'Asie<br>Accroche                                                                                    |           |
|                                      | Sur les traces de l'éléphant d'Asie                                                                             |           |
| PRÉCÉDENT                            |                                                                                                    | SOUMETTRE |

Promotion de la marque : critères de l'annonce créée.

Voici l'aperçu de l'annonce avec toutes ces données renseignées :

| Publicité<br>Éléphants d'Asie: Sur les traces de l'éléphant d'Asie |
|--------------------------------------------------------------------|
| Le 12 août, c'est la<br>journée mondiale de<br>l'éléphant !        |
| k www.elephantsdasie.ch                                            |
|                                                                    |
| EN SAVOIR PLUS                                                     |
| M (II) M                                                           |
| M (II) M                                                           |

Aperçu visuel de l'annonce.

En conclusion, il était difficile de trouver des chiffres concrets du prix de la diffusion d'une annonce sur Spotify. Il fallait suivre les étapes de création d'une campagne pour comprendre que Spotify s'adapte au budget maximum que l'on inscrit, ici de 3'000 dollars, et qu'il s'occupe de la publication selon nos critères de ciblage et dates de début et de fin donnés. En tant qu'annonceur, après avoir inscrit de tels critères, il ne nous reste plus qu'à mesurer la réussite de la campagne.

Nous pouvons partir du principe que le fonctionnement pourrait être sensiblement le même pour les deux autres plateformes, SoundCloud et Deezer, car là aussi aucun prix pour diffuser des campagnes publicitaires n'est explicitement indiqué.
#### Deux questions supplémentaires

1. Cette personne a aussi lu un article sur les possibilités de placer des publicités sur des plateformes de podcast et s'interroge sur cette option. Faire un résumé des points essentiels à considérer.

Actuellement, plus de 750'000 podcasts sont actifs. L'article développe 12 conseils pour trouver et sponsoriser un podcast :

- 1- Considérer la **démographie** de l'audience du podcast, pour voir leur âge/revenu/niveau d'éducation et cibler ceux qui seraient intéressés et qui auraient les moyens de payer les produits que l'on vend.
- 2- Comprendre le prix d'une publicité standard d'un podcast, en utilisant une formule :
  - a. Prix du sponsor d'un épisode = (Nombre de téléchargements par épisode / 1000) x CPM.
- 3- Trouver des **podcasts liés à ma marque** ou mon industrie, pour que l'audience trouve naturel d'avoir une publicité similaire au contenu du podcast et que cela attire leur attention.
- 4- Utiliser nos **concurrents** comme inspiration, pour identifier ce qu'ils font et comment s'en démarquer.
- 5- Acheter plusieurs publicités pour des petits shows plutôt qu'une seul pour des gros podcasts.
- 6- Diffuser sa publicité sur plusieurs podcasts dans **un seul et même network**, avec lequel il faut construire une relation. C'est mieux que de diffuser sa publicité sur un podcast dans plusieurs networks.
- 7- Être vigilant des **podcasteurs malhonnêtes** : faire attention aux chiffres, regarder les sites sur lesquels ils postent leurs podcasts, les chercher sur les réseaux sociaux, travailler avec un network crédible.
- 8- Considérer acheter un espace « back catalog », qui est la collection d'épisodes précédemment enregistrés d'un podcast, que l'audience réécoute et partage régulièrement si ces épisodes sont encore pertinents pendant une longue période. Il faut donc viser ces épisodes.
- 9- Déterminer quel type de promotion je veux : la publicité native (créée par la marque qui sponsorise le podcast), le contenu sponsorisé (payer la production du podcast pour créer du contenu à propos d'un sujet lié à mon industrie, puis les podcasteurs mentionnent ce sponsor et les produits proposés), l'interview payée (un expert d'une marque publicitaire est interviewé en échange d'argent de la part du sponsor), le placement de produit (les podcasteurs sont payés pour mentionner notre produit dans la discussion) et les publicités réponse directe (publicité native, comme un placement de produit, où le podcasteur lit un script et termine avec une incitation à faire quelque chose).
- 10- Acheter des spots publicitaires en ligne quand on a déjà un clip audio...
- 11- ... Ou **atteindre personnellement les podcasts** avec lesquels on veut collaborer. Cela demande plus de planification et de connexions avec le podcasteur.
- 12- Noter son progrès : comparer l'argent dépensé et l'argent de la publicité gagné, pour déterminer le ROI de notre campagne.

En conclusion, voici les trois plus grands conseils à retenir : trouver des podcasts similaires à ma marque, choisir une fréquence plutôt qu'une audience (donc investir dans des petits podcasts plutôt que des gros) et considérer travailler avec un network.

#### 2. Enfin, dire si je pense qu'une telle approche pourrait s'appliquer à mon projet et pourquoi.

Globalement, cette approche pourrait s'appliquer à mon projet, car la publicité audio sur Spotify semble englober non seulement la musique, mais aussi les podcasts. Cependant, je n'ai pas vraiment le contrôle de la diffusion de mon annonce, mise à part mes critères de ciblage. De ce fait, je ne peux pas choisir de la diffuser uniquement sur des podcasts et choisir spécifiquement ces derniers. J'imagine que je découvrirais tous les chiffres de diffusion sur des podcasts dans les résultats de la campagne, à la fin.

Laure-Hélène Revaclier

# Analyse bonus : SEOptimer

J'utilise une nouvelle fois l'outil SEOptimer, déjà utilisé pour le premier rapport, afin de calculer l'évolution de mon site web en l'espace d'un semestre.

2020-2021

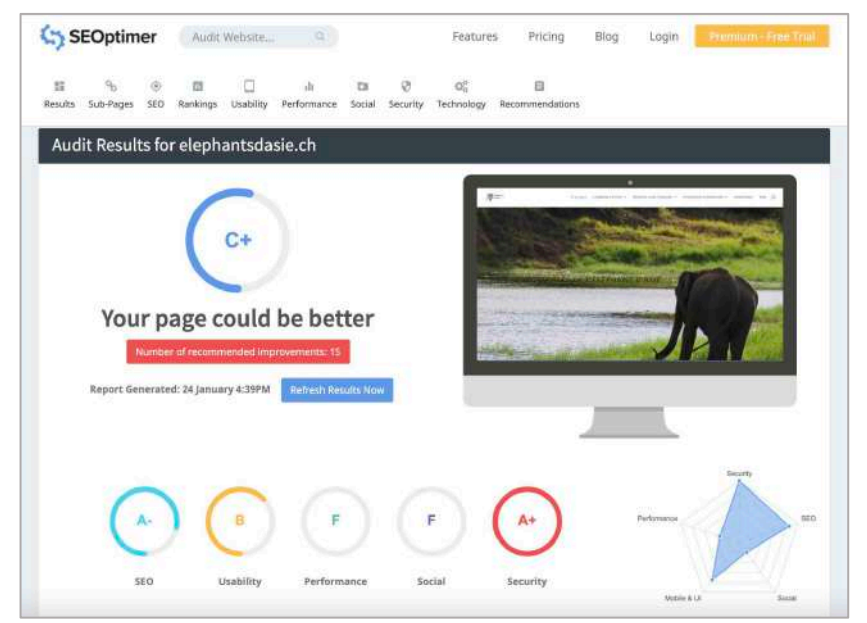

Résultat 1<sup>er</sup> semestre (février 2021).

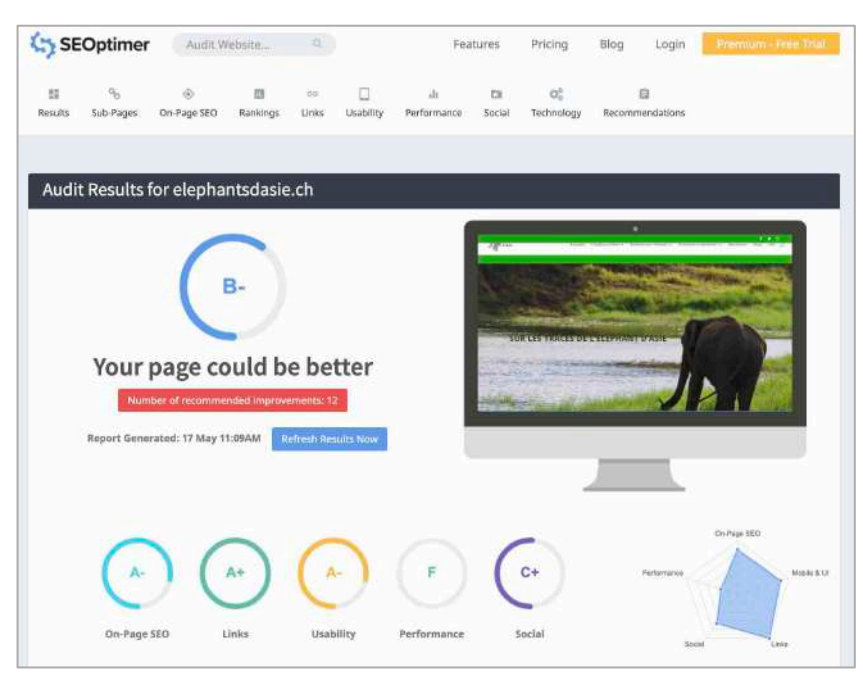

Résultat 2<sup>e</sup> semestre (mai 2021).

Je remarque globalement que ma note est passée de C+ à B-, avec une hausse de la note des réseaux sociaux (de F à C+) et de l'ergonomie (de B à A-). La performance reste médiocre à cause de la taille des médias de mon site, chose que je vais encore essayer d'améliorer. Autrement, je suis plutôt satisfaite des résultats et de l'évolution.

## Conclusion

En premier lieu, si je reprends le projet dans son ensemble, effectué depuis près d'un an, je ne peux qu'éprouver une grande fierté et satisfaction vis-à-vis du résultat obtenu.

En effet, ce projet m'a permis de découvrir tous les aspects techniques et de réflexion du travail de conception et de promotion d'un site web – aspects dont je n'avais, pour la majorité, aucune idée de l'existence et de l'importance auparavant (je pense notamment aux balises Google Tag Manager et aux campagnes Display et SEA). Cela pourra sans aucun doute m'être très utile dans le futur, si je viens à créer d'autres sites web et à les promouvoir.

Dans la conclusion du premier rapport, j'ai majoritairement parlé du fait d'avoir passé beaucoup de temps à créer le site et à effectuer chaque étape pour développer le projet. Cela s'est moins ressenti pour ce deuxième rapport, bien qu'il m'ait quand même fallu un certain temps pour à nouveau comprendre et effectuer chaque étape comme demandé. J'explique ce ressenti par le fait que le site et son contenu aient déjà été créés, ce qui m'a drastiquement réduit le temps passé sur ce projet (comparé au premier semestre où je partais de zéro), mais aussi par le fait que je me soie forcée à travailler dès le début du semestre afin de ne pas avoir à tout faire quelques semaines avant la fin du temps imparti. Le fait d'étaler le travail l'a, de ce fait, rendu moins conséquent et pénible à faire.

Ainsi, je trouve que le rapport qualité-temps était convenable et, dans l'ensemble, je suis fière du résultat obtenu, entre la création du site web, la mise en place de métriques pour calculer et analyser les comportements de l'audience et la création de réseaux sociaux et de campagnes fictives. Tout est interconnecté de près ou de loin, ce qui fait qu'un site web est le cœur d'un véritable écosystème, très intéressant à décomposer et analyser !

### Sources

- Infomaniak
- WordPress
- Sur les traces de l'éléphant d'Asie : <u>https://elephantsdasie.ch</u>
- Microsoft Clarity
- Google Data Studio
- Google Search Console : <u>https://search.google.com/u/1/search-console/performance/search-analytics?resource\_id=https://elephantsdasie.ch/&num\_of\_days=28</u>
- Google Analytics : <u>https://analytics.google.com/analytics/web/?authuser=laureh.rev%40gmail.com#/report/visitors-overview/a187470024w259018748p235870698/</u>
- Canva
- Godlbach : <u>https://publishing.goldbach.com/fr/marques</u>
- Watson : <u>https://www.watson.ch/commercialisation</u>
- CURLs : <u>https://ga-dev-tools.appspot.com/campaign-url-builder/</u>
- Tribune de Genève : <u>https://www.tdg.ch/la-tribune-voit-son-lectorat-bondir-de-44-761791818811</u>
- Falcon.io : <u>https://www.falcon.io/insights-hub/topics/social-media-management/social-media-images-guides/</u>
- Facebook
- Instagram
- Site web de mon binôme : <u>https://justbikeit.ch/</u>
- Twitter
- Hootsuite : <u>https://hootsuite.com/dashboard#/streams</u>
- Canva : <u>https://www.canva.com/learn/instagram-ads/</u>
- Audience Insights : <a href="https://www.facebook.com/ads/audience-insights/people?act=177738467543368&age=18-&city=310571&interests=6002868021822-6003359996821-6003430696269-6003902462066&language=1003&not">https://www.facebook.com/ads/audience-insights/people?act=177738467543368&age=18-&city=310571&interests=6002868021822-6003359996821-6003430696269-6003902462066&language=1003&not</a> page=106622684908176
- Facebook for Business
  - o <u>https://www.facebook.com/business/ads-guide/image/instagram-feed/traffic</u>
  - o <u>https://www.facebook.com/business/help/742478679120153?id=1205376682832142</u>
  - o https://www.facebook.com/business/help/1021909254506499
- Facebook Pixel : <u>https://www.facebook.com/events\_manager2/list/pixel/107628658072670/overview?act=177738467</u> <u>543368</u>
- Spotify : <u>https://ads.spotify.com/fr-FR/solutions-publicitaires/audio-ads-specs/</u>
- Spotify Ads Studio : <u>https://adstudio.spotify.com/account/8147f826-1a4e-4f00-b06a-</u> 794a01c0eb46/dashboard/campaigns?campaign-limit=20&campaign-offset=0&lang=en
- Support du cours Marketing Digital 2, semestre de printemps 2020-2021